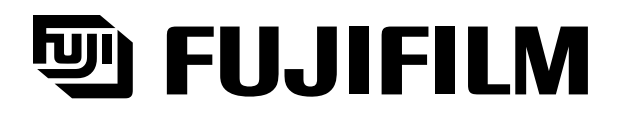

# Science Lab 2002

General-Purpose Analysis Software

# Multi Gauge

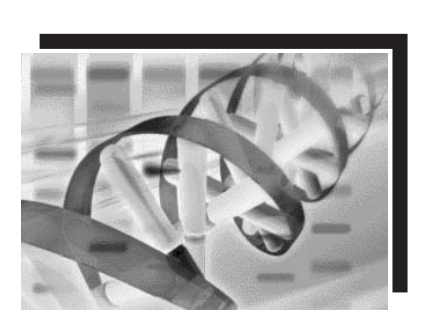

**Operation Manual** 

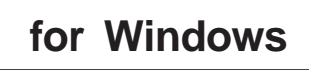

2002. Oct. Edition3.0 Science Lab 2002.Edition1.0

#### Notes to users

Thank you for purchasing FUJI FILM Multi Gauge Ver. 2.0. Please read the following important information carefully before using this software.

#### « Before you use Multi Gauge »

By starting to use this software, the customer consents to the following license agreement and Fuji Photo Film Co., Ltd. allows the customer to use this software Multi Gauge.

Fuji Photo Film Co., Ltd. has the copyright of this software. Accordingly, in the scope described here, this software is licensed to the customer by Fuji Photo Film Co., Ltd. rather than sold. While the customer has the property rights to the recording media, the Fuji Photo Film Co., Ltd. still has the property rights to the Multi Gauge software recorded on the media.

#### License terms:

- Multi Gauge can be used in a single unit that has a single CPU or multiple CPUs. Therefore, in a computer networking environment, Multi Gauge is necessary to each of the terminals that useit.
- For backup and program execution purposes, Multi Gauge may be duplicated on different media.

#### **Restrictions:**

- 1) The customer may not duplicate, modify, or transfer MultiGauge for purposes out of the license.
- The customer may not convert Multi Gauge to a readable form by decompiling or disassembling.
- 3) The customer may not lend or distribute Multi Gauge in whole or in part for profitable purposes.
- 4) The customer may not create secondary work for Multi Gauge by modifying in whole or in part, or by combining to other software.

#### About this manual:

- 1) No part of this manual may be reproduced without permission.
- 2) This manual is subject to change without prior notice.
- 3) This manual has been developed very carefully. Please let us know if you find any ambiguities, errors, oromissions.

This equipment is a Class 1 information device (which should be used in commerce and industry regions) and conforms to the Voluntary Control Council for Information Technology Equipment's (VCCI's) criteria, the objective of which is to suppress radio wave interference in the commerce and industry region.

Accordingly, using this equipment in a residential area or its vicinity may interfere with receivers, such as radios and televisions.

Please use this equipment correctly according to this manual.

Microsoft is a registered trademark of Microsoft Corporation in the US. Windows®, Windows® 98SE, Windows® 2000/Service Pack 2, Windows® XP, Windows® NT are registered trademarks of Microsoft Corporation in the US. Pentium is a registered trademark of Intel Corporation. Other company and product names are trademarks or registered trademarks of respective companies.

- 1 "COMPANY'S LICENSOR (S) MAKES NO WARRANTIES, EXPRESS OR IMPLIED, INCLUDING WITHOUT LIMITATION THE IMPLIED WARRANTIES OF MERCHANTABILITY AND FITNESS FOR A PARTICULAR PURPOSE, REGARDING THE SOFTWARE. COMPANY'S LICENSOR (S) DOES NOT WARRANT, GUARANTY, OR MAKE ANY REPRESENTATIONS REGARDING THE USE OR THE RESULTS OF THE USE OF THE SOFTWARE IN TERMS OF ITS CORRECTNESS, ACCURACY, RELIABILITY, CURRENTNESS, OR OTHERWISE. THE ENTIRE RISK AS TO THE RESULTS AND PERFORMANCE OF THE SOFTWARE IS ASSUMED BY YOU. THE EXCLUSION OF THE IMPLIED WARRANTIES IS NOT PERMITTED BY SOME STATES. THE ABOVE EXCLUSION MAY NOT APPLY TO YOU."
- 2 "IN NO EVENT WILL COMPANY'S LICENSOR (S), AND THEIR DIRECTORS, OFFICERS, EMPLOYEES, OR AGENTS (COLLECTIVELY "COMPANY'S LICENSOR") BE LIABLE TO YOU FOR ANY CONSEQUENTIAL, INCIDENTAL, OR INDIRECT DAMAGES (INCLUDING DAMAGES FOR LOSS OF BUSINESS PROFITS, BUSINESS INTERRUPTION, LOSS OF BUSINESS INFORMATION, AND THE LIKE) ARISING OUT OF THE USE OF, OR INABILITY TO USE , THE SOFTWARE EVEN IF COMPANY'S LICENSOR HAS BEEN ADVISED OF THE POSSIBILITY OF SUCH DAMAGES. BECAUSE SOME STATES DO NOT ALLOW THE EXCLUSION OR LIMITATION OF LIABILITY FOR CONSEQUENTIAL OR INCIDENTAL DAMAGES, THE ABOVE LIMITATIONS MAY NOT APPLY TO YOU."

# Contents

# Part A Before Beginning Operations

| 1. About Multi Gauge Ver. 2.0   | A-1 |
|---------------------------------|-----|
| 2. How to install and uninstall | A-3 |
| 2.1 How to install              | A-3 |
| 2.2 How to uninstall            | A-8 |

# Part B Operation Outline

| 1. Sta | arting up and Exitting the Software | . B-1 |
|--------|-------------------------------------|-------|
|        | Starting up                         | . B-1 |
|        | Exitting                            | . B-1 |
| 2. Na  | ame of each part on the window      | . B-2 |
| 3. Op  | peration flow with navigation       | . B-3 |
| -      |                                     |       |

# Part C Operation Details

| Displaying an image "Image mode" 🔠 C-                      | 1  |
|------------------------------------------------------------|----|
| 1. Opening an image file "Open"                            | 2  |
| 2. Trimming an image "Trimming"                            | 3  |
| 3. Creating overlaid images "Compose"                      | 7  |
| 4. Handling the image window C-                            | ·8 |
| Changing the view of the image "Display mode"              | 11 |
| 1. Changing the color"Display Color"C-                     | 12 |
| 2. Enhancing the contrast"Range Scope" C-                  | 13 |
| 3. Adjusting the contrast"Contrast" C-                     | 15 |
| 4. Crosstalk correction"Crosstalk"                         | 16 |
| 5. Handling the image windowC-                             | 18 |
| Writing comments on the image "Annotation mode"            | 21 |
| 1. Drawing arrows C-2                                      | 22 |
| 2. Moving, modifying, or deleting the arrow C-2            | 23 |
| 3. Writing comments C-2                                    | 24 |
| 4. Moving, modifying, or deleting the comment C-2          | 25 |
| 5. Pasting an information file C-2                         | 26 |
| 6. Moving, modifying, or deleting the information file C-2 | 27 |
| 7. Pasting a scale bar C-2                                 | 28 |
| 8. Moving, modifying, or deleting the scale bar C-2        | 29 |

| Step 4 Quantifying the image"Measure mode"                                                                                                    | C-31                                                                                                    |
|----------------------------------------------------------------------------------------------------|----------------------------------------------------------------------------------------------------|
| 1. Quantitative analysis with a quantifying region "Quant"                                                                                                    | C-32                                                                                                    |
| 1-1 Creating a quantifying region                                                                                                    | C-32                                                                                                    |
| 1-2 Moving, modifying, or deleting the quantifying region                                                                                                    | C-34                                                                                                    |
| 1-3 Creating a background region                                                                                                    | C-38                                                                                                    |
| 1-4 Modifying, moving, or deleting the background region                                                                                                    | C-39                                                                                                    |
| 2. Quantitative analysis with a profile "Profile"                                                                                                    | C-42                                                                                                    |
| 2-1 Creating a profile region                                                                                                    | C-42                                                                                                    |
| 2-2 Displaying a profile                                                                                                    | C-46                                                                                                    |
| 2-3 Setting bands                                                                                                    | C-48                                                                                                    |
| 2-4 Modifying or deleting the band                                                                                                    | C-51                                                                                                    |
| 2-5 Setting a background                                                                                                    |                                                                                                    |
| 2-6 Modifying of deleting the background                                                                                                    | 06-0                                                                                                    |
| 3. Qualiting interplate Flate                                                                                                    | C-00                                                                                                    |
| 3-1 Setting the parameters of a template                                                                                                    | C-60                                                                                                    |
| 3-3 Modifying or deleting the template                                                                                                    | C-63                                                                                                    |
| 3-4 Setting a background                                                                                                    | C-65                                                                                                    |
| 3-5 Modifying, moving, or deleting the background                                                                                                    | C-67                                                                                                    |
| 4. Measuring distances or angles "Distance"                                                                                                    | C-71                                                                                                    |
| 4-1 Creating measurement lines                                                                                                    | C-71                                                                                                    |
| 4-2 Modifying, moving, or deleting the measurement line                                                                                                    | C-72                                                                                                    |
|                                                                                                    |                                                                                                    |
| Creating a calibration curve "Calibration mode"                                                                                                    | C-73<br>C-74<br>C-76                                                                                                    |
| <ul> <li>Creating a calibration curve "Calibration mode"</li> <li>Molecular weight and isoelectric point calibration</li> <li>Band concentration calibration</li> <li>Band concentration calibration</li> </ul>                                                                                                    | C-73<br>C-74<br>C-76<br>C-79                                                                                                 |
| <ul> <li>Step 5 Creating a calibration curve "Calibration mode"</li> <li>1. Molecular weight and isoelectric point calibration</li> <li>2. Band concentration calibration</li> <li>Step 6 Analyzing the quantitative results "Analysis mode"</li> <li>1. Displaying the quantitative results Quant"</li> </ul>                                                                                                    | C-73<br>C-74<br>C-76<br>C-79<br>C-80                                                                                         |
| <ul> <li>Creating a calibration curve "Calibration mode"</li> <li>Molecular weight and isoelectric point calibration</li> <li>Band concentration calibration</li> <li>Band concentration calibration</li> <li>Analyzing the quantitative results "Analysis mode"</li> <li>Displaying the quantitative results Quant"</li> <li>Displaying the quantitative results "Profile"</li> </ul>                                                                                                    | C-73<br>C-74<br>C-76<br>C-79<br>C-80<br>C-81                                                                                 |
| <ul> <li>Creating a calibration curve "Calibration mode"</li> <li>Molecular weight and isoelectric point calibration</li> <li>Band concentration calibration</li> <li>Band concentration calibration</li> <li>Analyzing the quantitative results "Analysis mode"</li> <li>Displaying the quantitative results "Profile"</li> <li>Displaying the quantitative results "Plate"</li> </ul>                                                                                                    | C-73<br>C-74<br>C-76<br>C-79<br>C-79<br>C-80<br>C-81<br>C-81                                                                 |
| <ul> <li>Step 5 Creating a calibration curve "Calibration mode"</li> <li>1. Molecular weight and isoelectric point calibration</li> <li>2. Band concentration calibration</li> <li>2. Band concentration calibration</li> <li>3. Displaying the quantitative results "Profile"</li> <li>3. Displaying the quantitative results "Plate"</li> <li>4. Displaying the measurement results "Distance"</li> </ul>                                                                                                    | C-73<br>C-74<br>C-76<br>C-76<br>C-79<br>C-80<br>C-80<br>C-81<br>C-82<br>C-82<br>C-84                                         |
| <ul> <li>Step 5 Creating a calibration curve "Calibration mode"</li> <li>1. Molecular weight and isoelectric point calibration</li> <li>2. Band concentration calibration</li> <li>3. Band concentrative results "Analysis mode"</li> <li>1. Displaying the quantitative results Quant"</li> <li>2. Displaying the quantitative results "Profile"</li> <li>3. Displaying the quantitative results "Plate"</li> <li>4. Displaying the measurement results "Distance"</li> <li>5. Selecting items that appear in the results table</li> </ul>                                                                                                    | C-73<br>C-74<br>C-76<br>C-79<br>C-79<br>C-80<br>C-81<br>C-81<br>C-82<br>C-84<br>C-84<br>C-85                                 |
| <ul> <li>Creating a calibration curve "Calibration mode"</li> <li>1. Molecular weight and isoelectric point calibration</li> <li>2. Band concentration calibration</li> <li>2. Band concentration calibration</li> <li>3. Displaying the quantitative results "Analysis mode"</li> <li>1. Displaying the quantitative results Quant"</li> <li>2. Displaying the quantitative results "Profile"</li> <li>3. Displaying the quantitative results "Plate"</li> <li>4. Displaying the measurement results "Distance"</li> <li>5. Selecting items that appear in the results table</li> <li>6. Setting a way to calculate the background</li> </ul>                                                               | C-73<br>C-74<br>C-76<br>C-76<br>C-79<br>C-80<br>C-81<br>C-81<br>C-82<br>C-84<br>C-85<br>C-87                                 |
| Step 5       Creating a calibration curve "Calibration mode"         1. Molecular weight and isoelectric point calibration         2. Band concentration calibration         3. Displaying the quantitative results "Analysis mode"         1. Displaying the quantitative results Quant"         2. Displaying the quantitative results "Profile"         3. Displaying the quantitative results "Plate"         4. Displaying the measurement results "Distance"         5. Selecting items that appear in the results table         6. Setting a way to calculate the background         7. Exporting the results table                                                                                   | C-73<br>C-74<br>C-76<br>C-76<br>C-79<br>C-80<br>C-81<br>C-81<br>C-82<br>C-84<br>C-85<br>C-85<br>C-87<br>C-88                 |
| <ul> <li>Sign 5 Creating a calibration curve "Calibration mode"</li> <li>1. Molecular weight and isoelectric point calibration</li> <li>2. Band concentration calibration</li> <li>3. Band concentration calibration</li> <li>3. Displaying the quantitative results "Analysis mode"</li> <li>4. Displaying the quantitative results "Profile"</li> <li>3. Displaying the quantitative results "Plate"</li> <li>4. Displaying the measurement results "Distance"</li> <li>5. Selecting items that appear in the results table</li> <li>6. Setting a way to calculate the background</li> <li>7. Exporting the results table</li> </ul>                                                                       | C-73<br>C-74<br>C-76<br>C-76<br>C-79<br>C-80<br>C-80<br>C-81<br>C-81<br>C-82<br>C-84<br>C-84<br>C-85<br>C-87<br>C-88<br>C-88 |
| <ul> <li>Sign 5 Creating a calibration curve "Calibration mode" .</li> <li>1. Molecular weight and isoelectric point calibration</li> <li>2. Band concentration calibration</li> <li>Sign 6 Analyzing the quantitative results "Analysis mode"</li> <li>1. Displaying the quantitative results Quant"</li> <li>2. Displaying the quantitative results "Profile"</li> <li>3. Displaying the quantitative results "Plate"</li> <li>4. Displaying the measurement results "Distance"</li> <li>5. Selecting items that appear in the results table</li> <li>6. Setting a way to calculate the background</li> <li>7. Exporting the results table</li> <li>1. Saving the images and results "Save mode"</li></ul> | C-73<br>C-74<br>C-76<br>C-79<br>C-80<br>C-80<br>C-81<br>C-82<br>C-84<br>C-82<br>C-84<br>C-85<br>C-87<br>C-88<br>C-88<br>C-88 |

| Step 8 Printing "Print" and "Print PICTRO" | C-93 |
|--------------------------------------------|------|
| 1. Printing out images                     |      |
| 2. Printing out the analysis results table |      |

# Part D Colony Analysis

| . About colony analysisD-1                                 | D-1  |
|------------------------------------------------------------|------|
| 2. Starting up and Exitting the SoftwareD-2                | D-2  |
| B. Operation flow with navigationD-3                       | D-3  |
| . Operation detailsD-4                                     | D-4  |
| Step 1 Displaying an image "Image mode" D-4                | D-4  |
| Step 2 Changing the view of the image " Display mode"      | D-6  |
| Step 3 Setting a measuring region "Measure mode" D-7       | D-7  |
| Step 4 Measuring the image "Analysis mode" D-1             | D-11 |
| Step 5 Writing comments on the image "Annotation mode" D-1 | D-17 |
| Step 6 Saving the image and results "Save mode"            | D-18 |
| Step 7 Printing "Print" and "Print PICTRO" D-1             | D-19 |

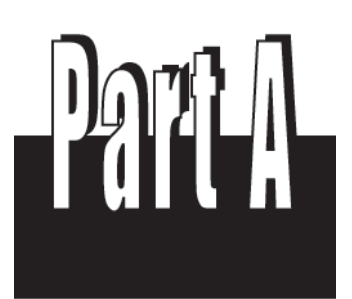

Before Beginning Operations

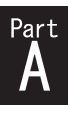

# 1.About Multi Gauge Ver. 2.0

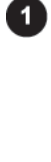

Multi Gauge Ver. 2.0 (also called this software) can analyze image data given by unique image readers that Fuji Photo Film Co., Ltd. has developed as well as data in the TIFF or BMP format.

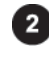

Sample images used in this manual have been chosen so that they meet the description of the corresponding functions. When you read this manual, replace them with appropriate images that you actually use.

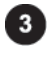

For how to capture images, see the manual that comes with each reader.

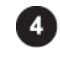

The functions of this software have been tested in the following system.

Any other configurations may not be guaranteed to run this software correctly.

1.Standard hardware configuration (environment for operation test) ● PC:

DELL OptiPlex GX110-800S

(CPU: Pentium III-450 MHz, Built-in HDD: ATA33-ready EIDE drive)

(A keyboard and cable as well as a mouse and cable, which come with the PC.)

\* The following main memory sizes are needed depending on kinds of images to be analyzed. Sizes in parentheses show the maximum. Use the maximum size if you analyze multiple kinds of images.

| Image reader and maximum memory size     | Main memory size |   |
|------------------------------------------|------------------|---|
| BAS-1000 (2MB), BAS-1500 (16MB)          | 320MB            |   |
| BAS-2000 (64MB), BAS-3000 (12MB)         |                  |   |
| BAS-2500 (64MB), BAS-1800 (40MB)         |                  | ç |
| FLA-2000 (64MB),                         | 320MB            |   |
| FLA-8000 (136MB:Fluorescent measurement) |                  |   |
| FLA-5000 (562MB)                         | 768MB            |   |
| BAS-5000 (160MB)                         | 320MB            |   |
| LAS-1000 (2.5MB)                         | 320MB            |   |

#### • Peripherals:

○ Monitor: DELL D1025TH

(A 17-inch Trinitron monitor and cable, which comes with the PC)

○ SCSI board: Adaptec AVA-2930LP

 $\bigcirc$  MO drive: DELL optional accessory and built-in ATAPI

○ LBP: Canon LBP-350 (additional 16-MB memory)

# 2.Standard software configuration (already checked for proper operation) Operating system:

Japanese and English Windows® 98SE (which comes with the PC) Japanese and English Windows® NT4.0/Service Pack 5 Japanese and English Windows® 2000/Service Pack 2 Japanese and English Windows® XP

3.Optional high-quality image output accessories
PG3000(48MB), PG3500(48MB), PG4000(120MB), PG4000II(120MB), PSD400
(With an Amphenol (Centronics) 50-pin terminator)
\* For Pictrography, only one can be connected.

SCSI cable:
 (The PC to Pictrography)
 Sanwa Supply KB-SPC1

Centronics half-pitched 50-pin (MO side), Centronics 50-pin (Pictrography side), 1 meter long.

4.Compatibility with data derived from our other software The compatibility between this software and our other software, Science Lab (Image Gauge, L Process), is described below.

Image data (img and inf files) is compatible.
 For image data given by Science Lab for Macintosh, you need to convert it to the Fuji
 Exchange format (img and inf files) through the software.

 $\bigcirc$  Supplementary data for images, such as regions, annotations, and measurement data, are incompatible with each other.

#### 5.Memory size necessary to use this software

This software can analyze multiple images at the same time. In this case, the necessary memory size varies depending on the number of images to be analyzed simultaneously, but it can be guesstimated at the total size of all images plus 50 MB.

Note that an insufficient memory size or small space on the HD may cause the processing speed to decrease or this software to fail to work.

This manual is provided for readers who have experience using Windows<sup>®</sup> and are familiar with the basic operations and displays.

## 2.How to install and uninstall

## 2.1How to install

| Panel and th                                                                                                    | e Add or Remove Programs icon in turn, and then execute the installer.                                                                                                    |
|----------------------------------------------------------------------------------------------------|----------------------------------------------------------------------------------------------------|
| Setup                                                                                                    |                                                                                                    |
| <b>€</b>                                                                                                    | fulti Gauge Setup is preparing the InstallShield(R)<br>Vizard which will guide you through the rest of the<br>etup process. Please wait.                                                                                                    |
|                                                                                                    | 99 %                                                                                                    |
| Read the me                                                                                                    | button to go to the Software License Agreement dialog box.                                                                                                    |
| Welcome                                                                                                    | $\mathbf{X}$                                                                                                    |
|                                                                                                    | Welcome to the Multi Gauge Setup program. This program will install Multi Gauge on your computer.                                                                                                    |
|                                                                                                    | It is strongly recommended that you exit all Windows programs before running this Setup program.                                                                                                    |
|                                                                                                    | Click Cancel to quit Setup and then close any programs you have running. Click Next to continue with the Setup program.                                                                                                    |
|                                                                                                    | WARNING: This program is protected by copyright law and<br>international treaties.                                                                                                    |
|                                                                                                    | Unauthorized reproduction or distribution of this program, or any<br>portion of it, may result in severe civil and criminal penalties, and<br>will be prosecuted to the maximum extent possible under law.                                                                                                    |
|                                                                                                    | Cancel                                                                                                    |
| Read the lice                                                                                                    | ense agreement in the Software License Agreement dialog box shown belo<br>n the Yes button, if you consent to it, to move to the Information d                                                                                                    |
| box.                                                                                                    |                                                                                                    |
|                                                                                                    |                                                                                                    |
| Software Licen                                                                                                    | ise Agreement                                                                                                    |
| Software Licen                                                                                                    | hse Agreement  e read the following License Agreement. Press the PAGE DOWN key to see ist of the agreement.                                                                                                    |
| Software Licen<br>Please<br>Thark you for p<br>this software, pl                                                                                                    | e read the following License Agreement. Press the PAGE DOWN key to see<br>ist of the agreement.                                                                                                    |
| Software Licer<br>Please<br>Please<br>Thank you for p<br>this software, pl<br>Regarding the u<br>When you first<br>conditions spec<br>a license to use<br>The ownership<br>Ltd. In keeping,<br>but something t<br>use. The record<br>software remain           | Inse Agreement                                                                                                    |
| Software Licer<br>Please<br>Thank you for p<br>this software, pl<br>Regarding the u<br>When you first<br>conditions spec<br>a license to use<br>The ownership<br>but something t<br>use. The record<br>software remain<br>Do you accept a<br>will close. To in | Inse Agreement  It is to the software is not something that is sold to you  the software software to the software to the something that full Photo Film Co.,  this software, you agreed to the usage  iffed below, and Full Photo Film Co.,  Ltd. grants you a license to  drag media is yours, but the ownership rights to the  with Full Photo Film Co.,  Ltd.  all the terms of the preceding License Agreement? If you choose No, Setup  stall Multi Gauge, you must accept this agreement. |

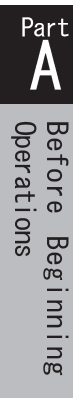

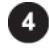

Click on the Next button in the Information dialog box shown below to go to the User Information dialog box.

| Information |                                                                                                    | × |
|-------------|----------------------------------------------------------------------------------------------------|---|
|             | Multi Gauge for Windows Version 1.0<br>The following contents aren't described in<br>user's manual.<br><operation environment=""><br/>This software has been verified under the<br/>following systems.<br/>OS : Microsoft(R) Windows98(R) Second Edition<br/>Microsoft(R) Windows98(R) Second Edition<br/>Microso</operation> |   |
|             |                                                                                                    |   |

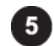

Input your name, company name, and the serial number which is shown on the rear of the CD-ROM case in the User Information dialog box shown below, then click on the <u>Mext</u> > button to go to the Registration Confirmation dialog box.

| User Information |                            | X                                                                               |
|------------------|----------------------------|---------------------------------------------------------------------------------|
|                  | Please ente<br>work and th | er your name, the name of the company for whom you<br>ne product serial number. |
|                  | N <u>a</u> me:             | Science System                                                                  |
|                  | <u>C</u> ompany:           | Fuji Photo Film Co.,Ltd.                                                        |
|                  | <u>S</u> erial:            | 199201                                                                          |
|                  |                            | < Back Next > Cancel                                                            |

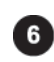

Check the information displayed in the Registration Confirmation dialog box for correctness, then click on the yes button to advance to the Choose Destination Location dialog box.

| Registration Confirmation  |                                       |  |
|----------------------------|---------------------------------------|--|
| You have provided the      | a following registration information: |  |
| Name:                      | Science System                        |  |
| Company:                   | Fuji Photo Film Co.,Ltd.              |  |
| Serial Number:             | 199201                                |  |
| Is this registration infor | mation correct?                       |  |
| ( <u>Y</u> es              | No                                    |  |

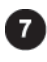

Click on the **Browse...** button in the Choose Destination Location dialog box shown below to open the Choose Folder dialog box.

| Choose Destination Loo | cation                                                                                                    | $\mathbf{X}$ |
|------------------------|----------------------------------------------------------------------------------------------------|--------------|
|                        | Setup will install Multi Gauge in the following folder.<br>To install to this folder, click Next.<br>To install to a different folder, click Browse and select another<br>folder.<br>You can choose not to install Multi Gauge by clicking Cancel to<br>exit Setup.<br>Destination Folder<br>C:\Program Files\FUJIFILM\Multi Gauge Browse |              |
|                        |                                                                                                    |              |

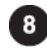

Select a desired directory, where this MultiGauge software will be installed, in the Choose Folder dialog box shown below, then click on the OK button to return to the Choose Destination Location dialog box.

| Choose Folder                                                                           | ×                              |
|-----------------------------------------------------------------------------------------|--------------------------------|
| Please choose the install<br><u>P</u> ath:<br>[C:\Program Files\FUJIFII<br>Directories: | ation folder.<br>M\Multi Gauge |
| C:\<br>Program Files<br>FUJIFILM<br>LAS-3000                                            | OK<br>Cancel                   |
| Drives:                                                                                 | Network                        |

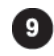

Click on the Next button in the Choose Destination Location dialog box shown below to go to the Select Program Folder dialog box.

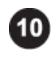

Input a program folder name, which will be added to the start-up menu, in the Select Program Folder dialog box shown below, then click on the <u>Next</u> > button to go to the Start Copying Files dialog box.

| Select Program Folder | $\mathbf{x}$                                                                                                    |
|-----------------------|----------------------------------------------------------------------------------------------------|
|                       | Setup will add program icons to the Program Folder listed below.<br>You may type a new folder name, or select one from the existing<br>Folders list. Click Next to continue.<br>Program Folders:<br>Multi Gauge<br>Existing Folders:<br>Administrative Tools<br>Games<br>Startup |
| <b>25</b> ()          | < <u>B</u> ack <u>N</u> ext > Cancel                                                                                                    |

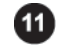

Check the user name and the directory where this software will be installed for correctness in the Start Copying Files dialog box shown below, then click on the \_\_\_\_\_\_ button. (Now, the installation starts.)

| Start Copying Files | ×                                                                                                    |
|---------------------|----------------------------------------------------------------------------------------------------|
|                     | Setup has enough information to start copying the program files.<br>If you want to review or change any settings, click Back. If you<br>are satisfied with the settings, click Next to begin copying files.<br>Current Settings: |
|                     | <installation summary=""><br/>* User Information<br/>Name : Science System<br/>Company : Fuji Photo Film Co.,Ltd.<br/>Serial : 199201<br/>* Destination Folder<br/>C:\Program Files\FUJIFILM\Multi Gauge</installation>          |
|                     |                                                                                                    |
|                     | < Back Cancel                                                                                                    |

| Copying Multi Gauge files<br>c:\program files\fujifilm\multi gauge\mfc42.dll |
|------------------------------------------------------------------------------|
| 66 %                                                                         |
| Cancel                                                                       |

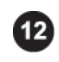

After the installation is complete, the Setup Complete dialog box appears as follows. Select desired options and click on the Finish button to end the installation.

| Setup Complete |                                                                             |
|----------------|-----------------------------------------------------------------------------|
|                | Multi Gauge Setup is almost complete.<br>Choose the options you want below. |
|                | < Back Finish                                                               |

## 2.2How to uninstall

Open Control Panel and double-click on the Add or Remove Programs icon.

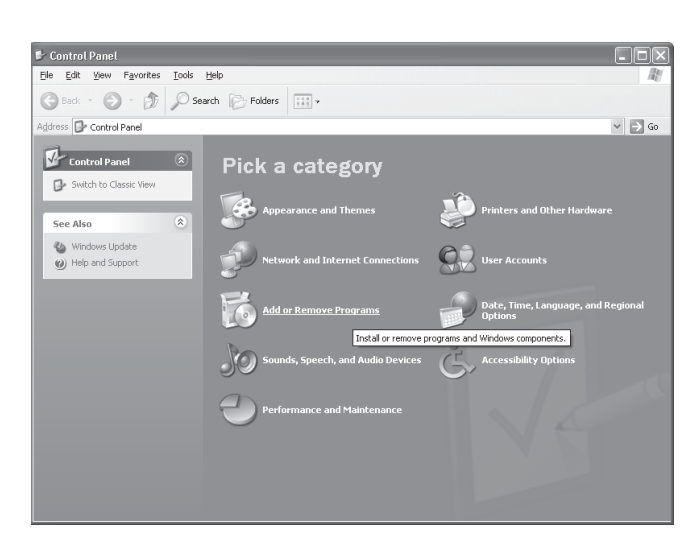

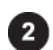

1

Select MultiGauge in the dialog box shown below, then click on the Change/Remove button.

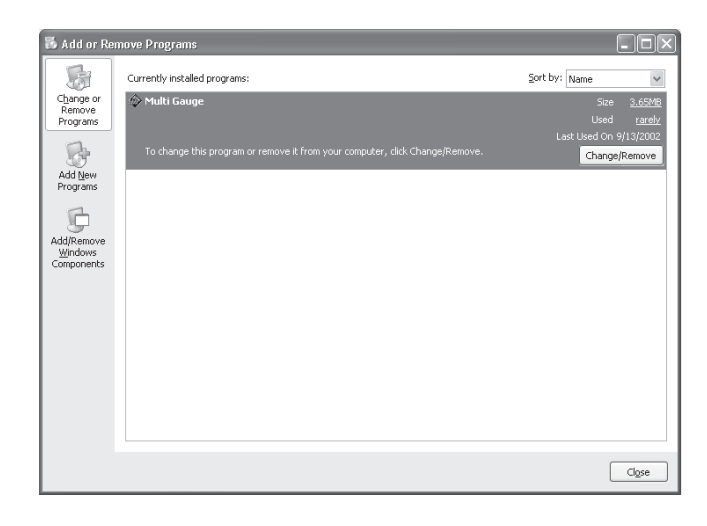

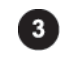

The confirmation dialog box appears. If you wish to proceed, click on the yes button. (Now, the uninstallation starts.)

| Confirm File Deletion |                                                                                    |  |  |  |
|-----------------------|------------------------------------------------------------------------------------|--|--|--|
| ?                     | Are you sure you want to completely remove 'Multi Gauge' and all of its components |  |  |  |
|                       | <u>Y</u> es <u>N</u> o                                                             |  |  |  |

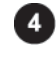

The following progress dialog box appears and after the uninstallation is complete, the DK button becomes active. Click on this button to finish the uninstallation.

| Remove Programs From Yo | ur Computer                                                                                                    |
|-------------------------|----------------------------------------------------------------------------------------------------|
| Remove Programs From Fo | un computer<br>unInstallShield will remove the software 'Multi Gauge' from<br>your computer. Please wait while each of the following<br>components is removed<br>Shared program files<br>Standard program files<br>Folder items<br>Program folders<br>Program directories<br>Program registry entries |
|                         | σκ                                                                                                    |

| Remove Programs From Yo | ur Computer                                                                                                    |
|-------------------------|----------------------------------------------------------------------------------------------------|
|                         | <ul> <li>uninstallShield will remove the software 'Multi Gauge' from your computer. Please wait while each of the following components is removed</li> <li>Shared program files</li> <li>Standard program files</li> <li>Standard program files</li> <li>Folder items</li> <li>Program folders</li> <li>Program directories</li> <li>Program registry entries</li> <li>Uninstall successfully completed.</li> </ul> |
|                         | OK                                                                                                    |

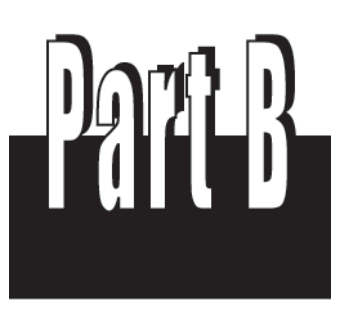

Operation Outline

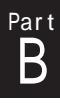

# 1. Starting up and Exitting the Software

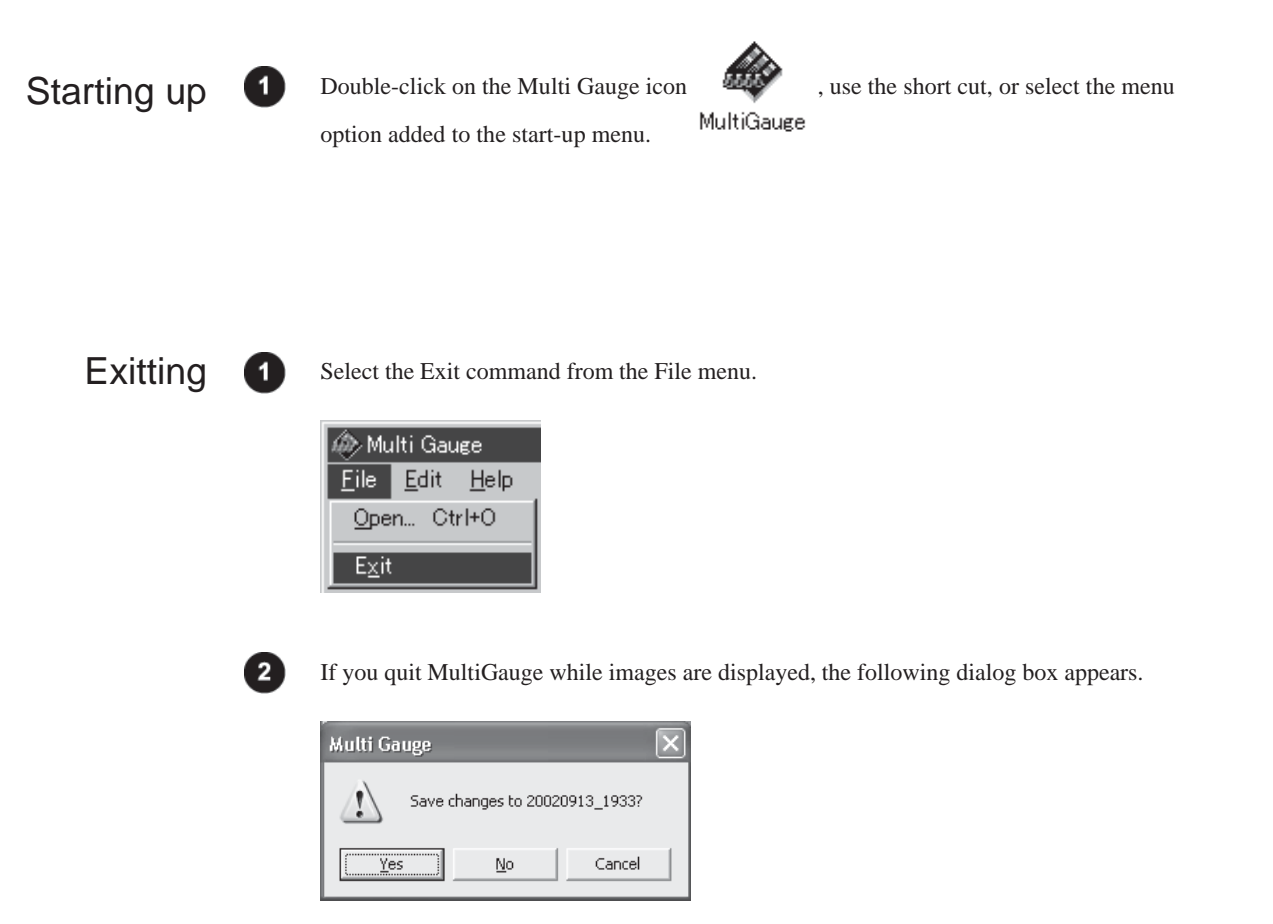

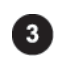

Determine whether or not to save them.

#### 2. Name of each part on the window

# 2.Name of each part on the window

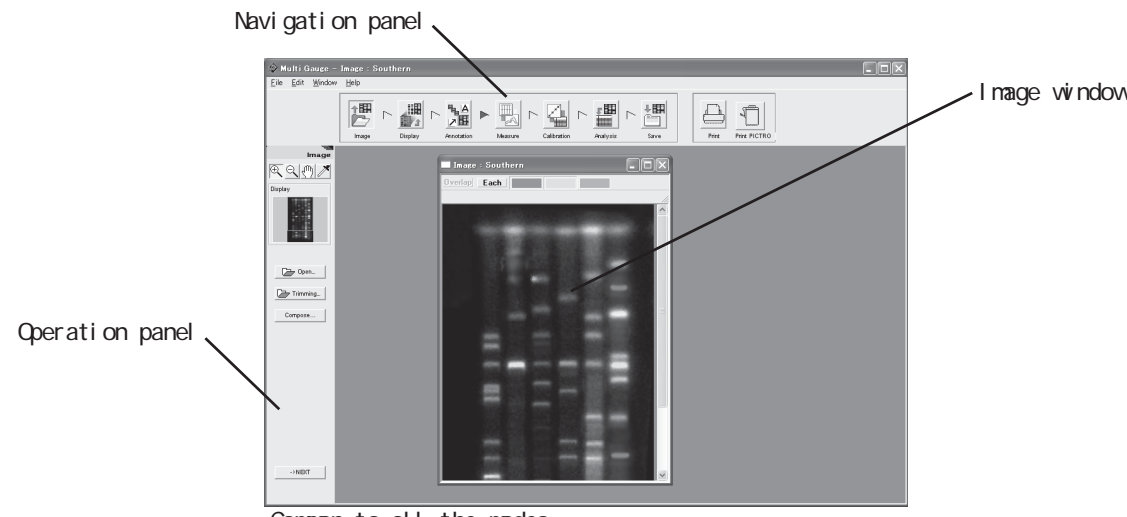

Common to all the modes

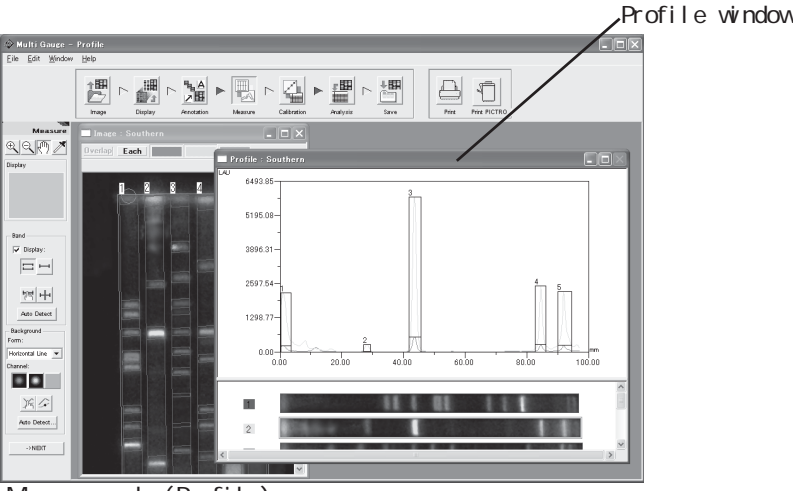

Measure mode (Profile)

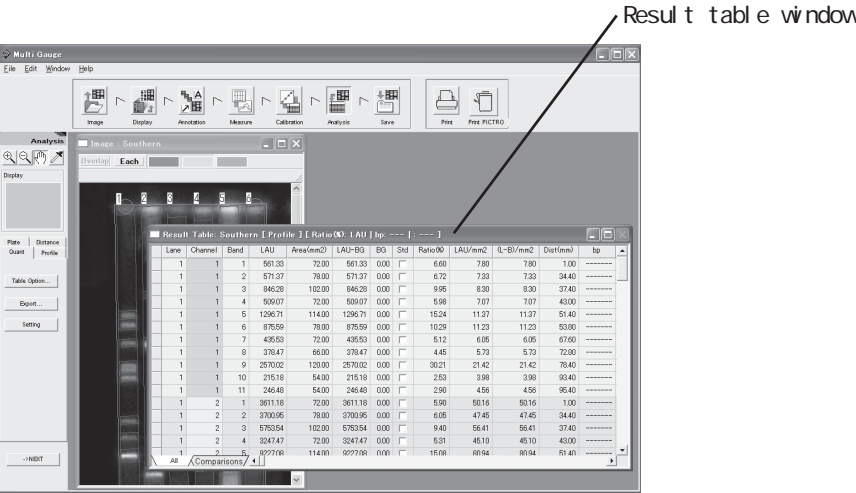

Analysis mode

# 3. Operation flow with navigation

How to use MultiGauge with navigation is described below.

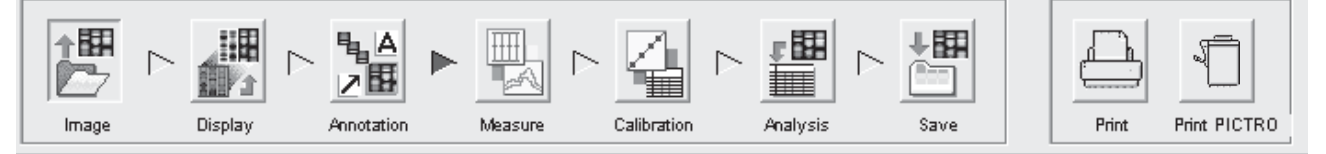

\* Basically, when you want to change the operation mode, select (click on) any mode button (icon) freely.

For instance, MultiGauge can change from the Display mode to the Save mode. However, there are some restrictions. If you enter the Measure mode from the Display mode and set no measurement region, you cannot go to the

Analysis mode. Moreover, clicking on the Next > button in the lower left position on the window allows the operation mode to change in turn.

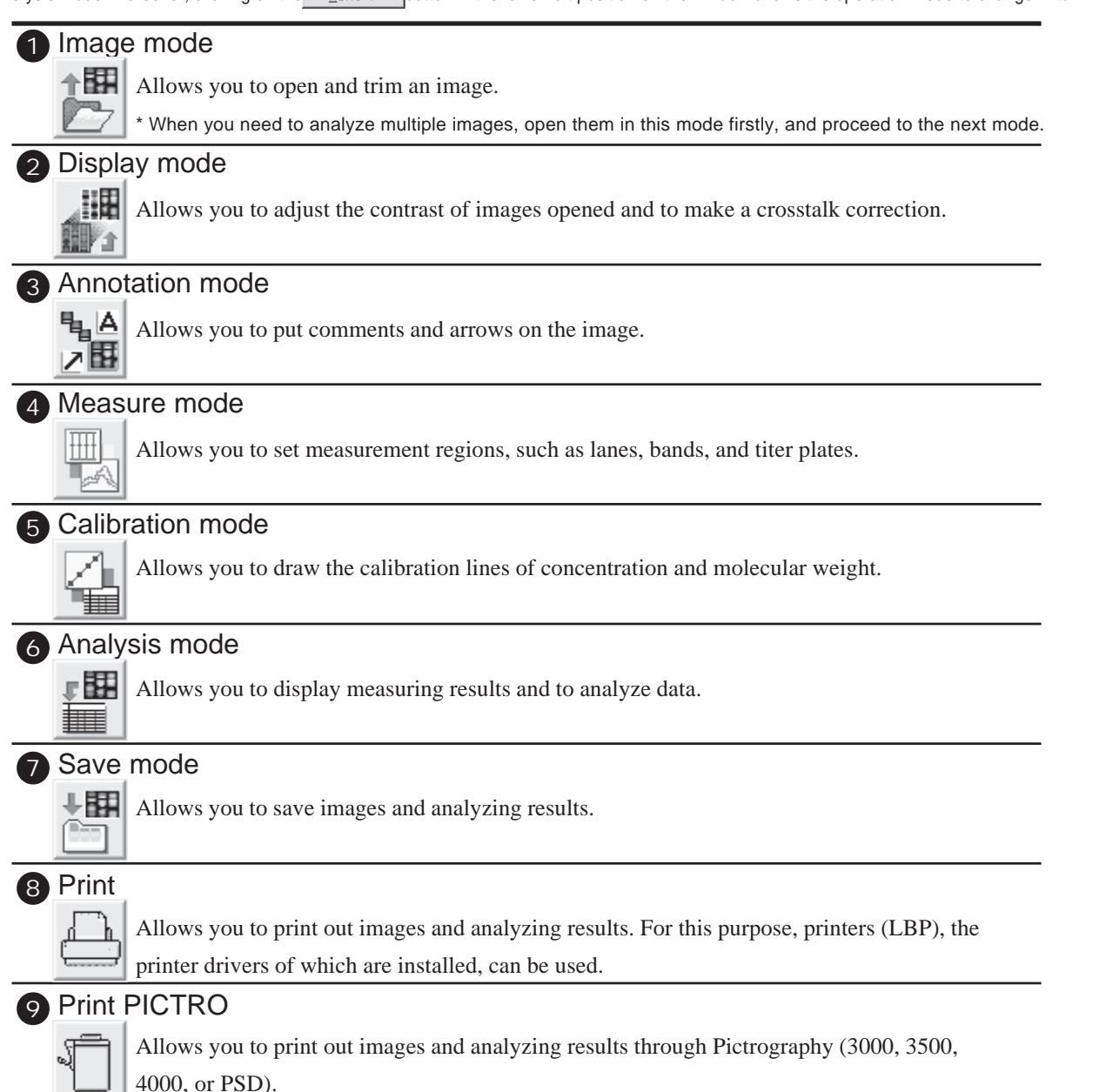

Part B

Operation Outline

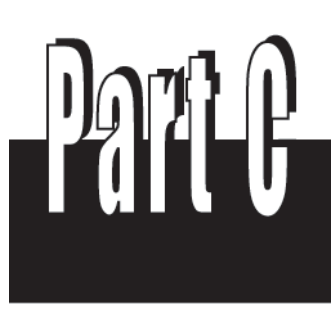

Operation Details

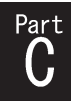

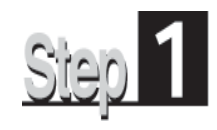

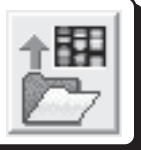

First of all, select the Image mode and open an image you want to analyze. The following three ways can be used to open the image.

- 1. Open the image directly.
- 2. Trim the image, then open the trimmed image.
- 3. Combine images, then open the overlaid image.

The Image mode provides the following operation panel.

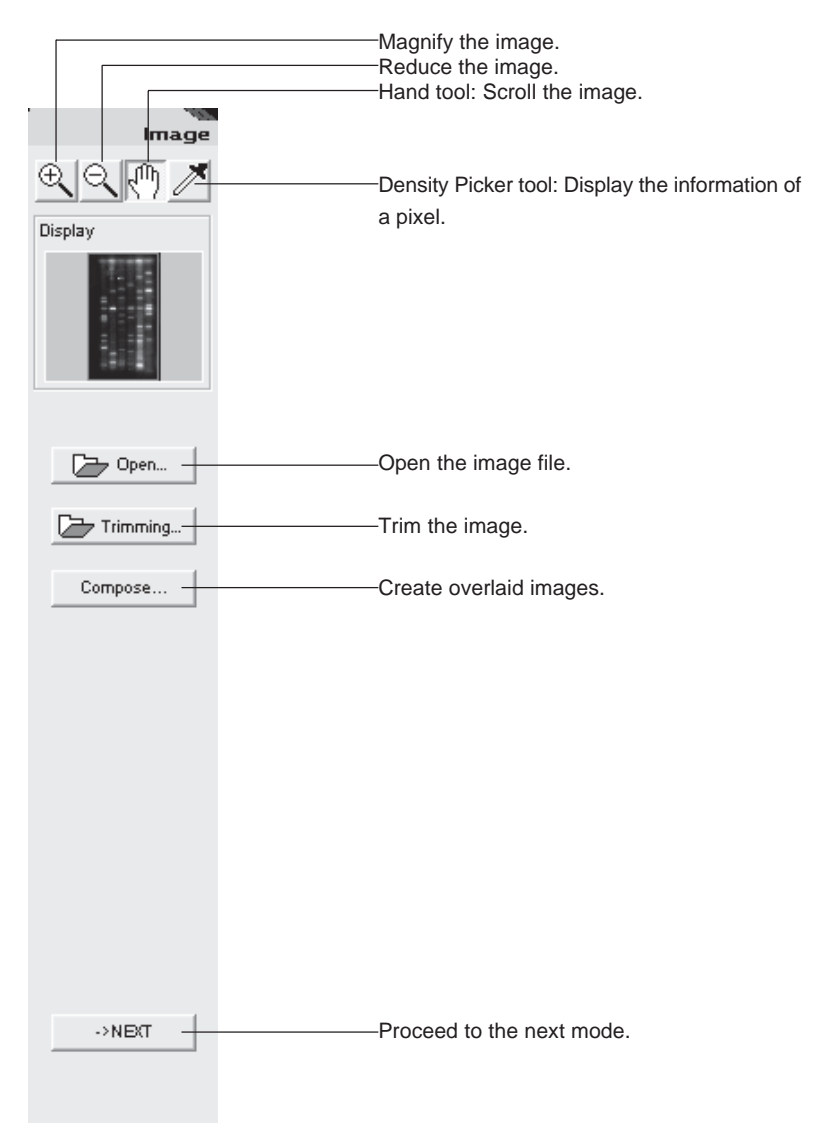

#### Opening an image file 1.

| 1. | Opening an image file<br>You can directly open the file you want to analyze.                                                                                                    |
|----|----------------------------------------------------------------------------------------------------|
|    | Select the Open command from the File menu or click on the button on the operation panel.          File       Edit       Help         Open       Ctrl+O         Exit       Compose                                                                                                    |
|    | 2 Move to the directory where the desired file is saved, and then select the file format.<br>$\begin{array}{c} \hline \\ \hline \\ \hline \\ \hline \\ \hline \\ \hline \\ \hline \\ \hline \\ \hline \\ \hline $                                                                                                    |
|    | FUJI original files are those which are created by the following image readers:<br>FUJI FILM BAS series: BAS-1000, 1500, 18001, 2000, 2500, 3000, and 5000.<br>FLA series: FLA-2000, 3000, 3000G, 5000, and 8000.<br>LAS series: LAS-1000, 1000C, 1000plus, 1000mini, and 3000.<br>If any Macintosh computer is used as the host of the image readers above, the<br>Macintosh-specific files (individual image file icons) cannot be directly analyzed by<br>this software. Be sure to convert them to the inf/img format.<br>Opening a set file created by FLA-5000 or FLA-8000 presents overlaid images. Select the file name and click the Open button. |

File <u>n</u>ame:

MultiSample2 Southern Southern1 Southern\_correct

Southern

Files of type: Fuji Image Files (\*.img;\*.set)

<u>O</u>pen Cancel

-

2. Trimming an image

You can trim part of the image you want to analyze and open the trimmed image.

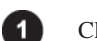

Click the 🗁 Trimming... button on the operation panel.

| Open                                                     |                                                                               |       | ?×           |
|----------------------------------------------------------|-------------------------------------------------------------------------------|-------|--------------|
| Look jn: 💼                                               | Image                                                                         | ▼ < € | * == •       |
| FITC<br>MultiSampl<br>Southern<br>Southern1<br>Southern_ | Southern<br>e2 Southern1<br>Southern_correct<br>SYPRO Orange<br>correct<br>e2 |       |              |
| File <u>n</u> ame:                                       | Southern                                                                      |       | <u>O</u> pen |
| Files of type:                                           | Fuji Image Files (*.img;*.set)                                                | •     | Cancel       |

2

Move to the directory where the desired file is saved, and then select the file format.

| Open                                                     |                                                                                 | _     | ?×           |
|----------------------------------------------------------|---------------------------------------------------------------------------------|-------|--------------|
| Look in: 🗀                                               | Image                                                                           | ▼ 🗢 Ē | • III *      |
| FITC<br>MultiSampl<br>Southern<br>Southern1<br>Southern_ | Southern<br>le2 Southern1<br>Southern_correct<br>SYPRO Orange<br>correct<br>le2 |       |              |
| File <u>n</u> ame:                                       |                                                                                 |       | <u>O</u> pen |
| Files of <u>type</u> :                                   | Fuji Image Files (*.img;*.set)<br>Fuji Image Files (*.img;*.set)                | •     | Cancel       |
|                                                          | TIFF Image File (*.tif)<br>All Files(*.*)                                       |       |              |

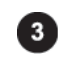

Select the file name and click the Open button. =>The Trimming dialog box is displayed.

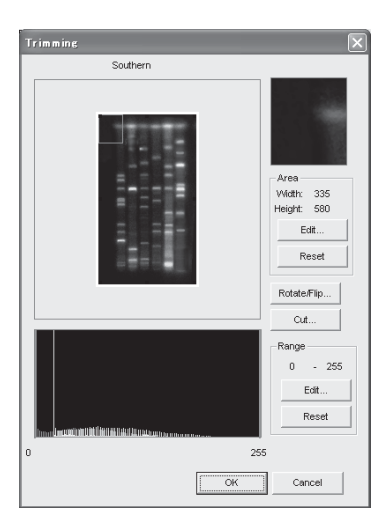

#### 2. Trimming an image

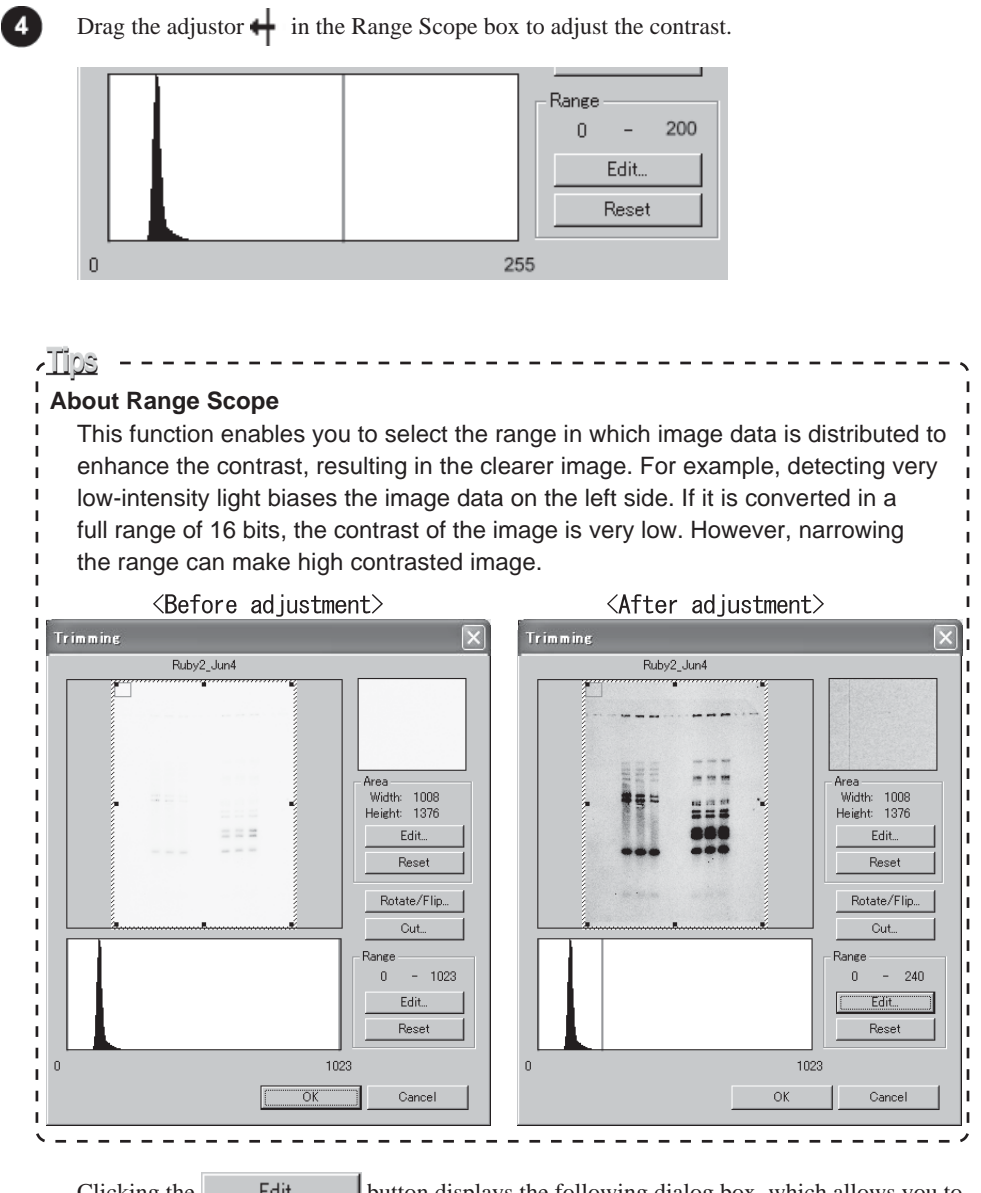

Clicking the Edit... button displays the following dialog box, which allows you to input numerical values directly.

| Input Range |         |       | ×    |
|-------------|---------|-------|------|
| Low         |         | High: |      |
| 2000.       | -       | locc  | -    |
| Ja          | -       | 200   |      |
|             | (0 - 25 | 5)    |      |
|             | OK      | Car   | ncel |
|             |         |       |      |

Clicking the Reset button returns your adjustment to the original situation.

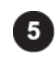

To trim the image, adjust the trimming box in the following way. The part enclosed in the red frame on the image window is enlarged and displayed on the Area window.

| Shape of Pointer | Purpose | Operation Method                                         |
|------------------|---------|----------------------------------------------------------|
| тыхх             | Resize  | Move the mouse pointer onto the frame or corner of the   |
|                  |         | trimming box, and after the pointer form changes to any  |
|                  |         | of the pointers shown in the left far column, drag it.   |
| <b>•</b>         | Move    | Place the mouse pointer into the trimming box, and after |
| •                |         | the pointer form changes to $(\pm)$ , drag it.           |

Clicking the Edit... button displays the following dialog box, which allows you to input numerical values directly for the width/height (pixels) of the trimming box and the Contrast range of Range Scope (to be described later).

| Edit Tri | mming | Area |         | ×      |
|----------|-------|------|---------|--------|
| Left:    |       | 1    | Width:  | 335    |
| Top:     |       | 0    | Height: | 580    |
|          |       | ОК   |         | Cancel |

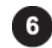

Click the Rotate/Flip... button in the Trimming dialog box to rotate/flip the image. =>The Trimming Option dialog box appears.

Go to Step **8** if neither rotation nor flip are necessary.

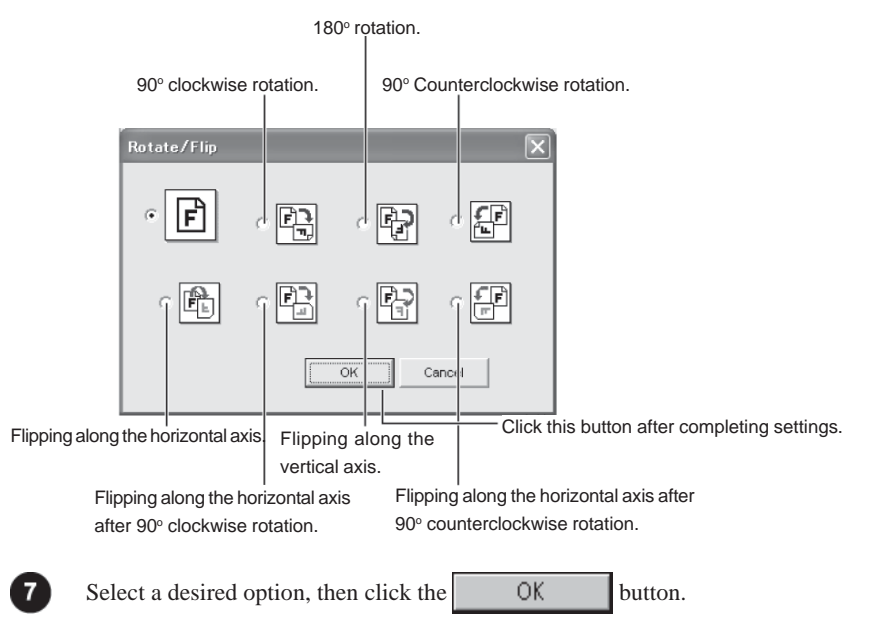

=>The set conditions are performed and displayed in the Trimming dialog box.

## 2. Trimming an image

| 8 | Click the OK button or the Cut button in the Trimming dialog box.                                                                                   |
|---|----------------------------------------------------------------------------------------------------|
|   | When you click the OK button,<br>Only the image you want to analyze will be displayed.                                                              |
|   | When you click the <u>Cut</u> button,<br>The image will be displayed with the Trimming dialog box remaining as it is.<br>You can continue trimming. |

# 3. Creating overlaid images

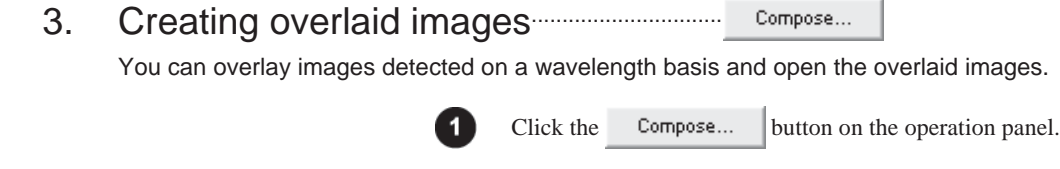

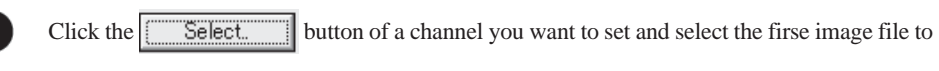

be overlaid.

| New Multi-Image Set |       | ×       |
|---------------------|-------|---------|
| Red Channel         |       |         |
| File Name:          |       |         |
| Wave Length:        | <br>- |         |
| Filter:             |       | Select. |
| -Green Channel      |       |         |
| File Name:          |       |         |
| Wave Length:        |       |         |
| Filter:             | <br>_ | Select  |
| Blue Channel        |       |         |
| File Name:          |       |         |
| Wave Length:        |       |         |
| Filter:             | <br>  | Select  |
|                     |       |         |
| Reset               | OK    | Cancel  |

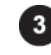

In the same fashion, click the Select. button of a channel you want to set and select

the second image file.

Note :Up to three images can be composed and the overlaid images are displayed in red, green and blue pseudo colors respectively.

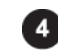

Click the OK button.

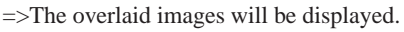

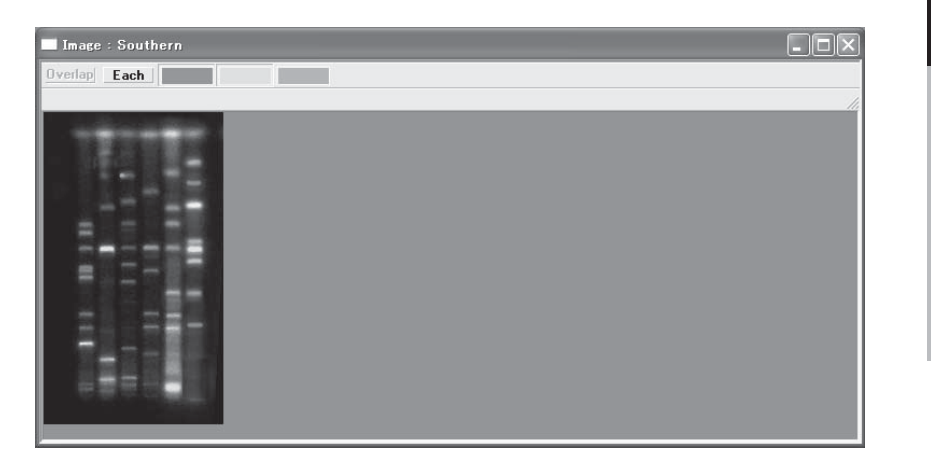

Part C

**Operation Details** 

## 4. Handling the image window

## 4. Handling the image window

You can magnify and reduce the image being displayed and also switch the view of images.

Magnify and reduce the image being displayed ( 🔍 🔍 on the control panel)

The magnifying glass tools  $\textcircled{\oplus}$  allow allow you to magnify and reduce the image being displayed respectively.

#### Magnifying

Select the 🕀 tool (click this icon).

After the mouse cursor changes to  $\oplus$ , move it to the center of a place you want to magnify and click.

### Reducing

Select the  $\bigcirc$  tool (click this icon).

After the mouse cursor changes to  $\bigcirc$ , move it to the center of a place you want to reduce and click.

Scrolling the image being displayed ( 🖑 on the control panel)

When only part of the image is displayed in the image window, the hand tool 4 enables you to scroll the image.

Select the (1) tool (click this icon).

After the mouse cursor changes to  $\sqrt[n]$ , move it in the image window and drag the cursor. The displayed image is scrolled with the cursor.

Or, move the  $\sqrt{10}$  cursor in the Display window and drag the red edge frame.

| Display | r |
|---------|---|
|         |   |
4. Handling the image window

### Switching the view of overlaid images

Use the **Overlap** or **Each** button in the upper part of the image window to switch between overlaid images and individual images.

Overlap

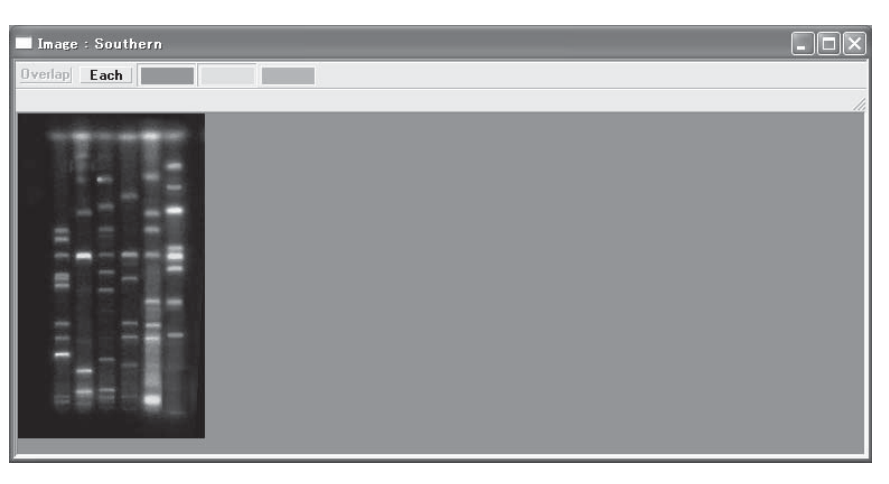

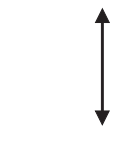

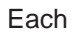

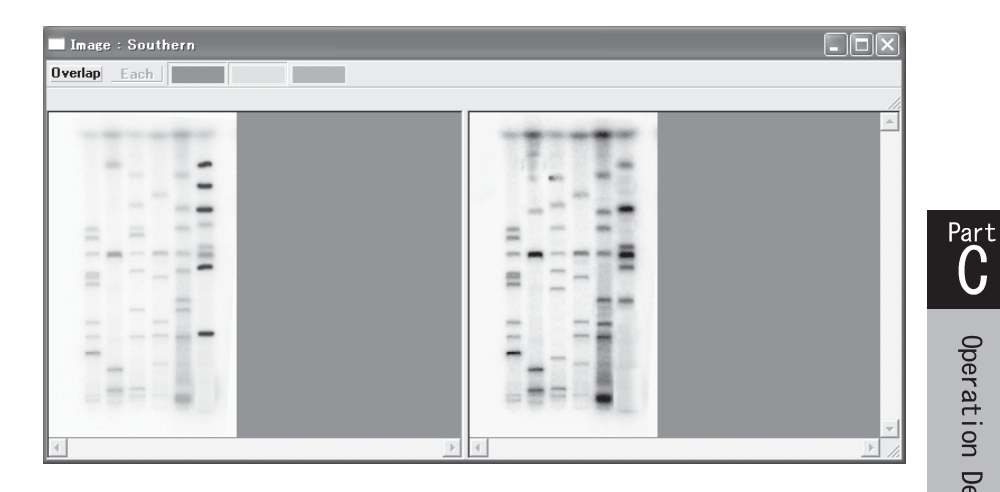

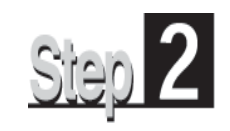

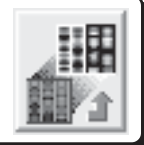

Next, adjust the contrast of the opened image in the Display mode. The Display mode provides the following operation panel.

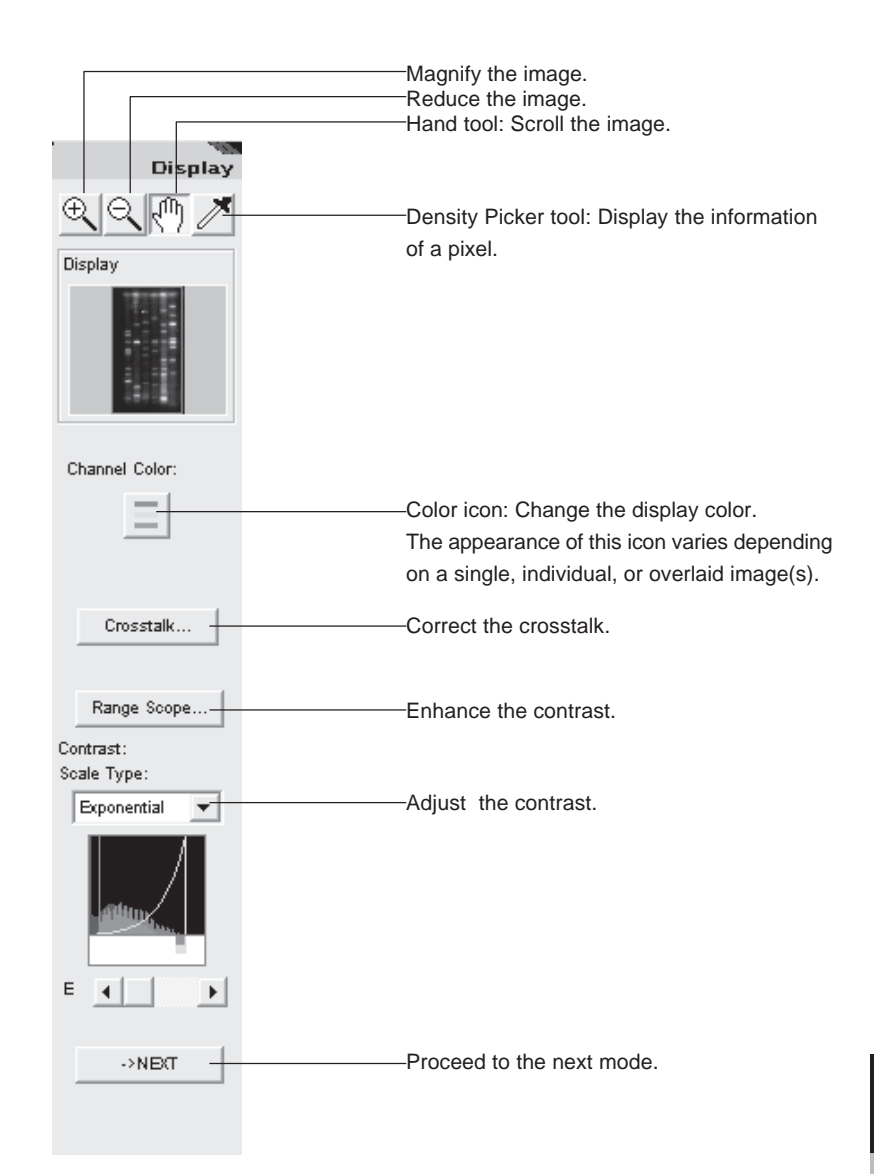

Part C

# 1. Changing the display color

# 1. Changing the display color Display color

This option allows you to change the color of an image you want to display.

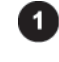

Click the image window you want to change. =>The window chosen becomes active.

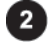

Click the desired color icon on the operation panel. For overlaid images, click on the \_\_\_\_\_\_icon.

=>The image display color changes.

#### Single image (when an img/inf file or a tiff file is chosen)

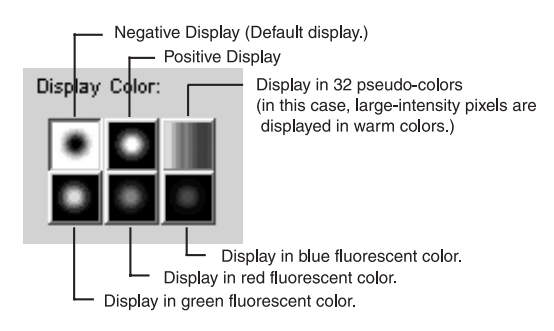

Individual images (when a set file is opened or when images are opened by Compose function and the Each button is pressed)

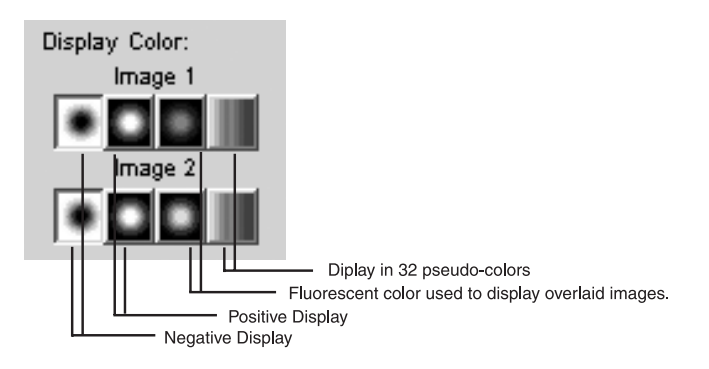

Overlaid images (when a set file is opened or when images are opened by Compose function). Select a file name to which you want to assign each color, then click the \_\_\_\_\_\_\_button.

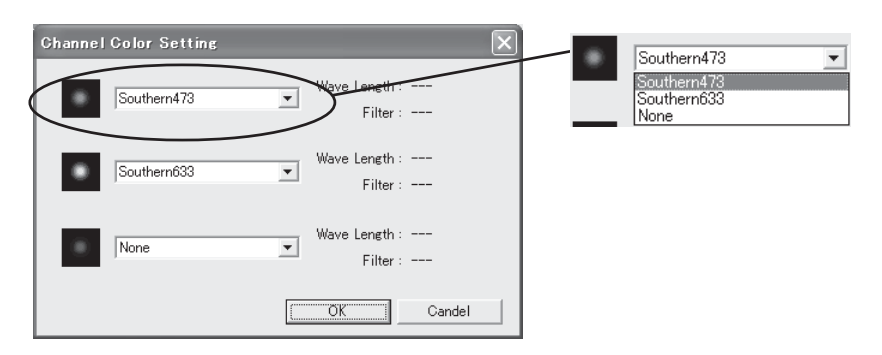

#### 2. Enhancing the contrast

#### 2. Enhancing the contrast Range Scope

This function allows you to select a range in which image data is distributed to enhance the contrast, resulting in the clearer image.

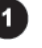

Click the image window you want to change. =>The window chosen becomes active.

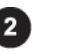

Click the Range Scope... button on the operation panel. =>The Range Scope dialog box is displayed.

| Range Scope                                           | Þ                                 |
|-------------------------------------------------------|-----------------------------------|
| Southern                                              |                                   |
|                                                       | Width: 335<br>Height: 580         |
| 11000 - Long 2010 10 10 11 11 11 11 11 11 11 11 11 11 | Range<br>0 - 255<br>Edit<br>Reset |
| 0 :                                                   | 255                               |
| OK                                                    | Cancel                            |

### **About Range Scope**

----

<u> 1108 -</u>

The function enables you to select the range in which image data is distributed to " enhance the contrast, resulting in the clearer image. For example, detecting very low-intensity light biases the image data on the left side. If it is converted in a full range of 16 bits, the contrast of the image is very low. However, narrowing the range can make high contrasted image.

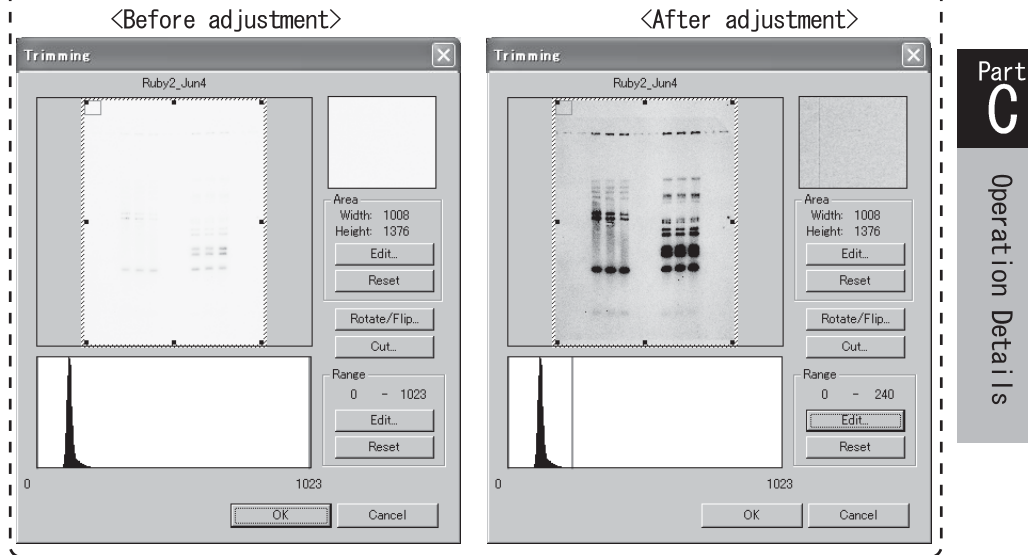

### 2. Enhancing the contrast

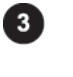

Drag the adjuster  $\leftrightarrow$  on the Range Scope box to set the desired range.

|   |  |     | Range | -     | 200 |
|---|--|-----|-------|-------|-----|
|   |  |     |       | Edit  |     |
|   |  |     |       | Reset |     |
| 0 |  | 255 |       |       |     |

Clicking the Edit... button displays the following dialog box, which allows you to input numerical values directly.

| Input Range |                | × |
|-------------|----------------|---|
| Low:        | High:<br>- 255 |   |
|             | (0 - 255)      |   |
| C           | OK Cancel      |   |
|             |                |   |

OK button.

# 3. Adjusting the contrast Contrast

This option allows you to use the tone curve and adjust the contrast of the image.

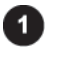

Click the image window you want to change. =>The window chosen becomes active.

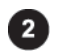

Select the desired tone curve from the Scale Type pull-down menu on the operation panel.

#### Scale Type:

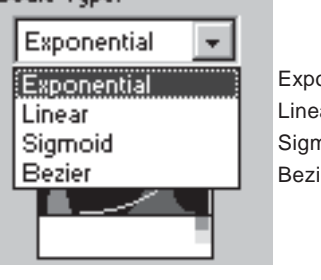

Exponential..... Adjusts the contrast based on an exponential tone curve. Linear......Adjusts the contrast based on a linear tone curve. Sigmoid.......Adjusts the contrast based on a Sigmoid tone curve. Bezier......Adjusts the contrast based on a Bezier tone curve.

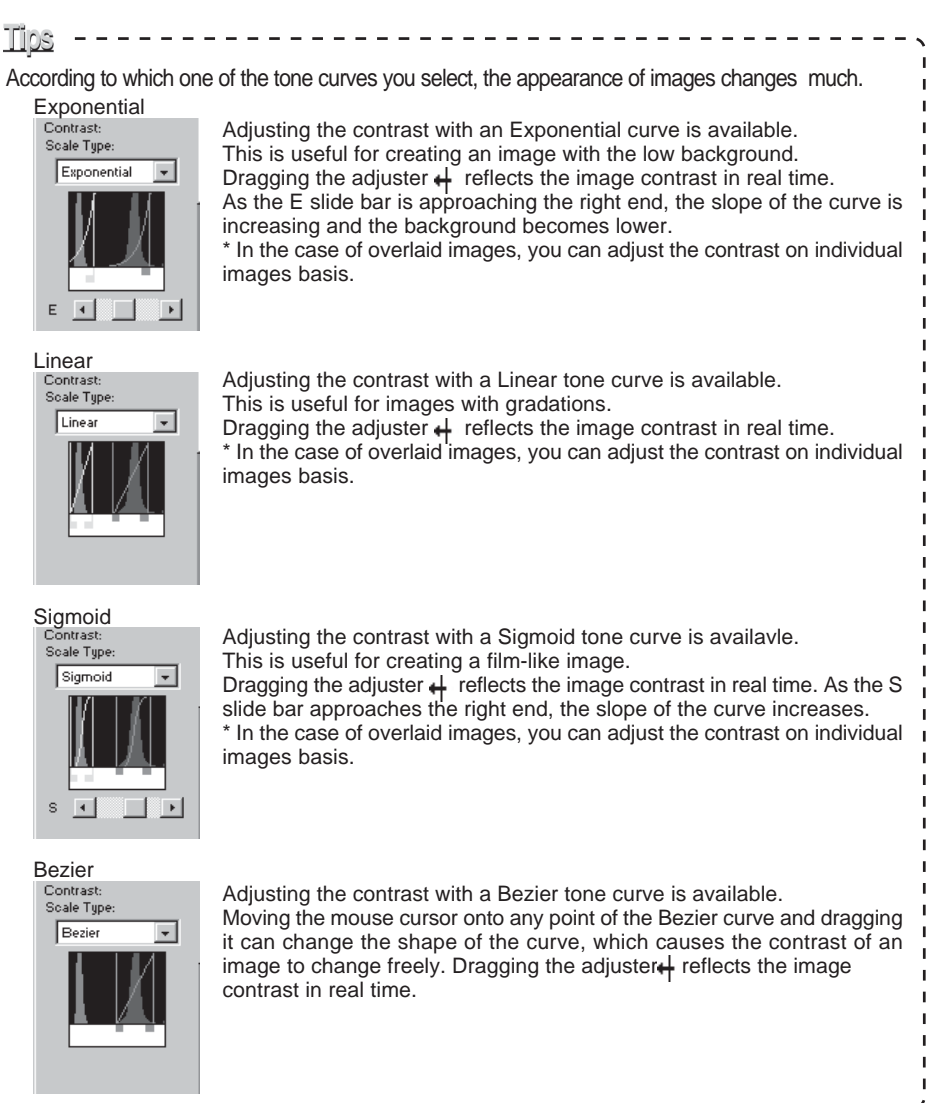

# 4. Crosstalk correction

# 4. Crosstalk correction Crosstalk

This option allows you to correct the effect of fluorescent overlap between colors and convert the image to the quantitative one. It is available only for overlaid images.

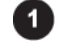

Click the **Crosstalk**... button on the operation panel. =>The Crosstalk Confirmation dialog box is displayed.

| Grosstalk | ×         |
|-----------|-----------|
| RBG R     | G GBG     |
|           | OK Cancel |

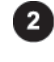

3

Click the window including overlaid images to make it active.

Drag the mouse to create control specification frame and background specification frame on the overlaid images.

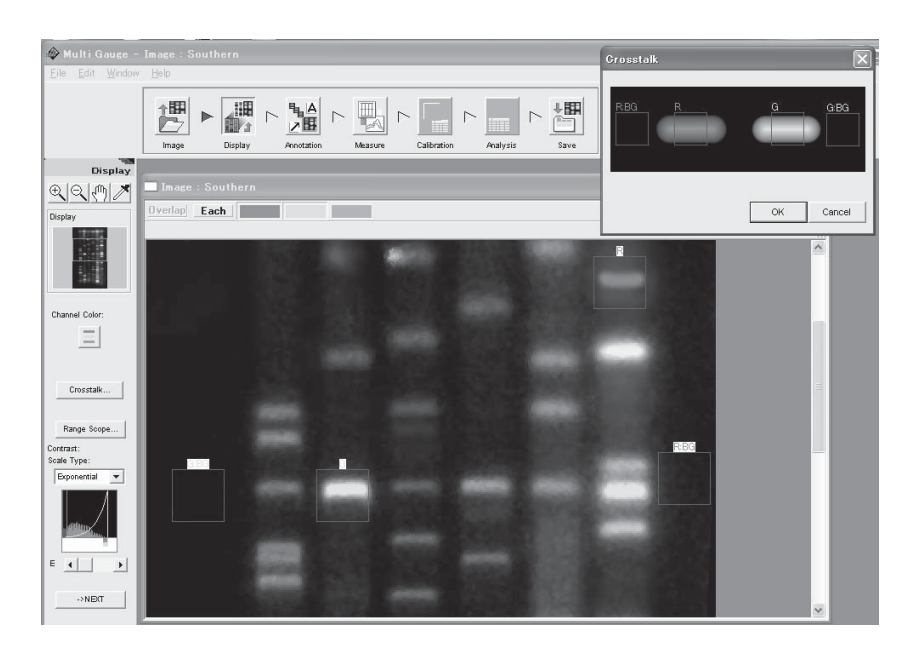

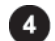

Click the Crosstalk Confirmation dialog box to make it active.

4. Crosstalk correction

| _ |
|---|
|   |
| 5 |

Click the OK button on the Crosstalk Confirmation dialog box. =>A dialog for saving the corrected file is displayed.

| Save As               |                               |                  | ?×     |
|-----------------------|-------------------------------|------------------|--------|
| Save jn: 🗋            | Image                         | • <del>•</del> • | • 🖩    |
| Southern              |                               |                  |        |
| File <u>n</u> ame:    | Southern_correct              |                  | Save   |
| Save as <u>t</u> ype: | FUJI Multi-scanned image file | •                | Cancel |

| _ |  |
|---|--|
| c |  |
| ю |  |

Input a file name, then click the <u>Save</u> button. =>The crosstalk correction is executed.

| Progress             | ×      |
|----------------------|--------|
| Correcting Crosstalk |        |
|                      |        |
|                      | Cancel |

- About crosstalk
- When the image of gels or membranes marked with multiple fluorescent pigments
  - is captured, the pigments may not be distinguished due to a fluorescent overlap,
  - that is the image of one pigment component is affected by other pigment
- components. This phenomenon is called crosstalk.

# 5. Handling the image window

# 5. Handling the image window

You can magnify and reduce the image being displayed and also switch the view of images.

Magnify and reduce the image being displayed ( 🔍 🔍 on the control panel)

The magnifying glass tools  $\textcircled{\oplus}$  allow allow you to magnify and reduce the image being displayed respectively.

#### Magnifying

Select the 🕀 tool (click this icon).

After the mouse cursor changes to  $\oplus$ , move it to the center of a place you want to magnify and click.

### Reducing

Select the  $\bigcirc$  tool (click this icon).

After the mouse cursor changes to  $\bigcirc$ , move it to the center of a place you want to reduce and click.

Scrolling the image being displayed ( 🖑 on the control panel)

When only part of the image is displayed in the image window, the hand tool 4 enables you to scroll the image.

Select the (1) tool (click this icon).

After the mouse cursor changes to  $\sqrt[n]$ , move it in the image window and drag the cursor. The displayed image is scrolled with the cursor.

Or, move the  $\sqrt{10}$  cursor in the Display window and drag the red edge frame.

| Display | r |
|---------|---|
|         |   |

5. Handling the image window

### Switching the view of overlaid images

Use the **Overlap** or **Each** button in the upper part of the image window to switch between overlaid images and individual images.

Overlap

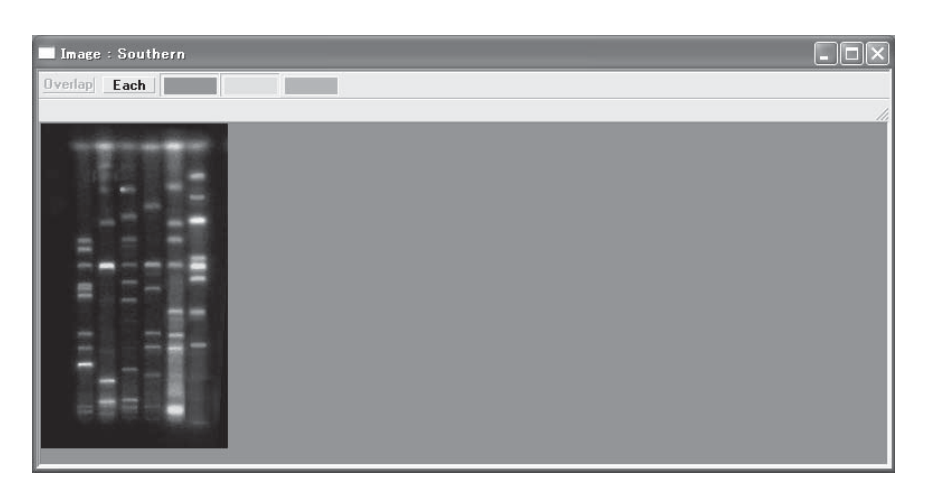

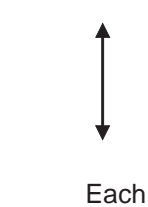

Image : Southern

Part C

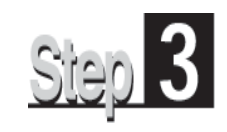

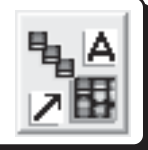

The Annotation mode allows you to add arrows, comments, and file information on the image. It provides the following operation panel.

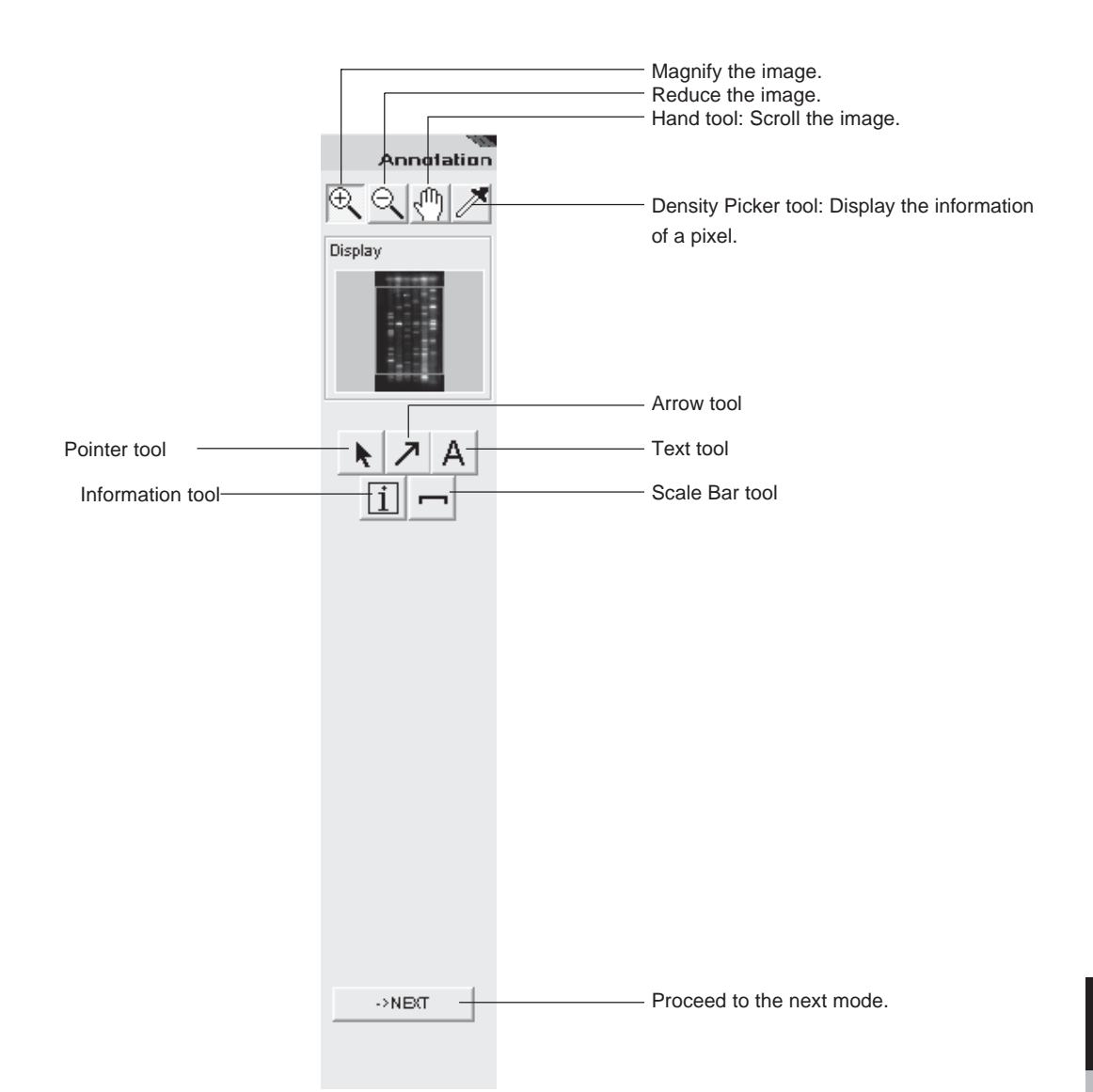

Part **C** 

# 1. Drawing arrows

# 1. Drawing arrows

You can put arrows on an image.

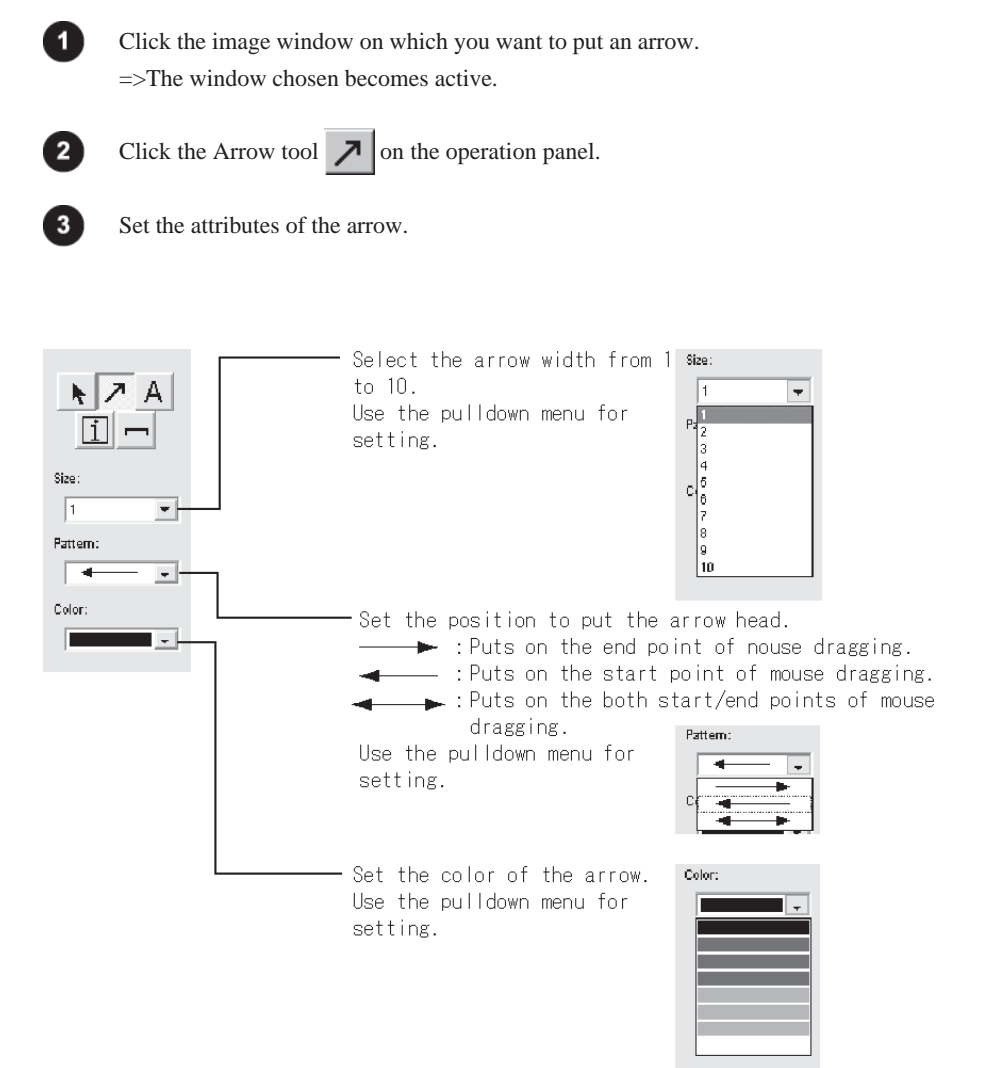

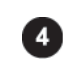

First, determine the start point of the arrow on the image and press the mouse button. Next, determine the length and direction of the arrow and drag the mouse cursor. Finally, release the mouse button at the end point.

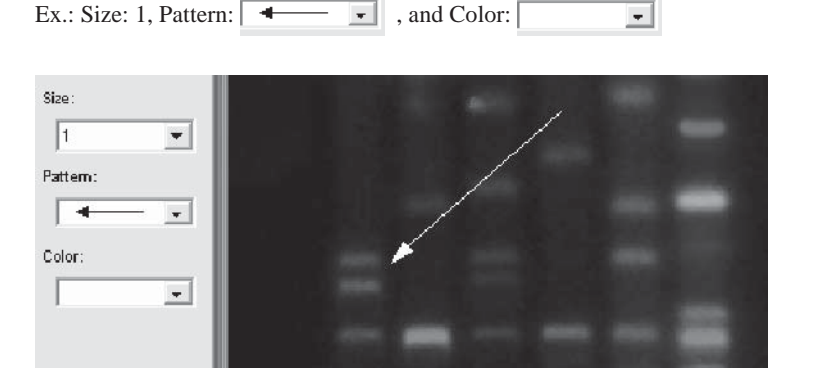

#### Moving, Changing attributes, or deleting the arrow 2.

#### 2. Moving, Changing attributes, or deleting the arrow

You can move or delete the arrow already added, or can change the attributes of it.

# How to move

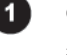

Click the image window on which an arrow you want to move. =>The window chosen becomes active.

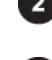

Click on the pointer tool  $\mathbf{k}$  on the operation panel.

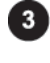

Place the mouse cursor onto the arrow and press the mouse button. =>The arrow is highlighted (enveloped in a red color frame).

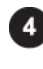

Move the mouse cursor into the red color frame, and after checking that the cursor form changes to (1), drag it to a desired position.

# How to change the attributes

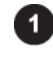

Click the image window to change any attribute of the arrow. =>The window chosen becomes active.

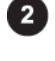

Click the selection tool  $\mathbf{k}$  on the operation panel.

Move the mouse cursor onto the arrow and double-click. =>The Annotation Arrow dialog box is displayed.

| Annotation | Arrow   | × |
|------------|---------|---|
| Size :     | 1       |   |
| Pattern :  |         |   |
| Color :    | <b></b> |   |
| <u> </u>   | Cance   |   |

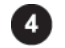

Change any attributes and click the ΰÖΚ. button.

### How to delete

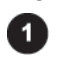

Click the image window on which an arrow you want to delete. =>The window chosen becomes active.

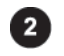

Click the pointer tool  $\mathbf{k}$  on the operation panel.

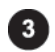

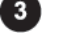

Move the mouse cursor onto the arrow and press the mouse button. =>The arrow is highlighted (enveloped in a red color frame).

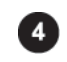

Press the Delete key on the keyboard.

#### Writing comments 3.

#### 3. Writing comments

You can put comments on an image.

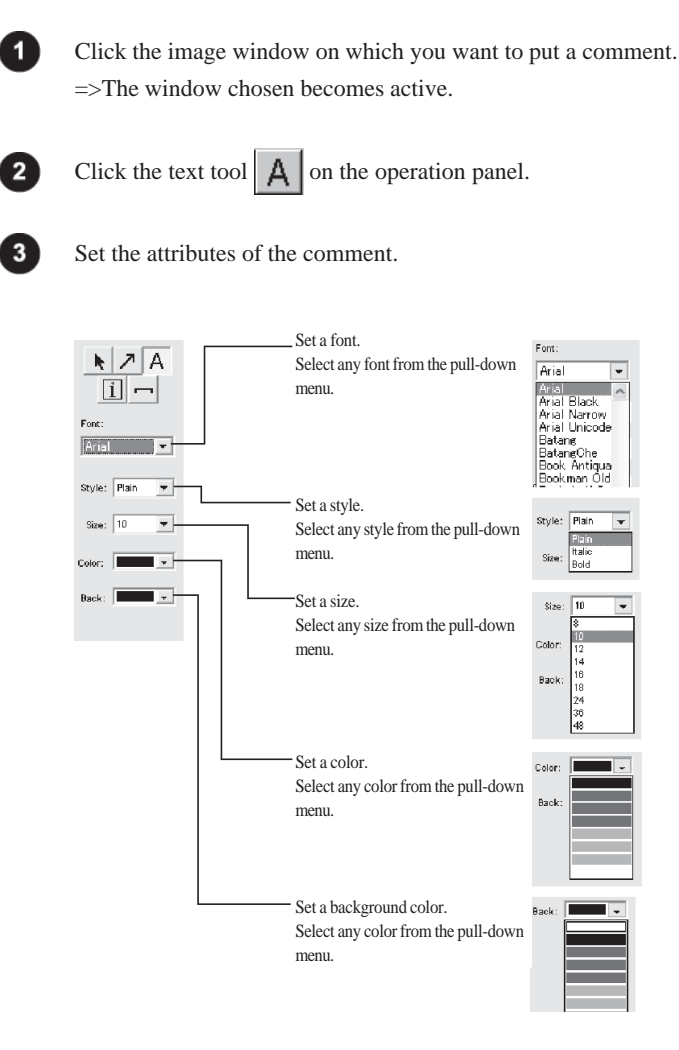

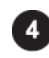

5

3

Move the mouse cursor into the window and click on a point where the comment is to be put. =>The Input Text dialog box is displayed.

button.

| Input Text |    |        | X |
|------------|----|--------|---|
| 10pg       |    |        |   |
|            | OK | Cancel |   |

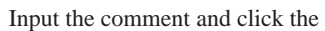

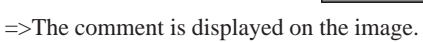

Ex.: Font: Courier New, Style: Bold, Size: 10, Color: **.** ,

OK

and Back: -

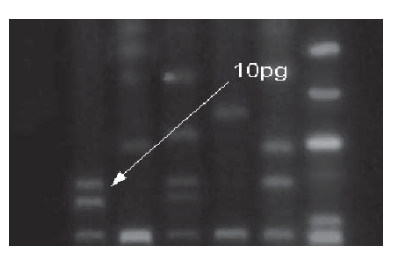

#### Moving, Changing attributes, or deleting the comment 4.

#### Moving, Changing attributes, or deleting the comment 4.

You can move or delete the comment already added, or can change the attributes of it.

# How to move

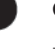

Click the image window on which a comment you want to move.

=>The window chosen becomes active.

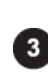

Click the pointer tool  $\mathbf{k}$  on the operation panel.

3

Move the mouse cursor onto the comment and press the mouse button. =>The comment is highlighted (enveloped in a red color frame).

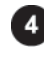

Move the mouse cursor into the red color frame, and after checking that the cursor form changes to (11), drag it to a desired position.

# How to change the attributes

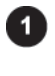

Click the image window to change any attribute of the comment. =>The window chosen becomes active.

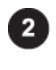

Click the selection tool  $\mathbf{k}$  on the operation panel.

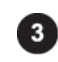

Move the mouse cursor onto the comment and double-click.

=>The Annotation Text dialog box is displayed.

| Annotation Text    |
|--------------------|
| Font :<br>Arial    |
| Style :<br>Plain   |
| Size :             |
| Color :            |
| Back Color :       |
| Text :<br>Southern |
| OK Cancel          |

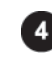

Change any attributes and click the OK

button.

### How to delete

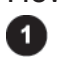

Click the image window on which a comment you want to delete. =>The window chosen becomes active.

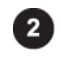

Click the pointer tool  $\mathbf{k}$  on the operation panel.

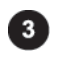

Move the mouse cursor onto the comment and press the mouse button. =>The comment is highlighted (enveloped in a red color frame).

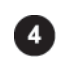

Press the Delete key on the keyboard.

**Operation Details** 

# 5. Pasting an information file

# 5. Pasting an information file

You can paste image information, such as reading conditions, on the image.

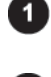

Click the information tool **i** on the operation panel.

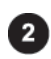

Click the desired point on the image where the information file is pasted.

=>The Select Info Stamp Items dialog box is displayed.

| Se | Select Info Stamp Items |                 |            |            |  |
|----|-------------------------|-----------------|------------|------------|--|
|    |                         |                 |            |            |  |
|    |                         | 1               |            |            |  |
|    |                         | Header          | FLA_IMAG   | FLA_IMAG   |  |
|    |                         | Original Name   | colony     | colony     |  |
|    |                         | Reserved 1      | 20+40      | 20*40      |  |
|    |                         | Pixel Size 1    | 200        | 200        |  |
|    |                         | Pixel Size 2    | 200        | 200        |  |
|    |                         | Pixel Depth     | 8          | 8          |  |
|    |                         | Pixel Number    | 335        | 335        |  |
|    |                         | Raster Number   | 580        | 580        |  |
|    |                         | Sensitivity     | 100        | 100        |  |
|    |                         | Latitude        | 5          | 5          |  |
|    |                         | Date & Time 1   | Sat Jan 10 | Sat Jan 10 |  |
|    |                         | Date & Time 2   | 537243480  | 537243480  |  |
|    |                         | Overflow Pixels | 0          | 0          |  |
|    | Π                       | Reserved 2      | 20 minutes | 20 minutes |  |
|    |                         | Comment         |            |            |  |
|    |                         | Filter          |            |            |  |
|    | Г                       | Wavel ength     |            |            |  |
|    |                         |                 |            |            |  |
|    |                         | Г               | OK         | Cancel     |  |
|    |                         |                 |            |            |  |

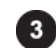

4

Check any items you want to paste.

| ~ | Header          | FLA_IMAG   | FLA_IMAG   |
|---|-----------------|------------|------------|
| Γ | Original Name   | colony     | colony     |
| ~ | Reserved 1      | 20*40      | 20+40      |
| 7 | Pixel Size 1    | 200        | 200        |
| Π | Pixel Size 2    | 200        | 200        |
| ~ | Pixel Depth     | 8          | 8          |
| Π | Pixel Number    | 335        | 335        |
| Π | Raster Number   | 580        | 580        |
| Π | Sensitivity     | 100        | 100        |
| ~ | Latitude        | 5          | 5          |
| Π | Date & Time 1   | Sat Jan 10 | Sat Jan 10 |
| Π | Date & Time 2   | 537243480  | 537243480  |
| Π | Overflow Pixels | 0          | 0          |
| Π | Reserved 2      | 20 minutes | 20 minutes |
| Π | Comment         |            |            |
| Π | Filter          |            |            |
|   | Wavel ength     |            |            |
|   |                 |            |            |
|   | Г               | OK         | Cancel     |

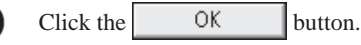

=>The information is displayed image.

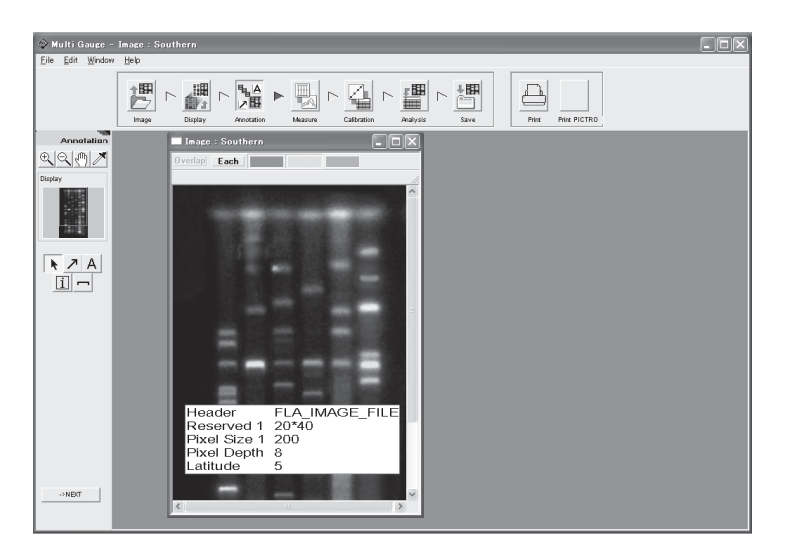

# 6. Moving, Changing attributes, or deleting the information file

# 6. Moving, Changing attributes, or deleting the information file

You can move or delete an information file already pasted, or can change the contents being displayed.

## How to move

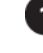

Click the selection tool **(**) on the operation panel, then move the mouse cursor onto an information stamp pasted and press the mouse button.

=>The information is highlighted (enveloped in a red color frame).

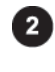

Move the mouse cursor into the red color frame. =>The cursor form changes to the hand tool  $\sqrt[n]{1}$ .

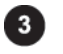

Drag the information to the desired position and release the mouse button.

# How to Change the attributes

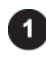

Click the pointer tool **k** on the operation panel, then move the mouse cursor onto an information stamp pasted and double-click.

=>The Annotation Info Stamp dialog box is displayed.

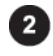

Change any attributes and click the OK button.

# How to delete

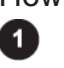

Click the pointer tool **k** on the operation panel, then move the mouse cursor onto an information stamp pasted and press the mouse button.

=>The information is highlighted (enveloped in a red color frame).

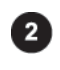

Press the Delete key on the keyboard.

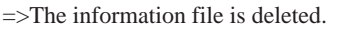

# 7. Pasting a scale bar

# 7. Pasting a scale bar

You can paste a scale bar on the image.

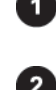

Click the scale bar tool  $\frown$  on the operation panel.

Set the attributes of a scale bar by selecting each option on the operation panel.

| ► Z A                      |                  |
|----------------------------|------------------|
| Text Size :                | Text size        |
| Line Width :               | Scale bar width  |
| Color :                    |                  |
| Back color :<br>None       | Background color |
| Label Position :<br>Center | Text alignment   |
|                            |                  |
| ->NB(T                     |                  |

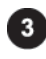

Click the desired point on the image where the scale bar is pasted. =>The Annotation Scalebar dialog box is displayed.

| Annotation : S    | icalebar |                   |                     |       |
|-------------------|----------|-------------------|---------------------|-------|
| Bar Length :      |          | 10                |                     |       |
| Unit :            | mm       | um                | nm                  | Pixel |
|                   |          | image Res<br>0.20 | olution–<br>)0 mm∕p | pixel |
| 🔽 Draw edge lines |          |                   |                     |       |
|                   | 0        | K                 | Ca                  | incel |

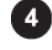

Enter a length and select a unit. If you want to give edges to the scale, check the Draw edge lines check box.

5

Click the OK button.

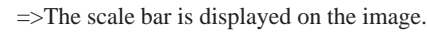

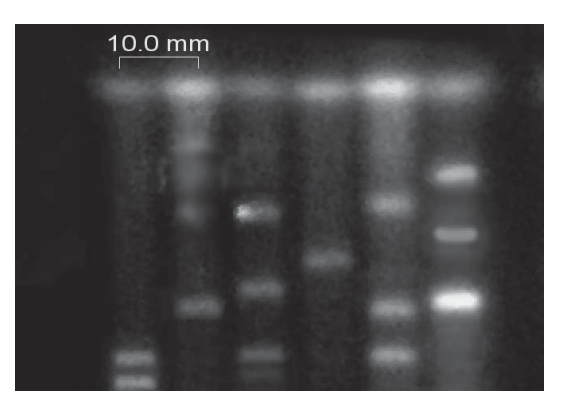

# 8. Moving, Changing attributes, or deleting the scale bar

# 8. Moving, Changing attributes, or deleting the scale bar

You can move or delete the scale bar already pasted, or can change the attributes of it.

### How to move

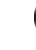

Click the pointer tool **\** on the operation panel, then move the mouse cursor onto the scale bar pasted and press the mouse button.

=>The scale bar is highlighted (enveloped in a red color frame).

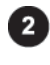

Move the mouse cursor into the red color frame. =>The cursor form changes to the hand tool  $\sqrt{10}$ 

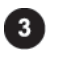

Drag the scale bar to a desired position and release the mouse button.

## How to change the attributes

Click the selection tool **()** on the operation panel, then move the mouse cursor onto an scale pasted and double-click the mouse button.

=>The Scalebar Item Settings dialog box is displayed.

| Scalebar Item    | Settings                           |
|------------------|------------------------------------|
| Bar Length :     | 10                                 |
| Unit :           | mm um nm Pixel                     |
|                  | Image Resolution<br>0.200 mm/pixel |
|                  | ▼ Draw edge lines                  |
| Text Size :      | 8                                  |
| Line Width :     | 1                                  |
| Color :          | <b>_</b>                           |
| Back color :     | None                               |
| Label Position : | Center                             |
|                  | Cancel                             |

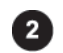

Change any attributes and click the OK button.

### How to delete

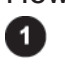

Click the pointer tool **k** on the operation panel, then move the mouse cursor onto an scale bar pasted and press the mouse button.

=>The scale bar is highlighted (enveloped in a red color frame).

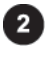

Press the Delete key on the keyboard.

=>The scale bar is deleted.

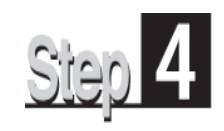

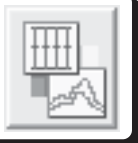

The Measure mode allows you to quantify the image.

The following three options are available to set the quantifying region.

#### 1.Quant

This option allows you to set the region so that it fits the shape of a sample. Specifying the background region gives a quantitative value from which the background is subtracted.

#### 2.Profile

This option allows you to create the profile region in the migrating direction. For the background, any of Horizontal Line, Polygonal Line, and Spline can be speci fied.

#### 3.Plate

This option allows you to easily set the region of a titer plate. For the background, a blank well can be specified.

In this mode, you can also measure distances and angles.

#### 1.Distance

This option allows you to measure the diameter of a circle, the distance between points specified, and angles.

The Measure mode provides this operation panel. Select a desired tab to make the corresponding measurement.

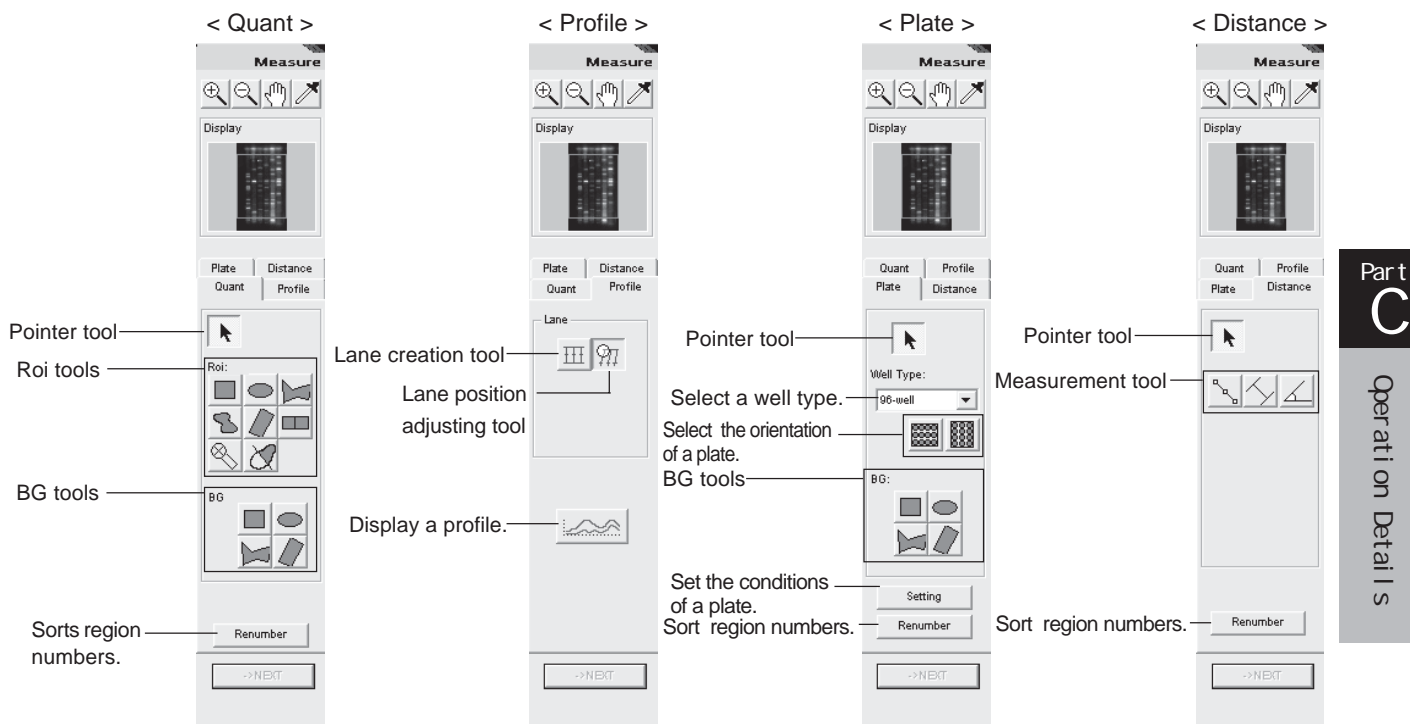

# 1. Quantitative analysis with a quantifying region

# 1. Quantitative analysis with a quantifying region """ "Quant"

# 1-1. Creating a quantifying region

The Quant option allows you to set a region having an arbitrary shape.

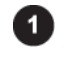

Click the Quant tab on the operation panel.

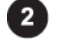

Click any of the Roi tools that meets the shape you want to create.

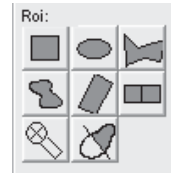

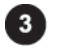

Click the desired image window to make it active.

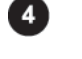

Create a region on the image.

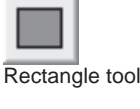

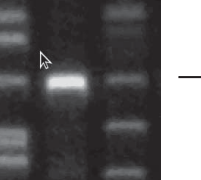

Click the upper left corner of a region you want to create.

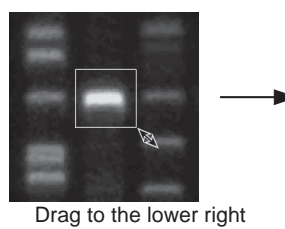

corner.

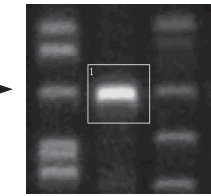

Release the mouse button.

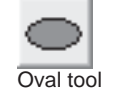

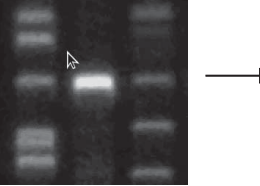

Click the upper left of a region you want to create.

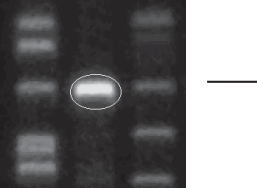

Drag to the lower right corner.

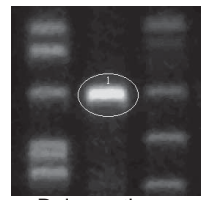

Release the mouse button.

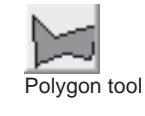

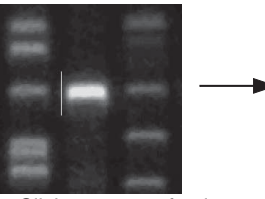

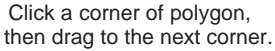

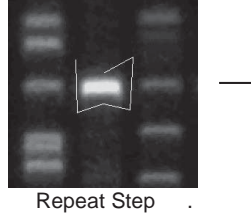

Double-click

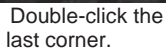

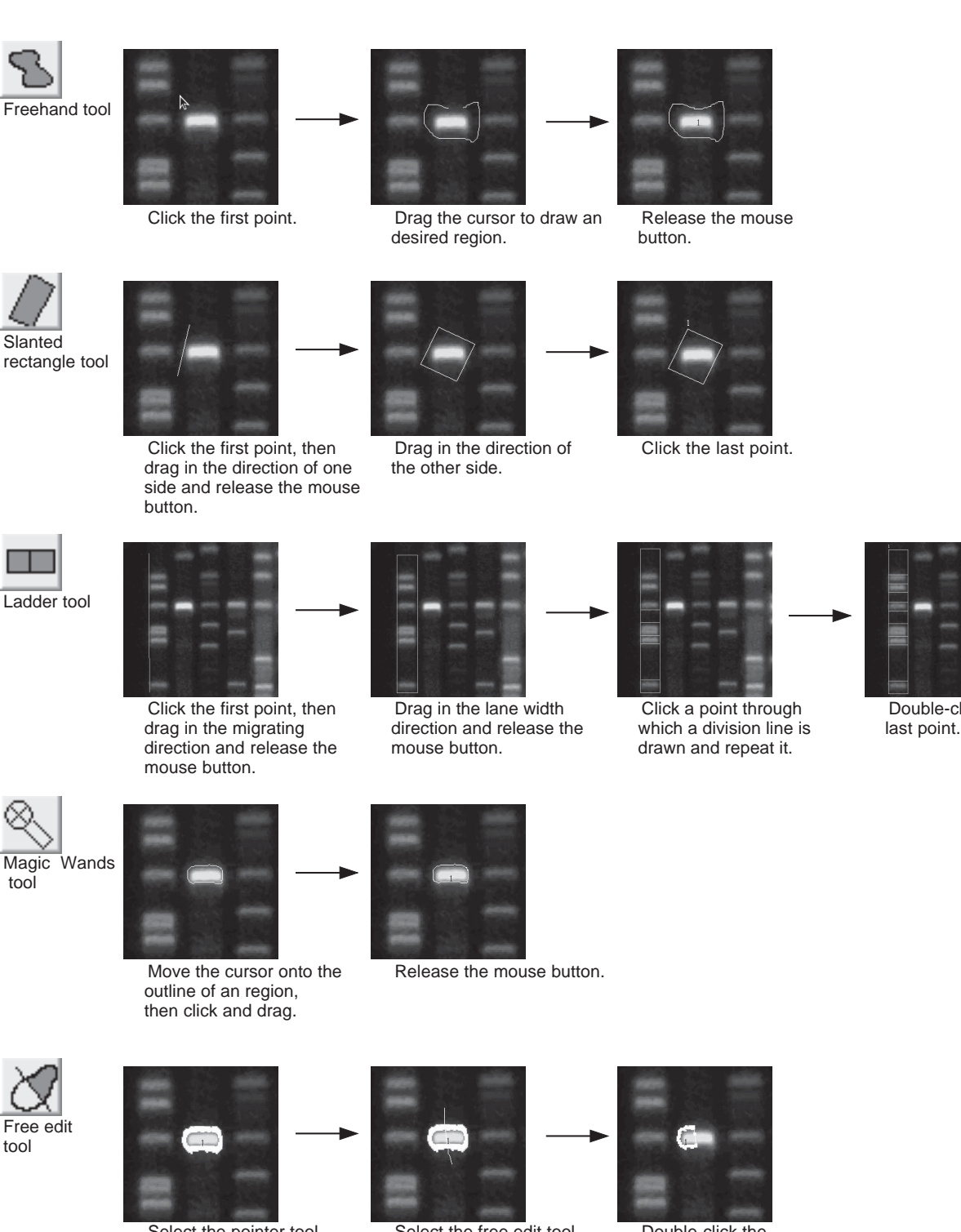

Select the pointer tool, then click on an area you want to split.

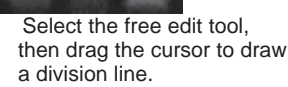

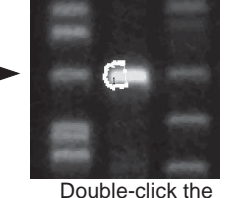

area you want to keep.

Double-click the

1. Quantitative analysis with a quantifying region

### 1-2. Modifying, moving, or deleting the quantifying region

The Quant option allows you to modify, move, or delete the quantifying region.

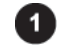

Click the Quant tab on the operation panel.

### Modifying the quantifying region

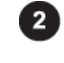

Click the pointer tool  $\mathbf{k}$  on the operation panel.

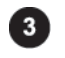

Click the quantifying region you want to change. =>The region chosen is turned red. The modifying way depends on a Roi tool with which the region was created.

# Magnify or reduce

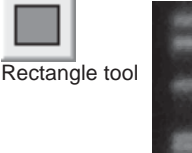

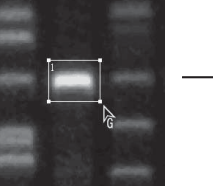

Move the mouse cursor onto any point you want to change. The cursor form changes to  $r_{G}$ 

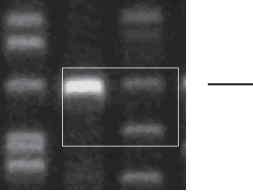

Press the mouse button and drag to a desired point.

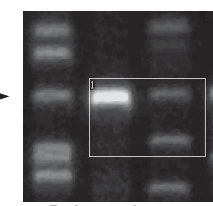

Release the mouse button.

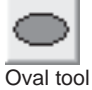

tool

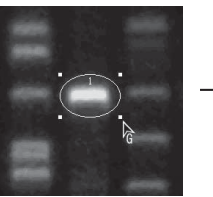

Move the mouse cursor onto any point you want to change. The cursor form changes to  $h_{fi}$ 

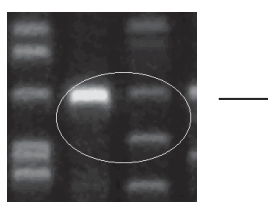

Press the mouse button and drag to a desired point.

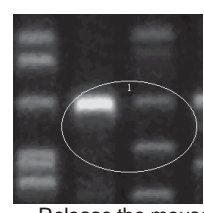

Release the mouse button.

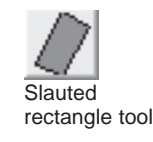

Move the mouse cursor onto the lower right point to be changed. The cursor form changes to  $k_{G}^{*}$ 

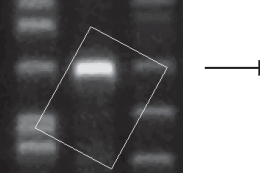

Press the mouse button and drag to a desired point.

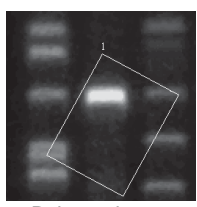

Release the mouse button.

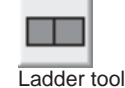

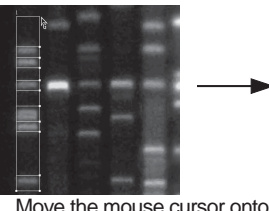

Move the mouse cursor onto the upper right point to be changed.

The cursor form changes to

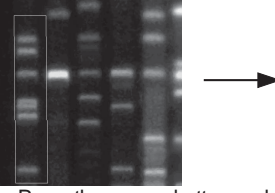

Press the mouse button and drag to a desired point.

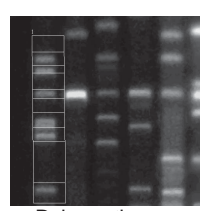

Release the mouse button.

# Shape change

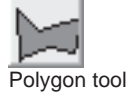

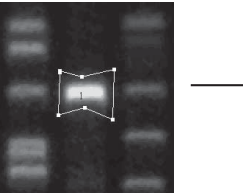

Move the mouse cursor onto any point you want to change. The cursor form changes to  $r_{G}^{*}$ .

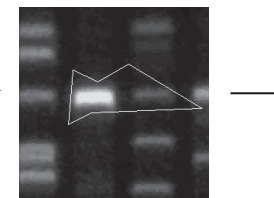

Press the mouse button and drag to a desired point.

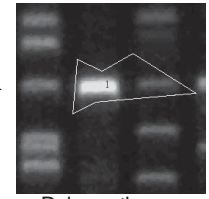

Release the mouse button.

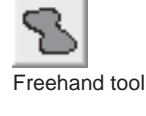

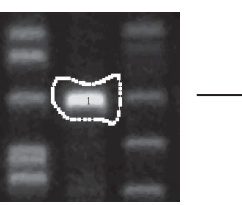

Move the mouse cursor onto any point you want to change. The cursor form changes to  $\mathbf{k}_{\mathbf{G}}$ 

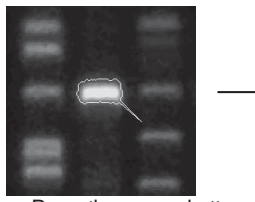

Press the mouse button and drag to a desired point.

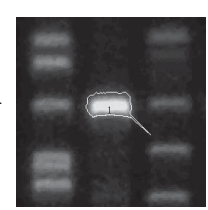

Release the mouse button.

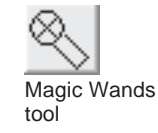

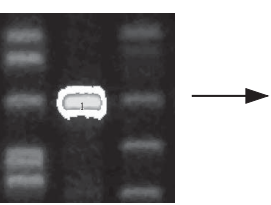

Move the mouse cursor onto any point you want to change. The cursor form changes to  $r_{G}^{*}$ .

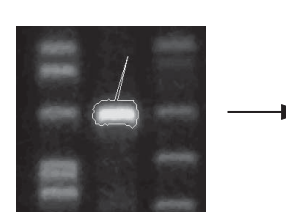

Press the mouse button and drag to a desired point.

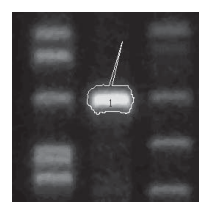

Release the mouse button.

# Rotation

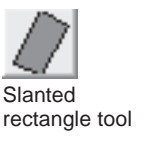

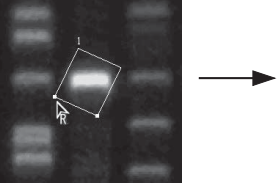

Move the mouse cursor onto the lower left point to be changed. The cursor form changes to  $\frac{1}{R}$ .

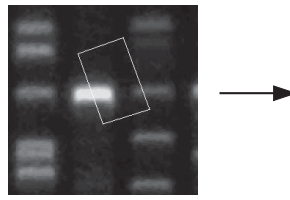

Press the mouse button and drag rotationally.

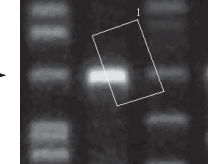

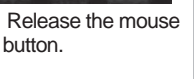

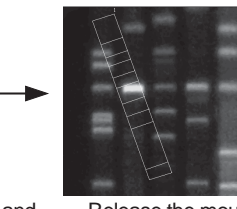

Release the mouse button.

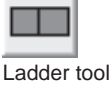

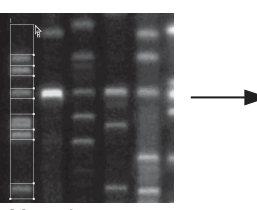

Move the mouse cursor onto the lower left point to be changed. The cursor form changes to  $\frac{1}{R}$ .

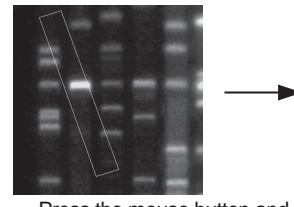

Press the mouse button and drag rotationally.

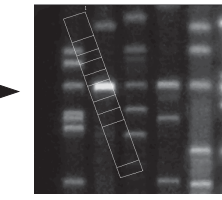

# Modify Division lines of a ladder region

How to move division lines

How to add division lines

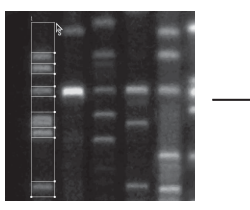

Move the mouse cursor onto any division line you want to change. The cursor form changes to  $\S$ .

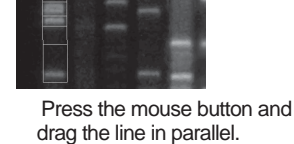

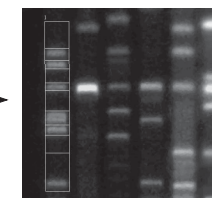

Release the mouse button.

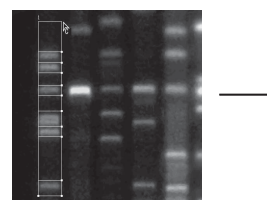

Hold the Ctrl key down and move the cursor onto a desired point of the region's outline. The cursor form changes to  $\frac{1}{C}$ .

How to delete division lines

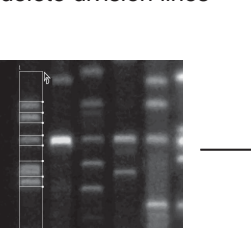

Hold the Shift key down and move the cursor onto a division line you want to delete. The cursor form changes to  $b_{D}$ .

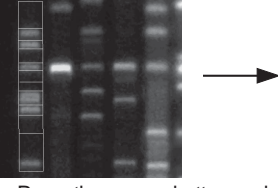

Press the mouse button and drag the cursor with the Ctrl key held down to draw the horizontal line.

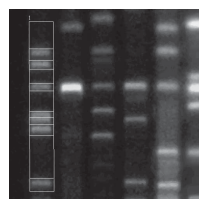

Release the mouse button.

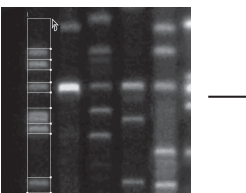

Press the mouse button with the Shift key held down.

1. Quantitative analysis with a quantifying region

### Moving the quantifying region

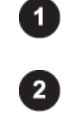

Click the Quant tab on the operation panel.

Click the pointer tool  $\mathbf{k}$  on the operation panel.

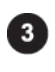

Click the region you want to move. =>The region chosen is turned red.

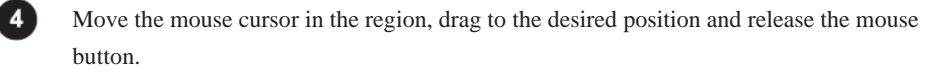

### Deleting the quantifying region

Click the Quant tab on the operation panel.

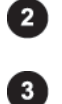

1

Click the pointer tool  $\mathbf{k}$  on the operation panel.

Click the region you want to delete. =>The region chosen is turned red.

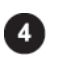

Press the Delete key on the keyboard. =>The region is deleted.

### 1-3. Creating a background region

The Quant option allows you to set a background region on the image.

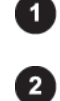

Click the Quant tab on the operation panel.

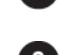

Select a background shape you want to create from the BG tools on the operation panel.

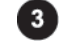

Click the desired image window to make it active.

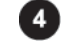

Create a region on the image. =>The resulting background region is displayed in purple.

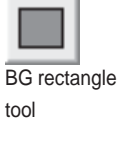

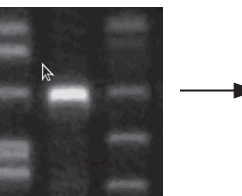

Click the upper left corner of the region you want to create.

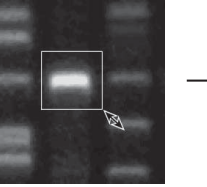

Drag to the lower right corner.

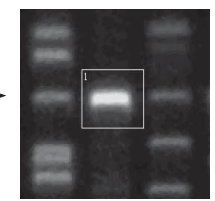

Release the mouse button.

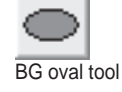

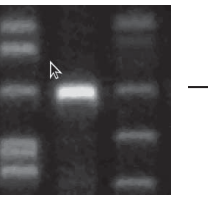

Click the upper left of Drag to corner.

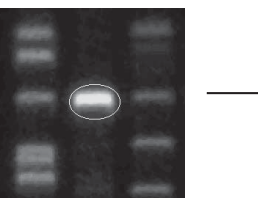

Drag to the lower right corner.

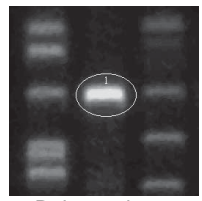

Release the mouse button.

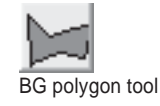

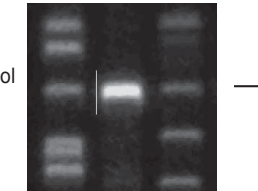

Click a corner of polygon, then drag to the next corner.

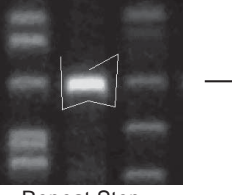

Repeat Step

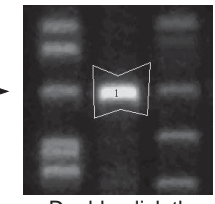

Double-click the last corner.

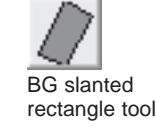

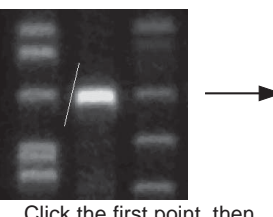

Click the first point, then drag in the direction of one side and release the mouse button.

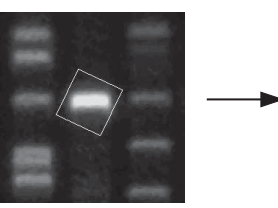

Drag in the direction of the other side.

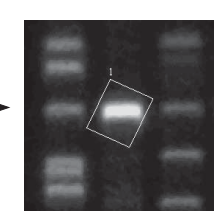

Click the last point.

- 1. Quantitative analysis with a quantifying region
- 1-4. Modifying, moving, or deleting the background region

The Quant option allows you to modify, move, or delete a background region.

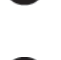

Click the Quant tab on the operation panel.

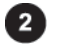

Click the pointer tool **\** on the operation panel.

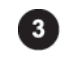

Click the background region you want to change. =>The region chosen is turned red.

The modifying way depends on a BG tool with which the region was created.

# Magnify or reduce

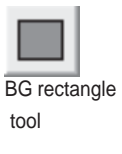

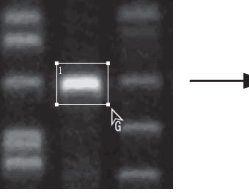

Move the mouse cursor onto any point you want to change. The cursor form changes to G

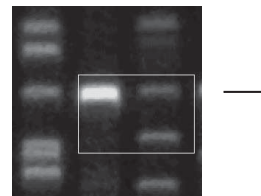

Press the mouse button and drag to a desired point.

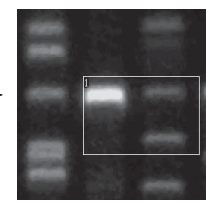

Release the mouse button.

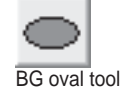

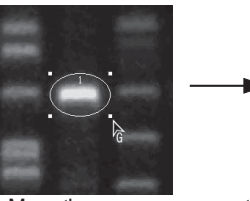

Move the mouse cursor onto any point you want to change. The cursor form changes to

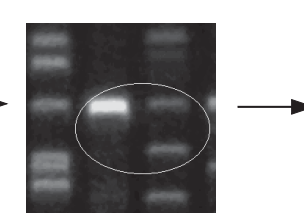

Press the mouse button and drag to a desired point.

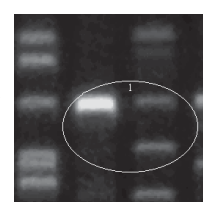

Release the mouse button.

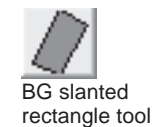

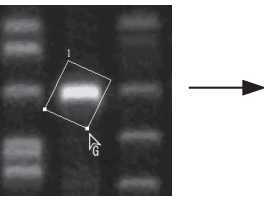

Move the mouse cursor onto the lower right point to be changed. The cursor form changes to  $\mathbf{k}_{\mathbf{G}}$ .

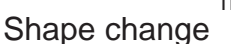

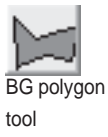

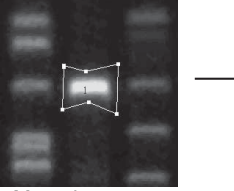

Move the mouse cursor onto any point you want to change. The cursor form changes to G

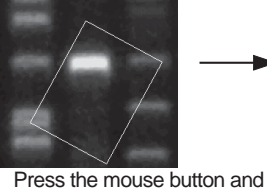

drag to a desired point.

Press the mouse button and

drag to a desired point.

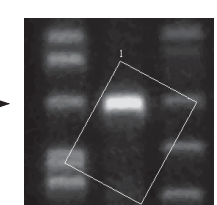

Release the mouse button.

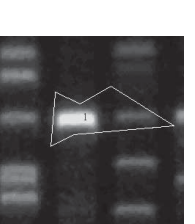

Release the mouse button.

Part C

### 1. Quantitative analysis with a quantifying region

## Rotation

BG slanted rectangle tool

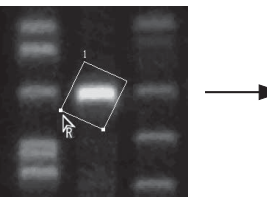

Move the mouse cursor onto the lower left point to be changed. The cursor form changes to  $\frac{R}{R}$ .

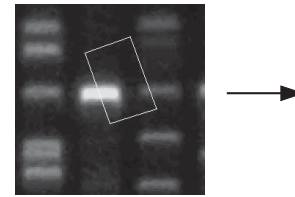

Press the mouse button and drag rotationally.

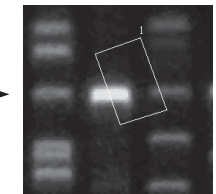

Release the mouse button.

#### Moving the background region

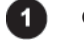

Click the Quant tab on the operation panel.

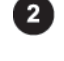

Click the pointer tool  $\mathbf{k}$  on the operation panel.

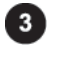

Click a region you want to move. =>The region chosen is turned red.

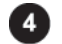

Click the region, drag to a desired position, and release the mouse button.

#### Deleting the background region

Click the Quant tab on the operation panel.

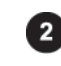

1

Click the pointer tool  $\mathbf{k}$  on the operation panel.

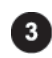

while pointer toor

Click a region you want to delete. =>The region chosen is turned red.

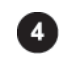

Press the Delete key on the keyboard. =>The background region is deleted.

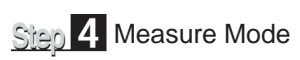

# 2. Quantitative analysis with a profile

# 2. Quantitative analysis with a profile "Profile"

### 2-1. Creating a profile region

The Profile option allows you to set a profile region in the migrating direction.

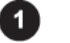

Click the Profile tab on the operation panel.

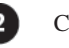

Click the lane tool  $\overline{III}$  on the operation panel.

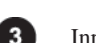

Input the number of lanes within an image to be analyzed in the Lane Count box.

| Greate Lane    |        | X |
|----------------|--------|---|
| Lane Count : 5 |        |   |
| OK             | Cancel |   |

Click the OK button.

=>Lanes of an arbitrary size is displayed on the image.

| ≊¤Image : Ruby2_Jun4trim2 |      |       |
|---------------------------|------|-------|
|                           |      |       |
|                           | 4 5  | 6     |
|                           | 1.04 |       |
|                           |      | **    |
|                           | =    |       |
|                           |      | 00    |
|                           | •    | ••    |
|                           |      |       |
| ·                         |      | 1. A. |

Note :At this time, the lane position adjusting tool ??? is automatically chosen in the Lane field.

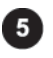

Adjust the resulting profile region to the image.

1.Drag the handles (circles) at the four corners of the lane set respectively to the corners of the image pattern.

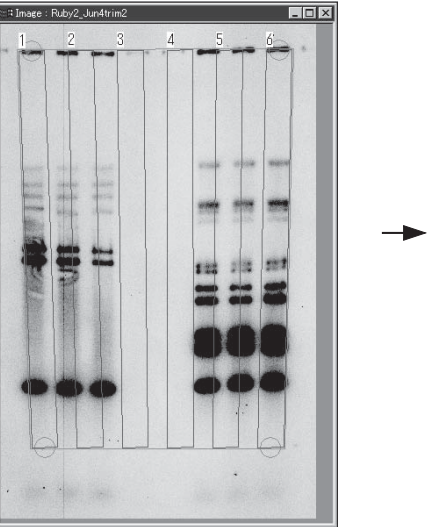

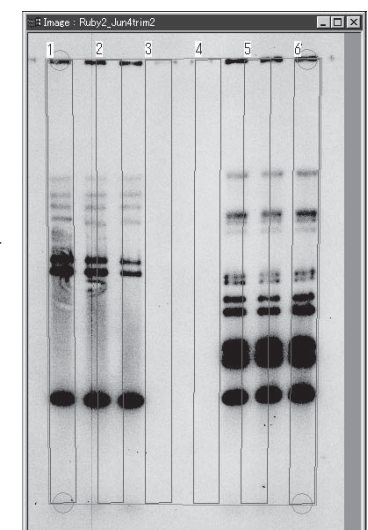

### When the image is curved

(How to modify all the lanes)

(1) Move the mouse cursor into the lane at the left or right far end (Lane 1 or Lane 6 of the accompanying sample figure) and double-click the mouse button.

=> The curve handles (circles) appear in the lanes at both ends.

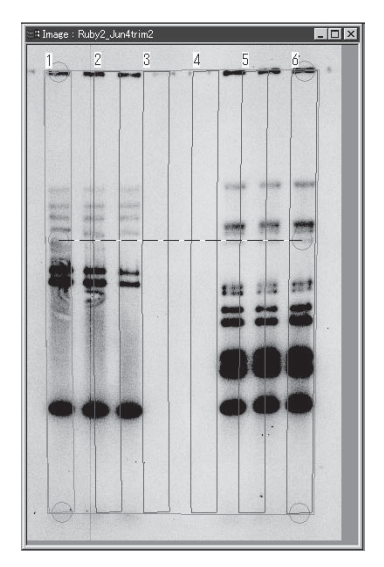

(2) Fit the lane set to the curve of the real image by dragging each of the curve handles in the vertical and horizontal directions.

Note :To delete the curve handles, press the Delete key on the keyboard with the handles chosen (red circles).

### 2. Quantitative analysis with a profile

#### (How to modify the specific lane)

- Move the mouse cursor into the lane you want to curve and double-click the mouse button.
  - =>The curve handle (circle) is displayed in the lane chosen.
- (2) Fit the lane to the curve of the real image by dragging the curve handle in the vertical and horizontal directions.

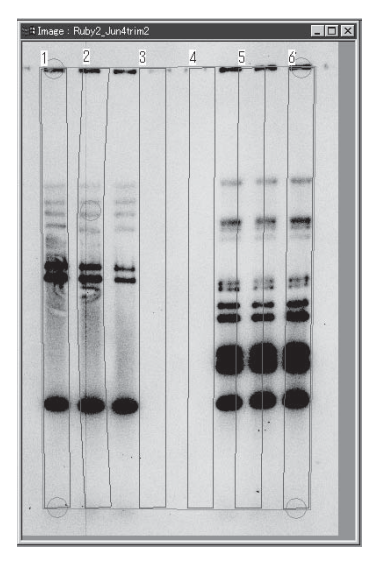

- Note :This software may not allow you to curve each of the lanes at both ends independently.
  - 2.Adjust the distance between lanes

Move the mouse cursor into the lane you want to move and drag it. =>Only the lane chosen moves.

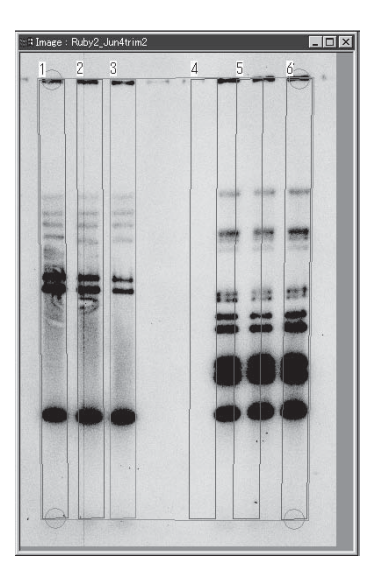

Note :This method cannot apply to the lanes at both ends. Move them by dragging the handles (circles) of the lane set at the four corners.

2002. Oct. Ver.3.0
3.Adjust the lane width.

(1) Click the lane.

=> The lane chosen is tuned red.

(2) Move the mouse cursor onto the right or left line of the lane.

=>The cursor form changes to  $\square$ .

(3) Drag the mouse cursor to adjust the lane width.

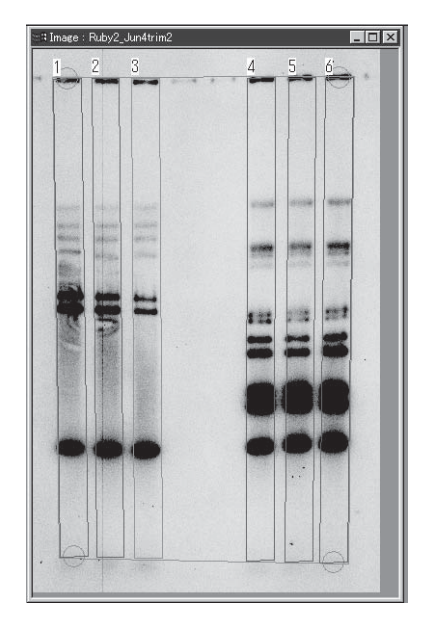

Note : This method applies to all the lanes displayed.

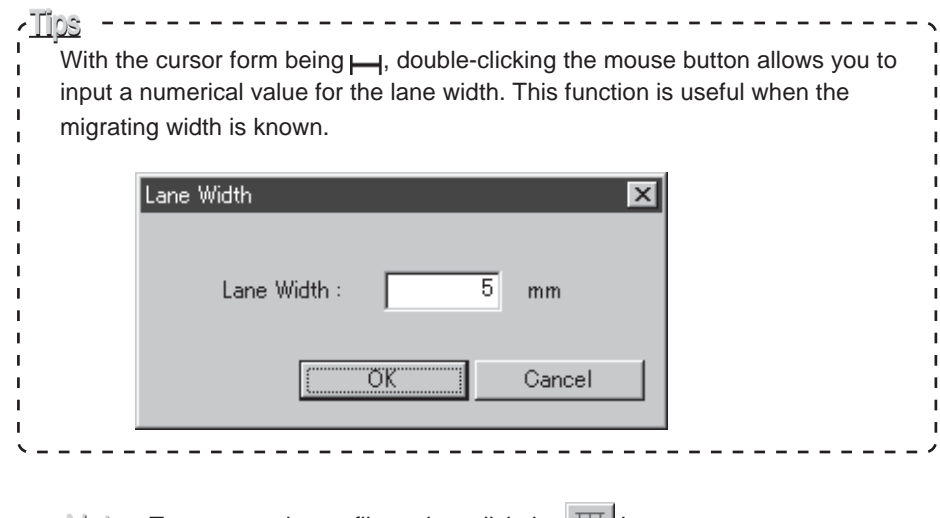

 $\underline{Note}$  : To recreate the profile region, click the  $\underline{III}$  button to start over.

Part

#### 2-2. Displaying a profile

The Profile option allows you to display the profile in the lanes already specified.

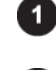

Click the Profile tab on the operation panel.

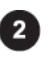

Click the \_\_\_\_\_ button on the operation panel. =>The Profile window is displayed.

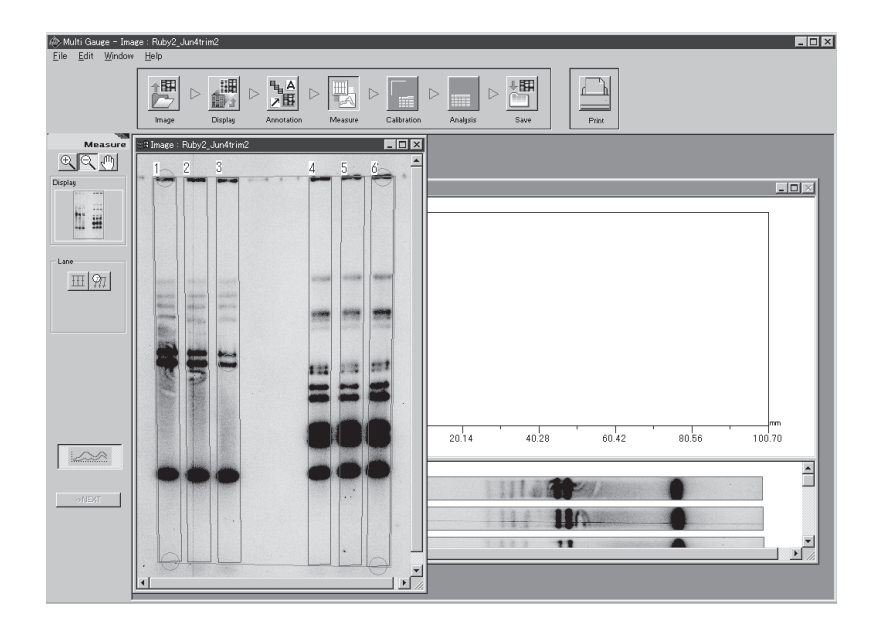

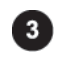

Click the Profile window to make it active. =>The operation panel changes as follows.

#### (Single image)

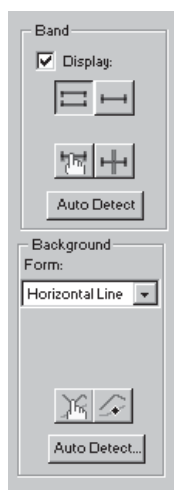

#### (Individual or overlaid images)

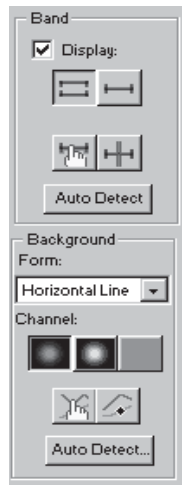

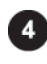

Click any of the lanes displayed on the lower pare of the Profile window. =>The profile of the lane chosen is displayed on the upper pane.

(Single image)

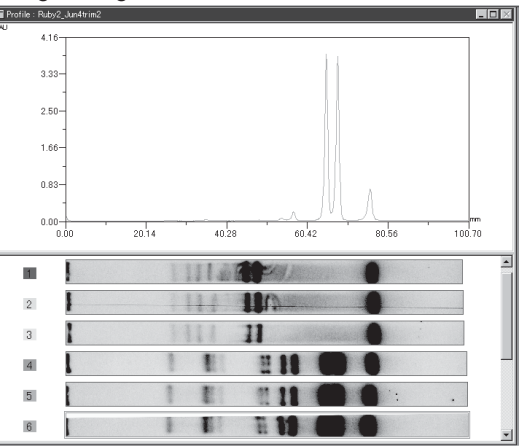

(Individual or overlaid images)

3065.4

2

4

I

1 1 1

Т

1

т

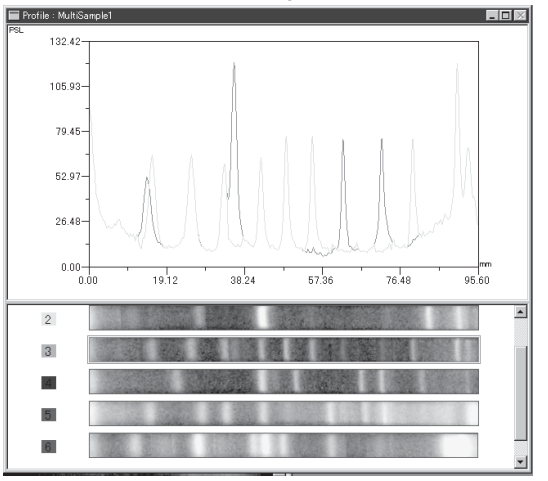

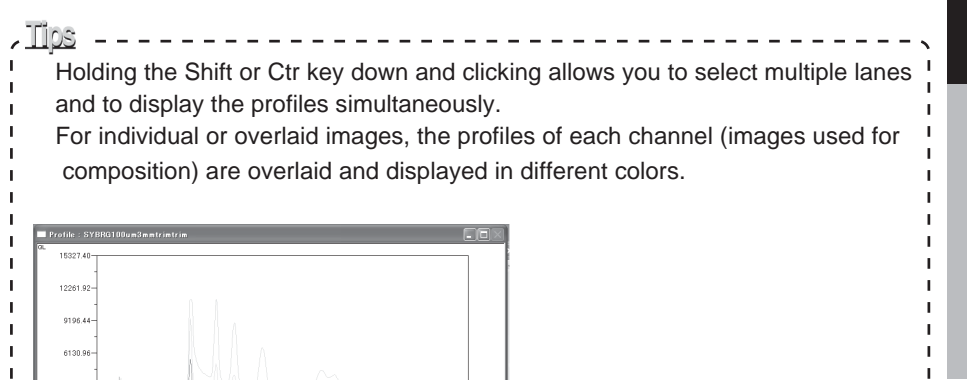

Operation Details

#### 2-3. Setting bands

The Profile option allows you to set bands for quantification. Two setting methods are available: automatic recognition and manual setting.

#### (Automatic recognition)

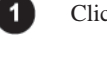

Click the Profile tab on the operation panel.

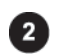

Click the Auto Detect button in the Band field of the operation panel.

The bands of all image lanes displayed in the lower part of the window are recognized automatically and displayed on the profiles.

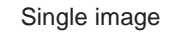

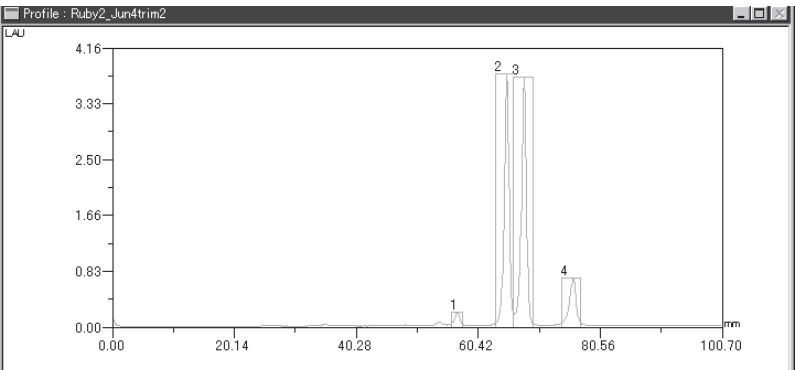

#### (Individual or overlaid images)

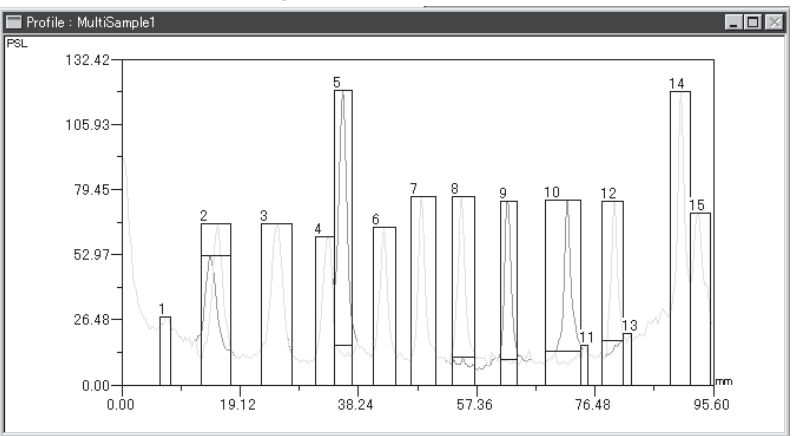

Note : The automatic recognition takes place for all the lanes.

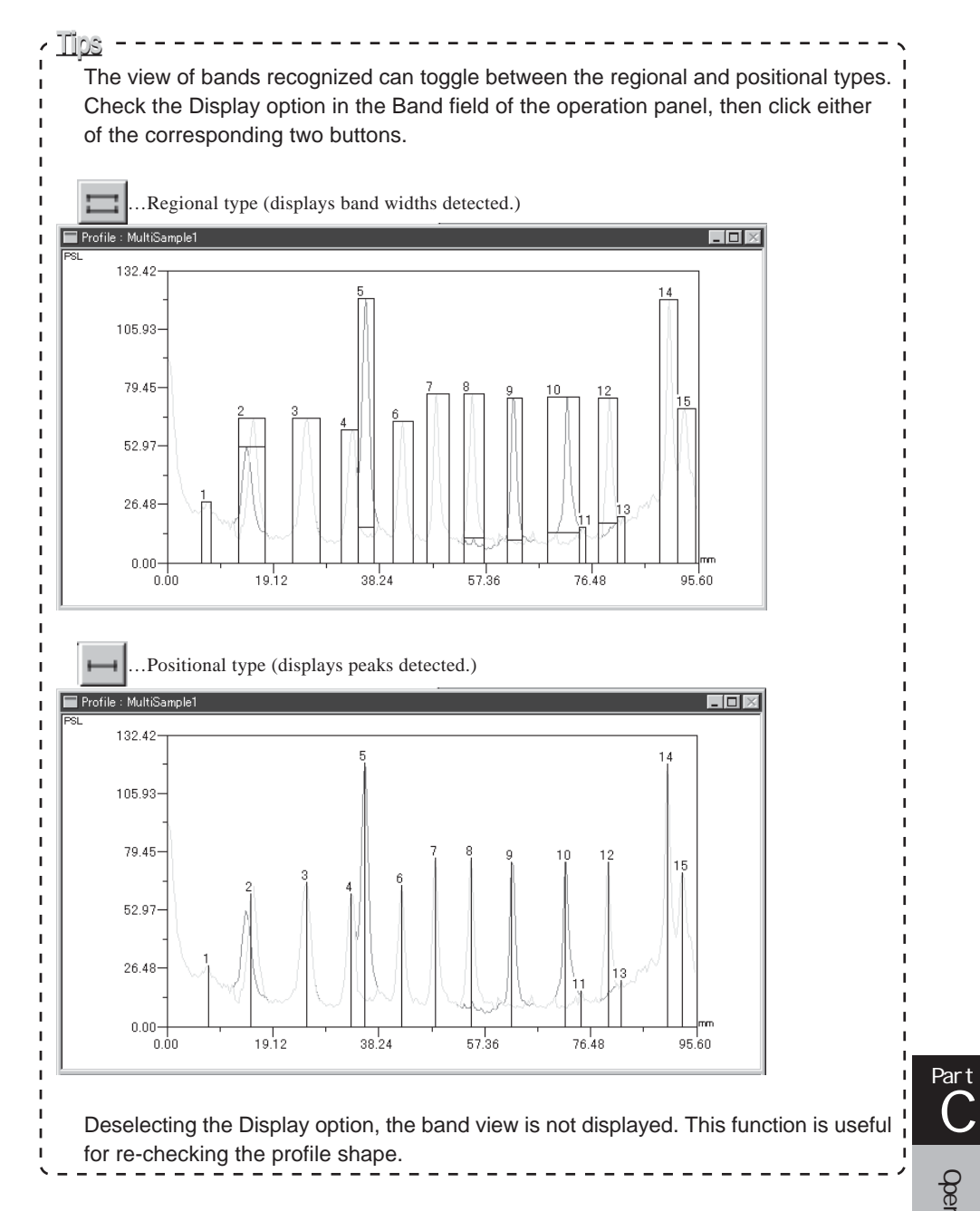

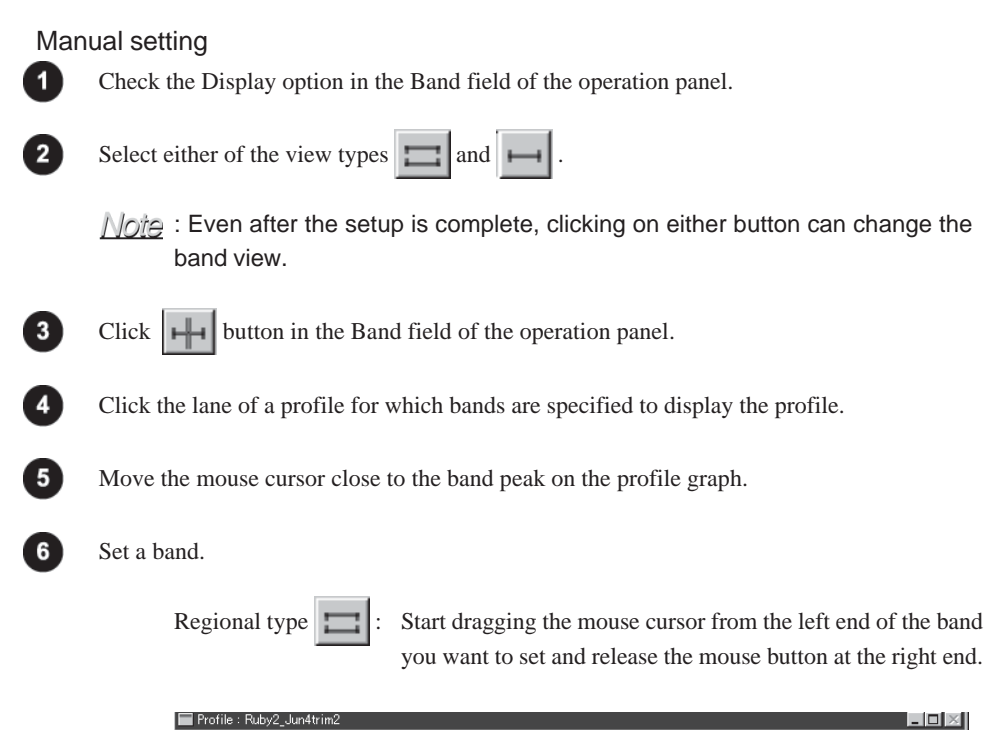

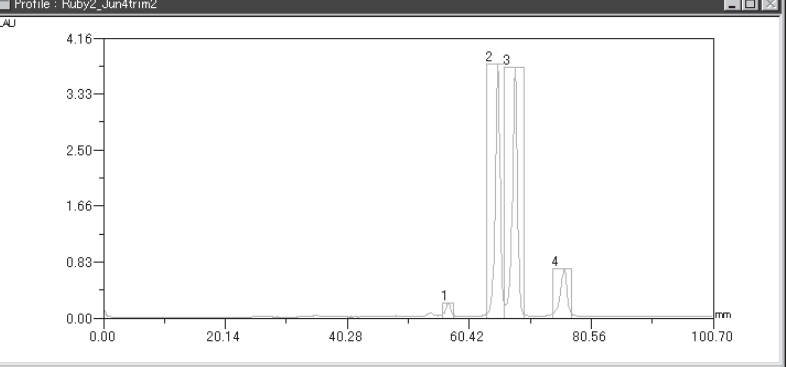

Positional type  $\mapsto$  : Click the mouse button near the band peak.

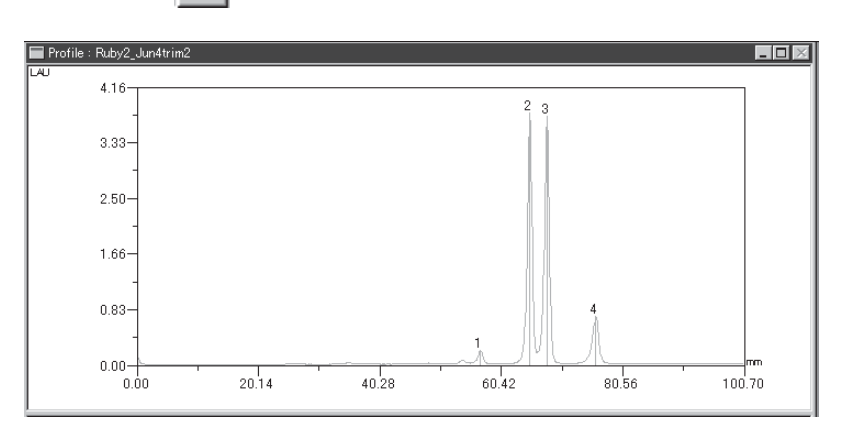

#### 2-4. Modifying or deleting the band

The Profile option allows you to modify or delete the band already specified.

#### Modifying a band

( When the band view is regional type ) You can change the band width.

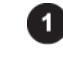

Click the Profile tab on the operation panel.

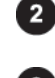

Click the **button** in the Band field of the operation panel.

3

Place the mouse cursor onto the left most or right most line of the band. =>The cursor form changes to  $\iff$ .

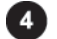

Drag the mouse cursor to change the band width.

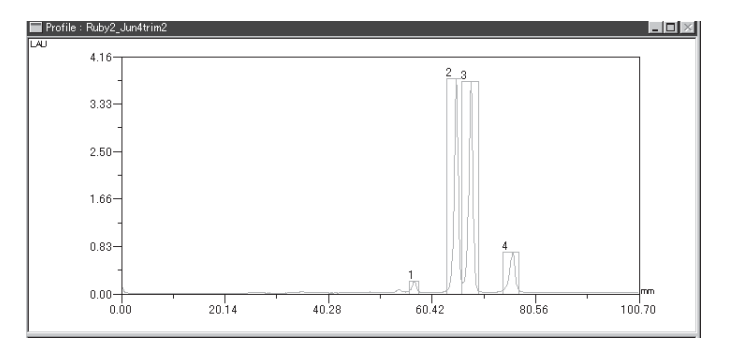

#### (When the band view is positional type)

You can change position of the peak position indication line.

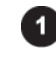

Click the Profile tab on the operation panel.

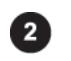

Click the **Int** button in the Band field of the operation panel.

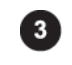

Place the mouse cursor onto the peak position indication line already specified. =>The cursor form changes to the character B.

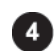

Drag the mouse cursor to change the position of the peak position indication line.

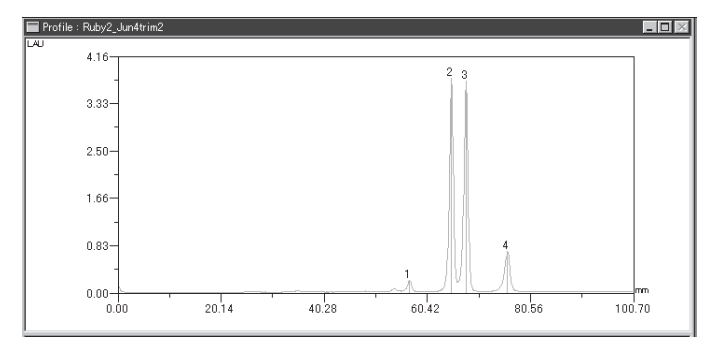

#### Deleting the band

Click the Profile tab on the operation panel.

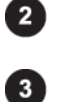

1

Click the **m** button in the Band field of the operation panel.

Click anyplace in the band or the vicinity of the peak position indication line. =>The band or line chosen is turned red.

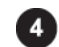

Press the Delete key on the keyboard.

#### 2-5. Setting a background

The Profile option allows you to set the background of the profile. Two setting methods are available: automatic recognition and manual setting. For a overlaid image, you can set backgrounds on individual images.

(Automatic recognition)

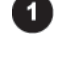

Click the Profile tab on the operation panel.

2

Select a background type from the Form pull-down menu in the Background field of the operation panel.

| – Background<br>Form: |                                             |
|-----------------------|---------------------------------------------|
| Horizontal Line 💌     |                                             |
| Horizontal Line       | Horizontal Line Horizontal Line             |
| Polygonal Line        | Polygonal Line Polygonal Line (broken line) |
| Spline                | Spline Spline (curved line)                 |

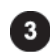

Click the Auto Detect button in the Background field of the operation panel.

=>If you select Horizontal Line, the backgrounds of all image lanes are recognized automatically and displayed on the profile graph.

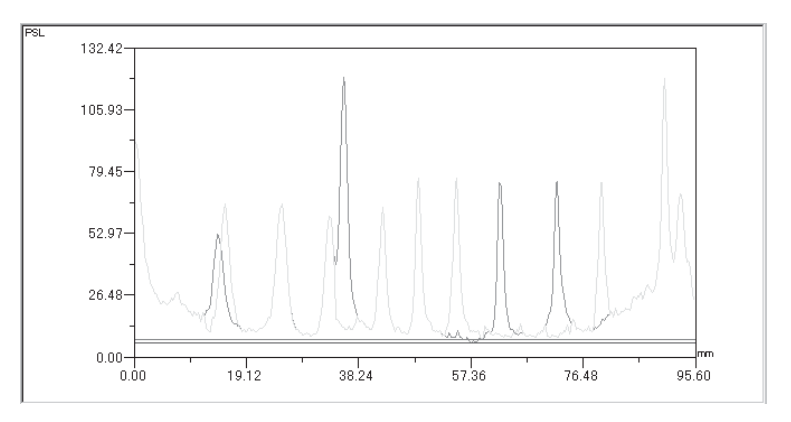

=>If you select either of Polygonal Line and Spline, the following dialog box is displayed.

| Profile BG Auto Detection                                         | $\mathbf{X}$ |
|-------------------------------------------------------------------|--------------|
| Detect Parameters<br>H Ratio (A/B) : 10 %<br>V Ratio (C/D) : 70 % |              |
|                                                                   | Cancel       |

Operation Details

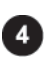

If you select either of Polygonal Line and Spline, input values in percent for the automatic recognition parameters H.Ratio (A/B) and V.Ratio (C/D).

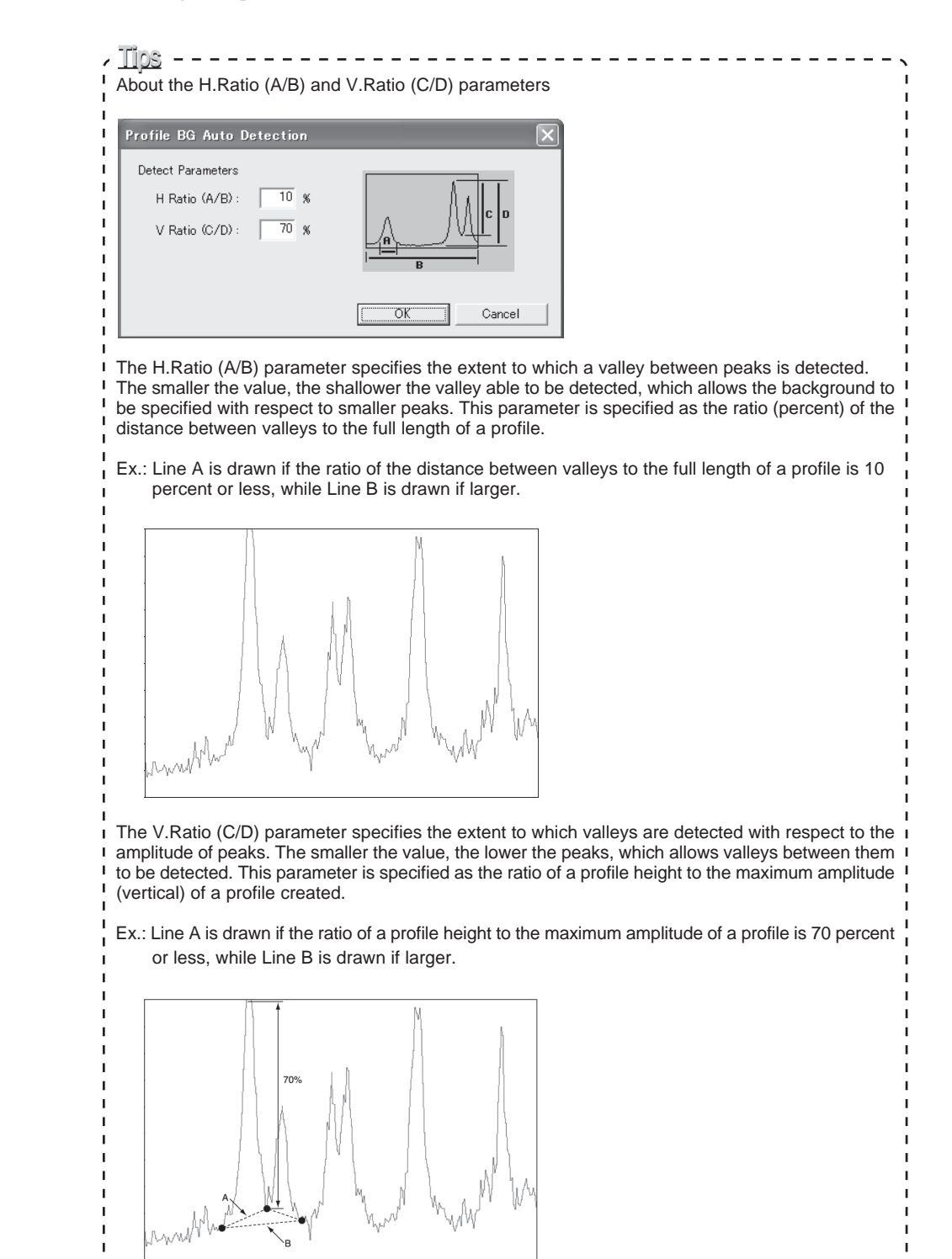

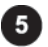

Click the OK button.

=>The background of all image lanes are recognized automatically and displayed on the profile graph.

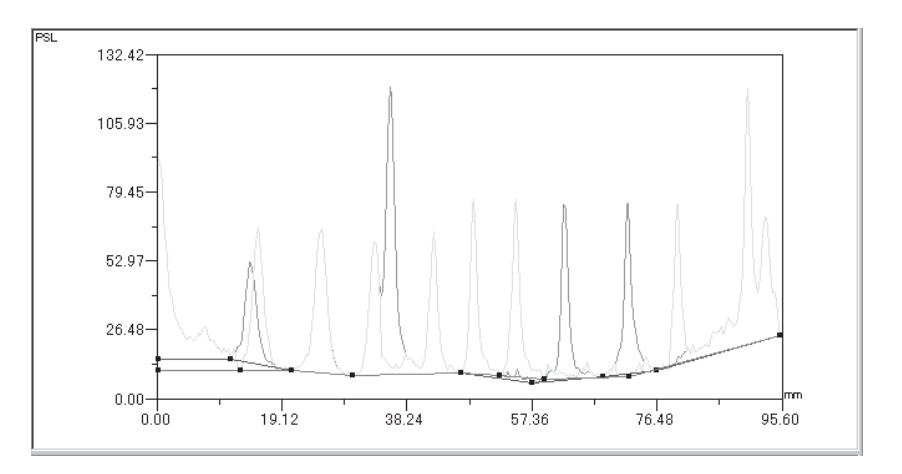

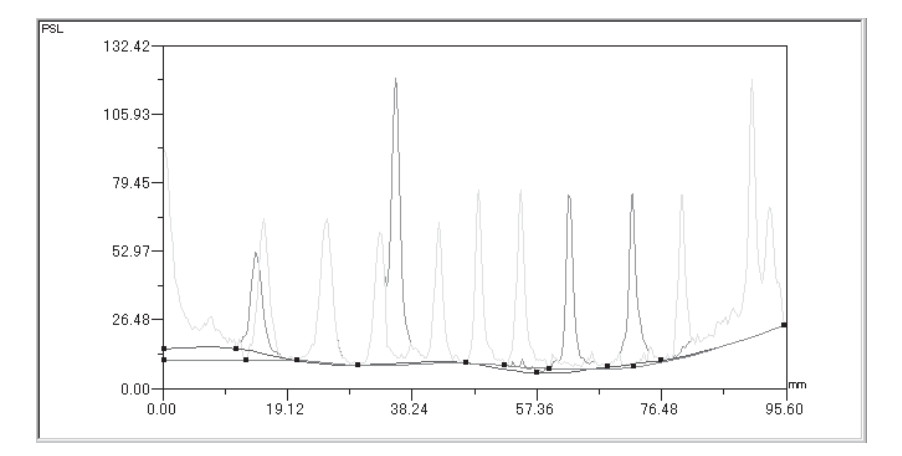

#### (Manual setting)

1

2

Click the Profile tab on the operation panel.

Select a background type from the Form pull-down menu in the Background field of the operation panel.

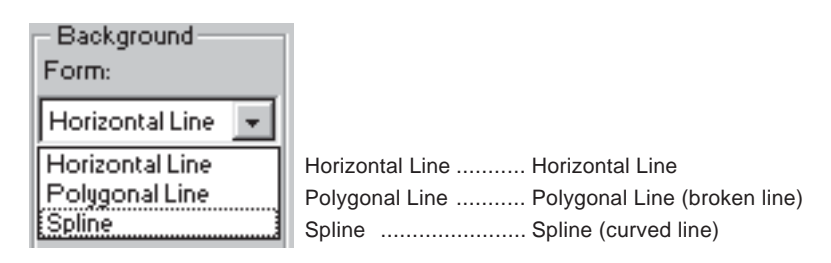

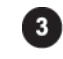

For overlaid images, click the icon of the channel for which the background is specified. (Click the color of the target channel icon.)

For a single image, go to Step **4** 

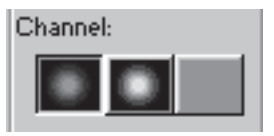

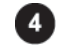

Click the background creation tool 🕼 in the Background field of the operation panel.

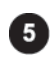

Create the background by clicking on the profile graph.

The creation method varies depending on the background type selected in the Form box.

Horizontal Line .......... Horizontal Line: Click anywhere on the profile graph to display a horizontal background line, then drag it to set vertical position.

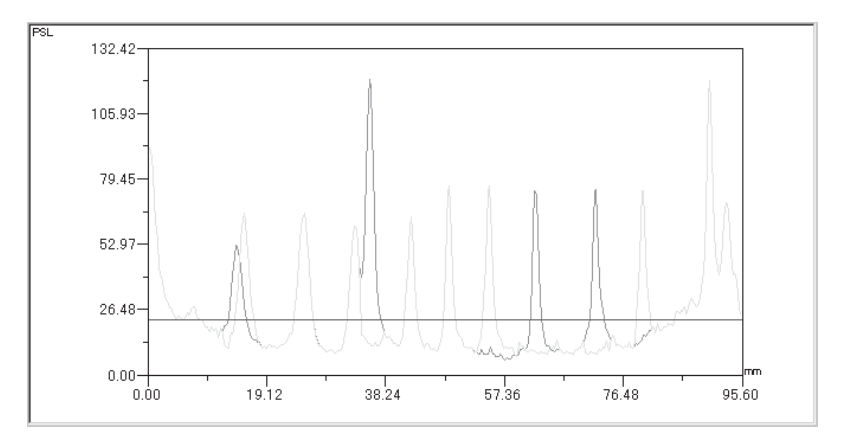

Polygonal Line .....First, click a desired point on the left end of the profile graph. The start point is displayed. Next, click on points one after another toward the right end. Finally, double-click a desired point on the right end of the profile graph.

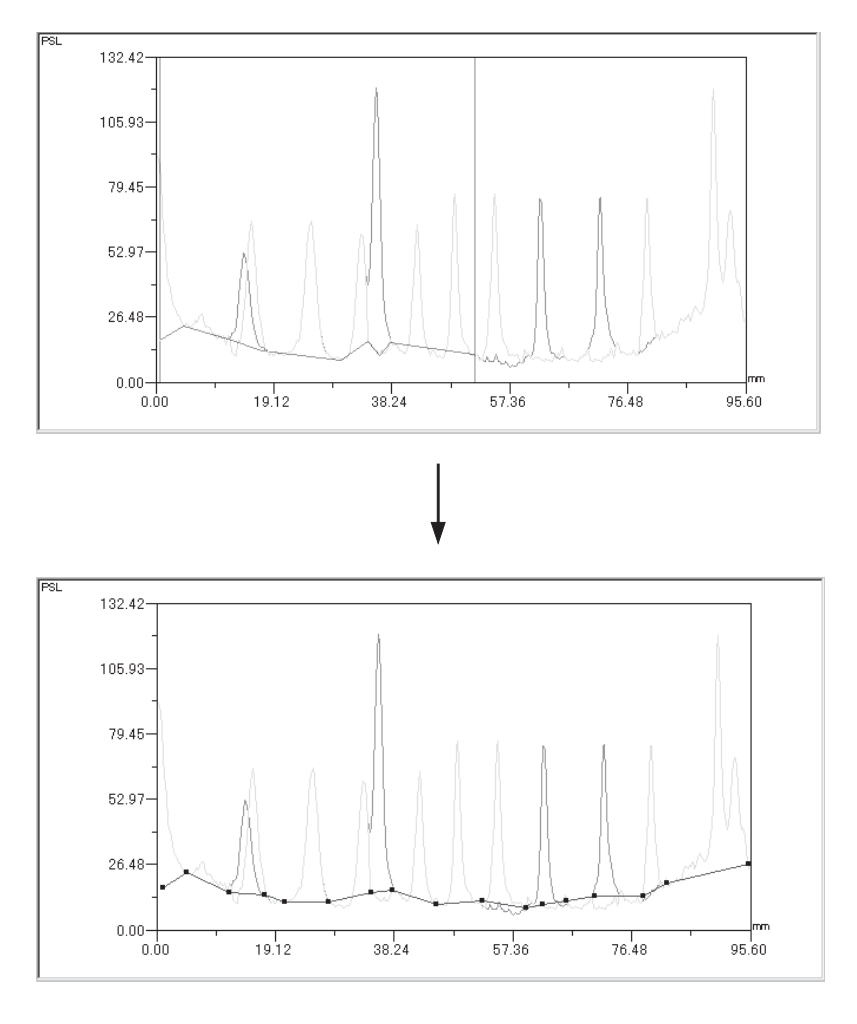

#### 2-6. Modifying or deleting the background

The Profile option allows you to modify or delete the background already specified.

# How to Modify

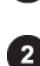

Click the Profile tab on the operation panel.

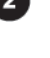

3

Click the *K* button in the Background field of the operation panel.

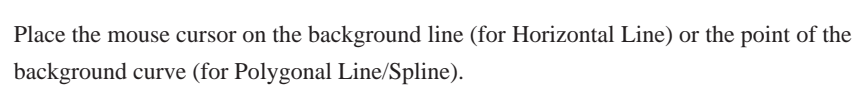

=>The cursor form changes to BG.

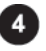

Drag the mouse cursor to change the background. Horizontal Line ......Place the mouse cursor onto the horizontal line, after the mouse cursor form changes to BG, drag it to adjust the vertical position.

Polygonal Line/Spline.....Place the mouse cursor onto any point of the polygonal line/spline, after the cursor form changes to BG, drag it to adjust the point position.

#### How to delete

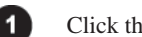

Click the Profile tab on the operation panel.

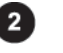

Click the *K* button in the Background field of the operation panel.

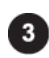

Move the mouse cursor to the vicinity of the background you want to erase, and after the cursor form changes to GB, click the mouse button.

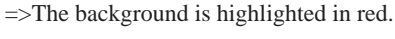

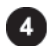

Press the Delete key on the keyboard.

# 3. Quantifying a titer plate

- 3. Quantifying a titer plate" "Plate"
  - 3-1. Setting the parameters of a template

The Plate option allows you to set the shape of a template you want to create.

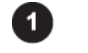

Click the Plate tab on the operation panel.

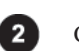

Click the Setting button on the operation panel.

=>The Plate Setting dialog box is displayed.

| Plate Setting    |                        | X        |
|------------------|------------------------|----------|
| 96-well 384-well | Custom-well            |          |
| Format           |                        |          |
| Horizontal       | (1 - 50)               | 1  2     |
| Vertical         | 8 (1-50)               |          |
| Diameter(d)      | 8 mm ( 0.40 - 20.00 )  |          |
| Pitch            |                        | B C      |
| സം, നാ           | 18 mm ( 0.40 - 20.00 ) |          |
| (v), (v)         | 17 mm (0.40 - 20.00 )  |          |
|                  | ,                      |          |
|                  |                        | OK キャンセル |

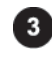

384Well<sup>……</sup> Uses a 384-holes titer plate.

Custom-Well<sup>.....</sup> Uses a custom-made plate.

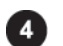

Set the parameters for the plate chosen.

#### (96Well)

| Plate Setting                    |                                   |          |
|----------------------------------|-----------------------------------|----------|
| 96-well 384-well                 | Custom-well                       |          |
| Format<br>Horizontal<br>Vertical | (1 - 50)                          |          |
| Diameter(d)                      | 8 (1 - 50)<br>8 mm (0.40 - 20.00) |          |
| (h), (h')                        | 18 mm ( 0.40 - 20.00 )            |          |
| (y), (y')                        | 17 mm ( 0.40 - 20.00 )            |          |
|                                  |                                   | OK キャンセル |

### (384Well)

| Plate Setting                                                                                                    |                                                                                                    | ×        |
|----------------------------------------------------------------------------------------------------|----------------------------------------------------------------------------------------------------|----------|
| 96-well 384-well Cu<br>Format<br>Horizontal<br>Vertical<br>Diameter(d)<br>3<br>Pitch<br>(h), (h')<br>8<br>(v), (v')<br>8 | stom-well<br>(1 - 50)<br>(1 - 50)<br>(4 mm (0.40 - 20.00)<br>(4 mm (0.40 - 20.00)<br>(4 mm (0.40 - 20.00) |          |
|                                                                                                    |                                                                                                    | OK キャンセル |

#### (Custom-Well)

| Plate Setting                                                                                                    | ×                                                                              |
|----------------------------------------------------------------------------------------------------|--------------------------------------------------------------------------------|
| 96-well       384-well       Custom-well         Format       (1 - 50)         Horizontal       32       (1 - 50)         Diameter(d)       1.6       mm (0.40 - 20.00)         Pitch       (h), (h)       4       mm (0.40 - 20.00)         (w), (w)       4       mm (0.40 - 20.00)         Well Type       C Circle       C Rectangle | $A \xrightarrow{h' \qquad \downarrow} A$ $B \xrightarrow{d} \qquad \downarrow$ |
|                                                                                                    | OK キャンセル                                                                       |

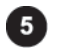

Click the OK button.

3. Quantifying a titer plate

#### 3-2. Creating a template

The Plate option allows you to create the template on the image.

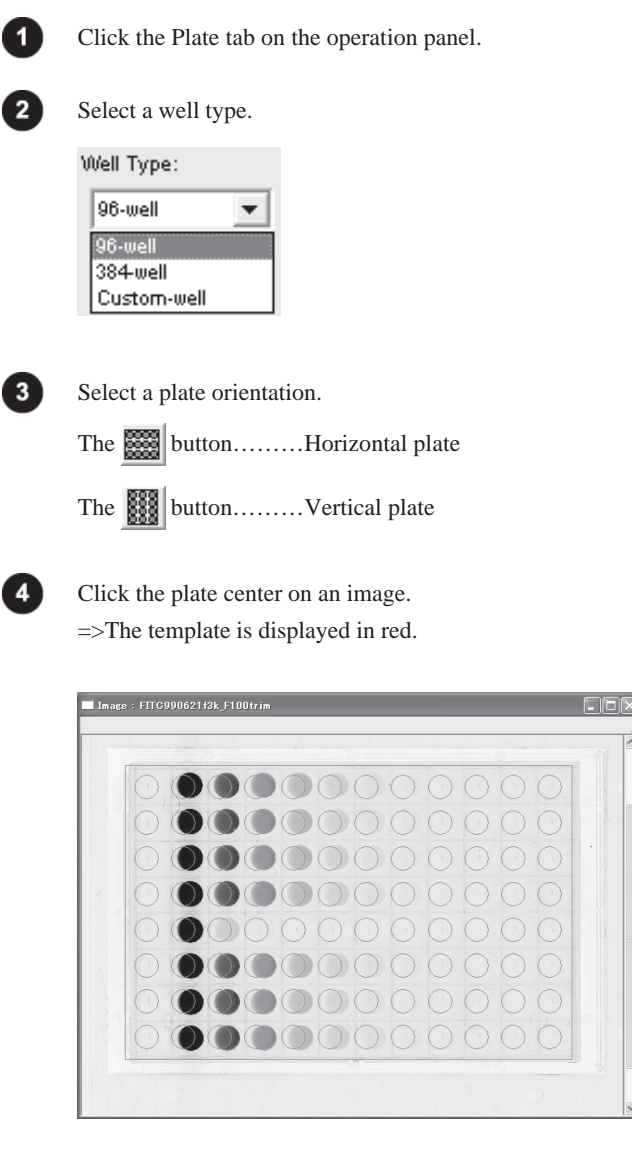

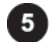

Drag the template to adjust the position, then release the mouse button.

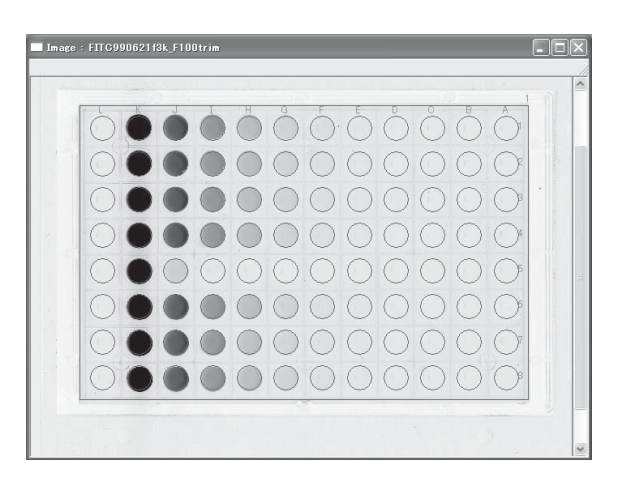

#### 3-3. Modifying or deleting the template

The Plate option allows you to adjust position by rotation, or change the attributes, or move and delete the template already specified.

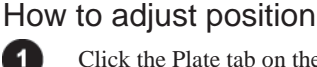

Click the Plate tab on the operation panel.

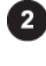

3

k

Click the template on the image.

Click the pointer tool

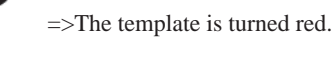

4

5

=>The mouse cursor form changes to  $\mathbb{R}$ .

Press the mouse button at the point, drag rotationally, and release the mouse button.

Place the mouse cursor onto the lower right point to be changed.

on the operation panel.

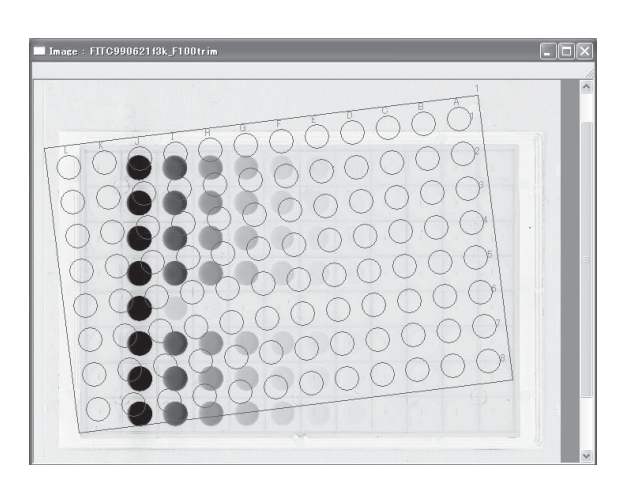

#### How to change attribute

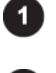

Click the Plate tab on the operation panel.

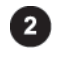

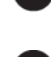

Click the pointer tool on the operation panel. k

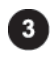

Double-click the template on the image. =>The Plate Setting dialog box is displayed.

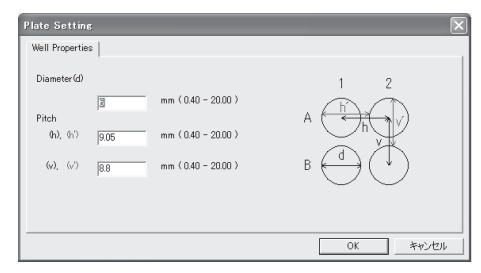

Change any attributes, then click the OK button.

#### 3. Quantifying a titer plate

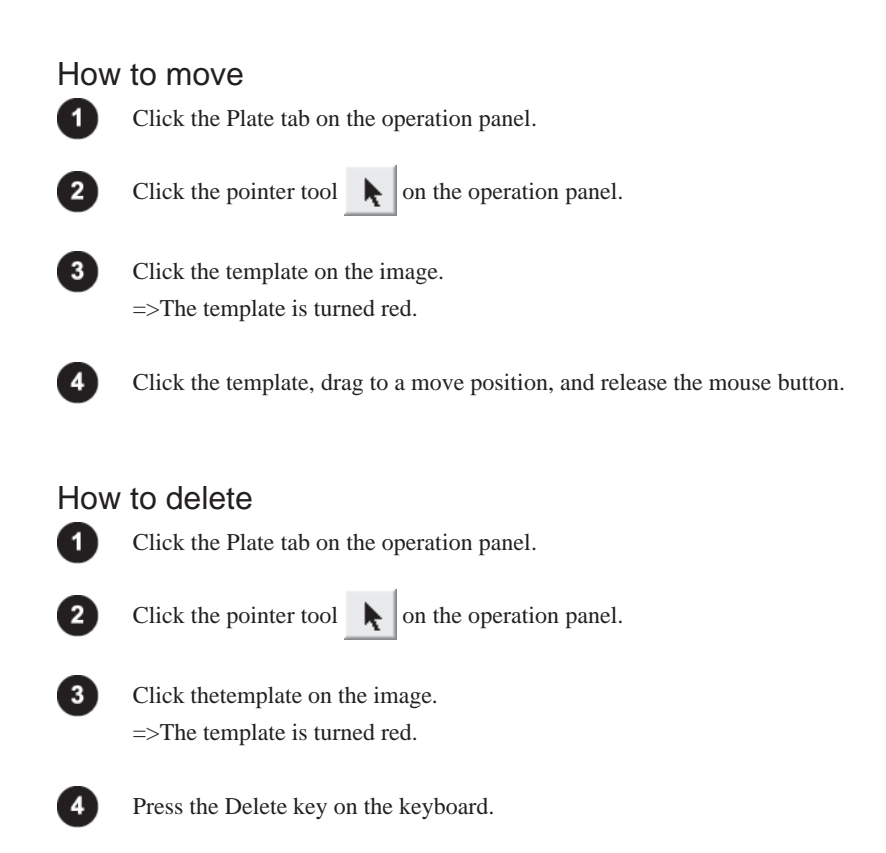

#### 3-4. Setting a background

The Plate option allows you to set a background on the image and on the well of the template.

#### Setting a background on the image

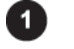

Click the Quant tab on the operation panel.

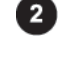

Select the background shape you want to create from the BG tools on the operation panel.

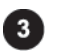

Click the image window to make it active.

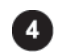

Create the backgound region on the image. =>The resulting background region is displayed in purple.

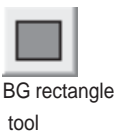

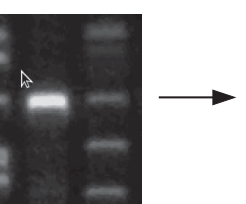

Click the upper left corner of the region you want to create.

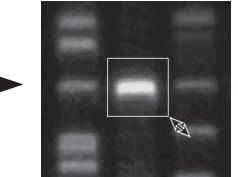

Drag to the lower right corner.

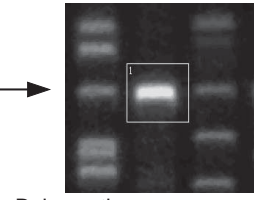

Release the mouse button.

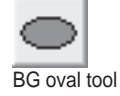

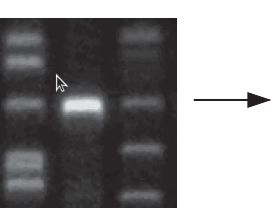

Click the upper left of the region you want to create.

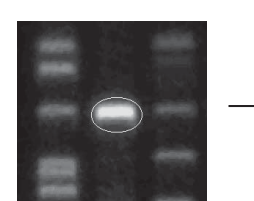

Drag to the lower right corner.

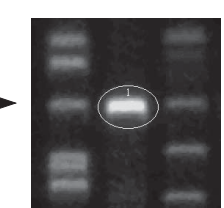

Release the mouse button.

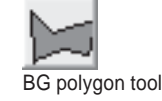

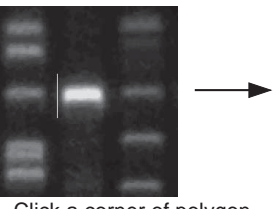

Click a corner of polygon, the drag to the next corner.

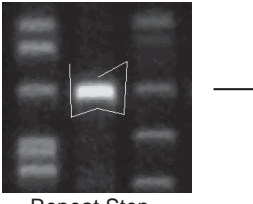

Repeat Step

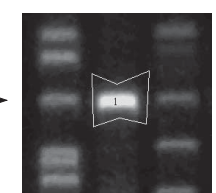

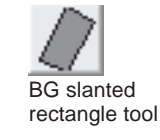

Click the first point, then drag in the direction of one side and release the mouse button.

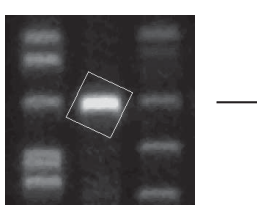

Drag in the direction of the other side.

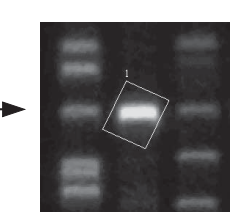

Click the last point.

Part

#### 3. Quantifying a titer plate

#### Setting a well background

Click the Plate tab on the operation panel.

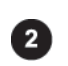

1

Move the mouse cursor onto the well you want to set as the background, then press the right mouse button.

=>The Attribute menu is displayed for the well.

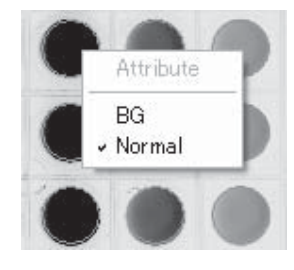

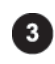

Select the BG command from the Attribute menu. =>The well is turned purple and set as the background.

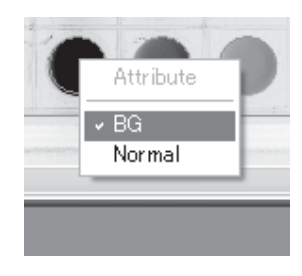

# 3-5. Modifying, moving, or deleting the background

You can magnify/reduce, modify by rotation move, or delete the template already specified.

#### < Background set on the image >

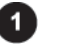

Click the Quant tab on the operation panel.

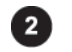

Click the pointer tool **\** on the operation panel.

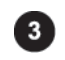

Click the background region you want to change.

=>The region chosen is turned red.

The modifying way depends on the BG tool with which the region was created.

# Magnify or reduce

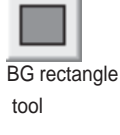

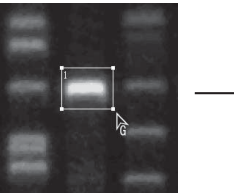

Move the mouse cursor onto any point you want to change. The cursor form changes to  $\mathbf{k}_{\mathbf{G}}$ 

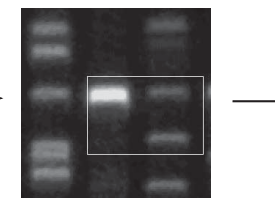

Press the mouse button and drag to a desired point.

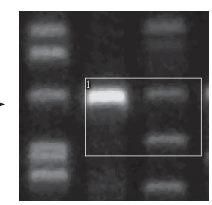

Release the mouse button.

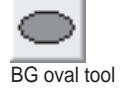

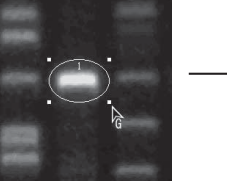

Move the mouse cursor onto any point you want to change. The cursor form changes to G

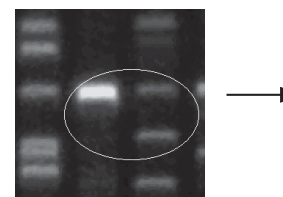

Press the mouse button and drag to a desired point.

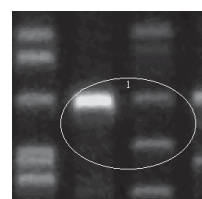

Release the mouse button.

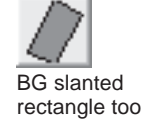

BG polygon tool

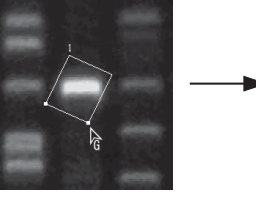

Move the mouse cursor onto the lower right point to be changed.

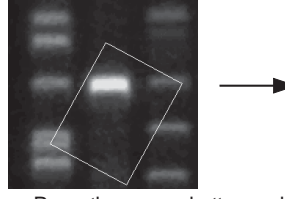

Press the mouse button and drag to a desired point.

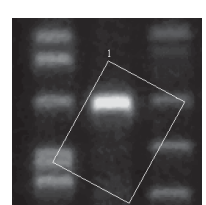

Part C

**Operation Details** 

Release the mouse button.

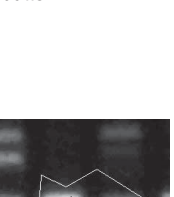

Release the mouse button.

rectangle tool

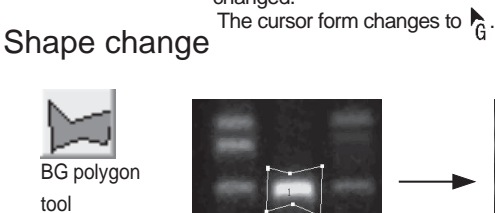

Move the mouse cursor onto any point you want to change. The cursor form changes to G

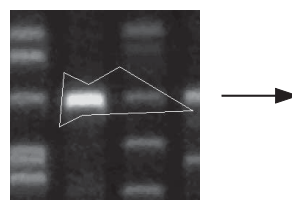

Press the mouse button and drag to a desired point.

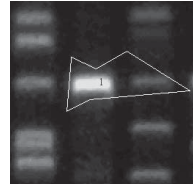

#### 3. Quantifying a titer plate

### Rotation

BG slanted rectangle tool

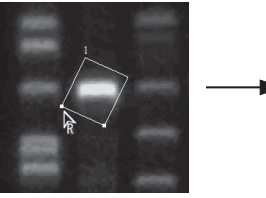

Move the mouse cursor onto the lower left point to be changed. The cursor form changes to  $\frac{1}{R}$ .

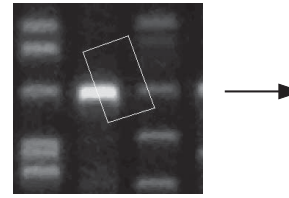

Press the mouse button and drag rotationally.

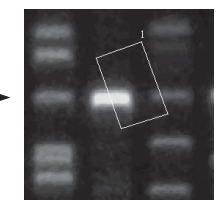

Release the mouse button.

#### How to move

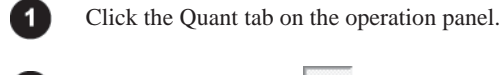

Click the pointer tool **I** on the operation panel.

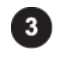

2

Click a region you want to move. =>The region chosen is turned red.

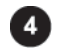

Click the region, drag to a desired position, and release the mouse button.

#### How to delete

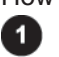

Click the Quant tab on the operation panel.

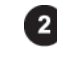

Click the pointer tool  $\mathbf{k}$  on the operation panel.

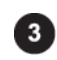

Click the region you want to delete. =>The region chosen is turned red.

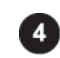

Press the Delete key on the keyboard. =>The background region is deleted.

3. Quantifying a titer plate

#### < Background set on the well >

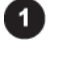

Click the Plate tab on the operation panel.

**2** M

Move the mouse cursor onto the well background you want to change, then press the right mouse button.

=>The Attribute menu is displayed for the well.

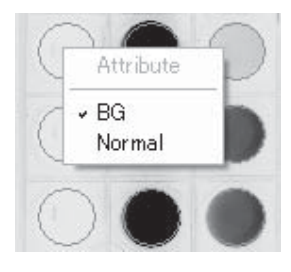

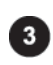

Select the Normal command from the Attribute menu. =>The well is turned blue.

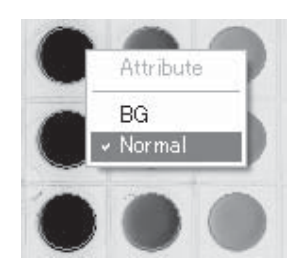

# 4. Measuring distances or angles

# 4. Measuring distances or angles "Distance"

#### 4-1. Creating measurement lines

The Distance option allows you to create lines on the image for measurement.

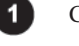

Click the Distance tab on the operation panel.

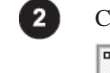

Click any of the measurement tools you want to use.

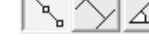

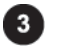

Click the desired image window to make it active.

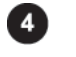

Create the measurement line on the image.

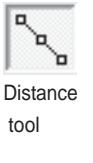

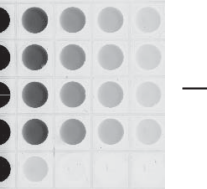

Click the mouse button at the first point, then move the cursor in a measuring direction.

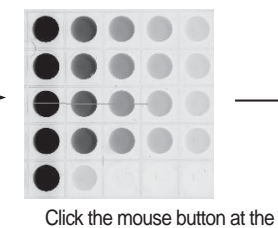

second point you want to measure,

then move the cursor in a measuring direction. Repeat this operation.

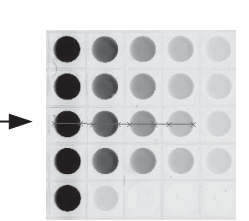

Double-click the mouse button at the last point.

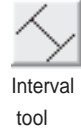

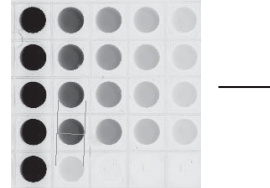

Click the mouse button at the first point, then move the cursor in a measuring direction.

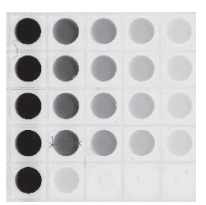

Click the mouse button at the last point.

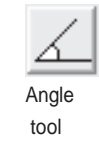

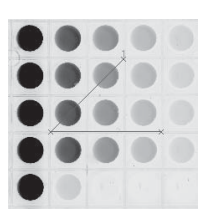

Click three points so that a measured angle is formed. =>The interior angle is measured.

#### 4-2. Modifying, moving, or deleting the measurement line

The Distance option allows you to modify, move, or delete the measurement line already drawn on the image.

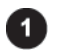

Click the Distance tab on the operation panel.

#### Modifying

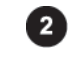

Click the pointer tool **k** on the operation panel.

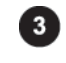

Click the measurement line you want to change. =>The line chosen is turned red.

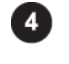

Move the cursor onto a point to be changed. The mouse cursor form changes to  $\frac{1}{6}$ . Click the point, drag to a desired point, and release the mouse button.

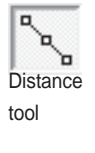

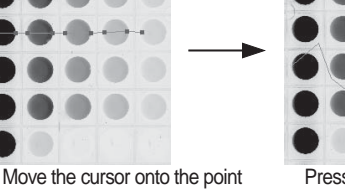

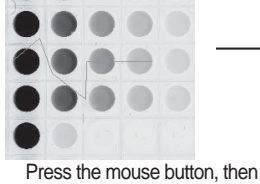

drag to the desired point.

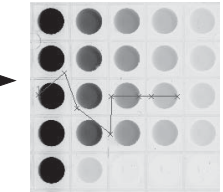

Release the mouse button.

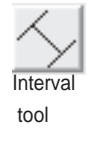

Angle tool

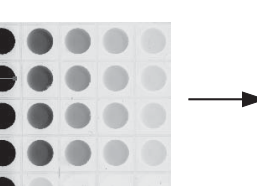

you want to change.

Move the cursor onto the point you want to change.

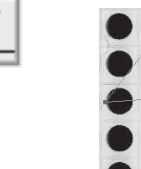

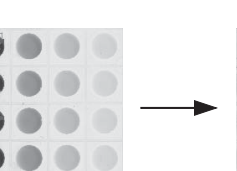

Move the cursor onto the point you want to change. drag to the desired point.

Press the mouse button, then

Press the mouse button, then

drag to the desired point.

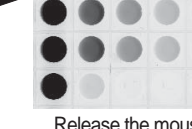

Release the mouse button.

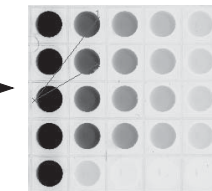

Release the mouse button.

Part C

#### 4. Measuring distances or angles

#### How to move

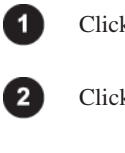

Click the Distance tab on the operation panel.

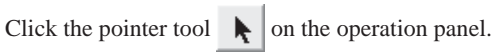

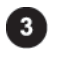

4

Click the measurement line you want to move. =>The line is turned red.

Click the measurement line, drag to a desired point, and release the mouse button.

#### How to delete

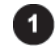

Click the Distance tab on the operation panel.

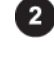

Click the pointer tool  $\mathbf{k}$  on the operation panel.

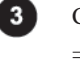

Click the measurement line you want to delete. =>The line is turned red.

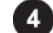

Press the Delete key on the keyboard.

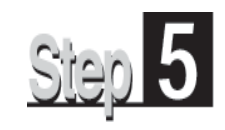

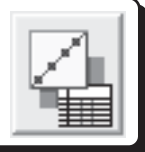

The Calibration mode allows you to set a calibration curve (calibration) for measuring molecular weight, isoelectric points, or band concentration. Parameters able to be specified vary depending on the quantifying modes.

| Quant · · ·   | Used for measuring band concentration.                       |
|---------------|--------------------------------------------------------------|
| profile · · · | Used for measuring band concentration, molecular weight, and |
|               | isoelectric points.                                          |
| Plate • • •   | Used for measuring titerplate concentration.                 |
| Distance · ·  | No setup.                                                    |

Calibration mode provides the following operation panel.

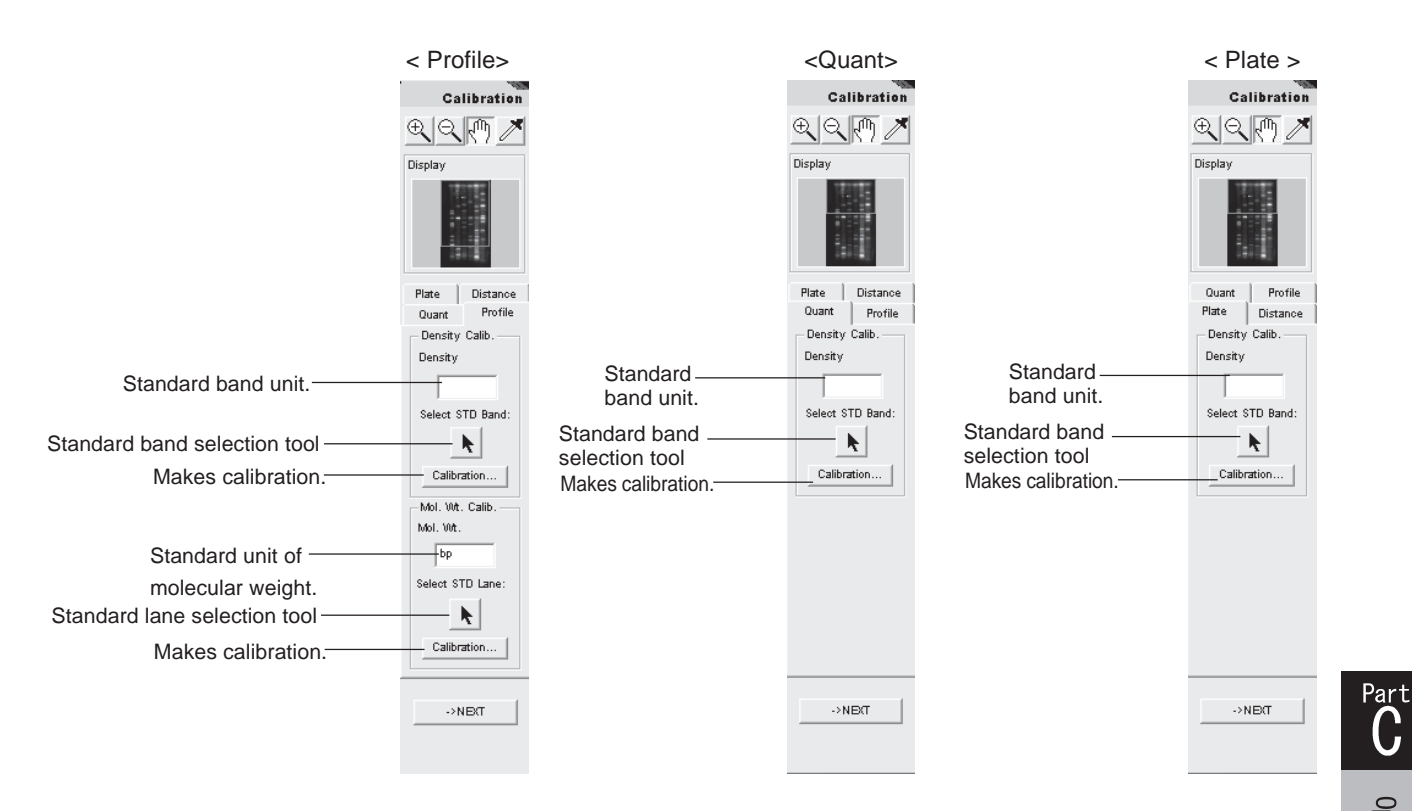

Operation Details

#### Molecular weight and isoelectric point calibration 1.

#### Molecular weight and isoelectric point calibration 1.

You can set the lane as standard.

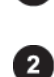

1

Click the Profile tab, one of the quantifying modes.

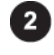

Place the mouse cursor into the Mol. Wt. text box in the Mol. Wt. Calib. field, then input a unit.

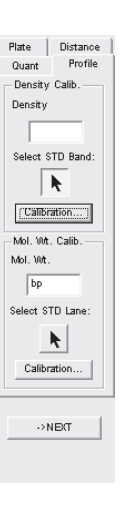

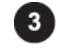

Click the k button under Select STD Lane in Mol. Wt. Calib. field.

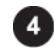

Move the cursor onto the lane region of the image.

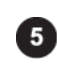

Click the lane you want to set as standard.

=>The Lane Attribute dialog box is displayed.

=>The cursor form changes to  $\square$  .

| Lane Attribute: | Unknown | Standard    |        |
|-----------------|---------|-------------|--------|
|                 | None    |             |        |
|                 |         | Mol. Wt: bp |        |
|                 |         |             | I√     |
|                 |         |             | V      |
|                 |         |             | 12     |
|                 |         |             | 12     |
|                 |         |             | 1      |
|                 |         |             | 1      |
|                 |         |             | - 1    |
|                 |         | í           | -      |
|                 |         |             | -<br>1 |
|                 |         | ·           | -<br>V |
|                 |         | ·           | - 1    |
|                 |         | í —         | - 12   |
|                 |         | í           | - 1    |
|                 |         | í           | - 12   |
|                 |         | í           | 4      |
|                 |         | (           | -<br>V |
|                 |         |             | - 17   |
|                 |         | í           | - 17   |
|                 |         | í –         | - 12   |
|                 |         | ·           | - 17   |

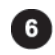

Click the Standard button.

1. Molecular weight and isoelectric point calibration

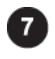

Select a marker name. =>The marker list is displayed.

| Lane Attribu | ite: Unknown Standard                        |      |
|--------------|----------------------------------------------|------|
| Marker Nam   | e: Protain marker 4                          |      |
| Marker Prot  | ain 100bp DNA<br>500bp DNA<br>Jambda HindIII |      |
| 1:1          | lambda HindIII+lambda E                      | coRI |
| 2:           | phiX174_HincII                               |      |
| 3            | Protain marker 1                             |      |
| 4            | Protain marker 2<br>Protain marker 3         |      |
| 5:           | Protain marker 4<br>Protain marker 5         |      |
| 6            | Protain marker 6                             |      |
| 7            |                                              |      |
| 0            |                                              | _    |
| 2            |                                              |      |
| 2            |                                              | _    |
| 1 <u>0</u> : |                                              | _    |
| 1:           |                                              |      |
| 12:          |                                              | Г    |
| 12:          |                                              |      |
| 14:          |                                              |      |
| 5            |                                              | - F  |
| 16:          |                                              |      |
| 2            |                                              | - F  |
| 8            | <u> </u>                                     | - F  |
| 12:          |                                              | - F  |
| 20:          |                                              | - F  |

20: New Marker..

OK Cancel

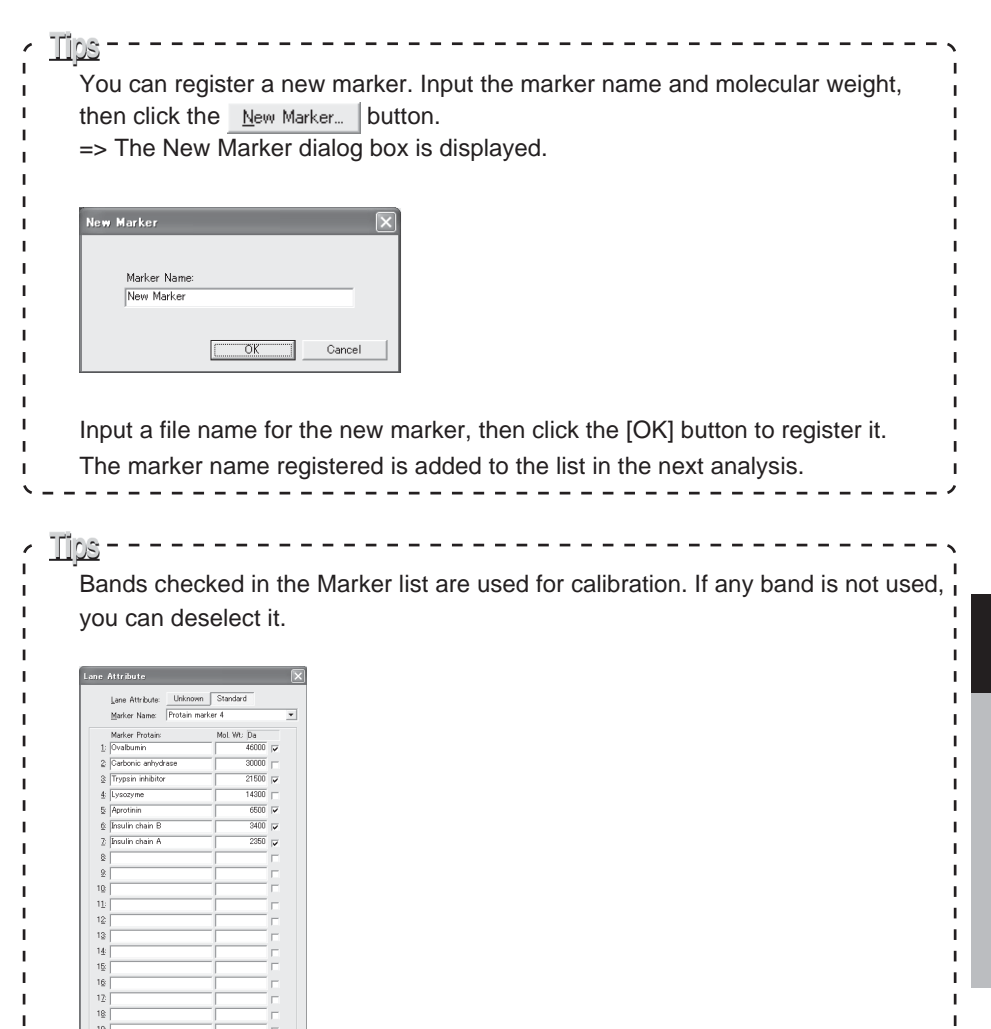

# 2. Band concentration calibration

# 2. Band concentration calibration

You can set the band, the concentration of which is known.

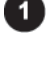

Click the Profile, Quant, or Plate tab for calibrating band concentration.

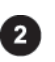

Place the mouse cursor into the Density text box in the Density Calib. field, then input a unit for quantitative values.

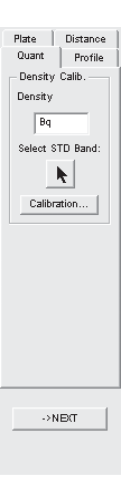

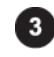

Click the k button under Select STD Band in Density Calib. field.

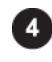

Move the cursor onto the quantifying region of an image. =>The cursor form changes to the character B.

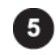

Click the quantifying band you want to set as standard. =>The Band Attribute dialog box is displayed.

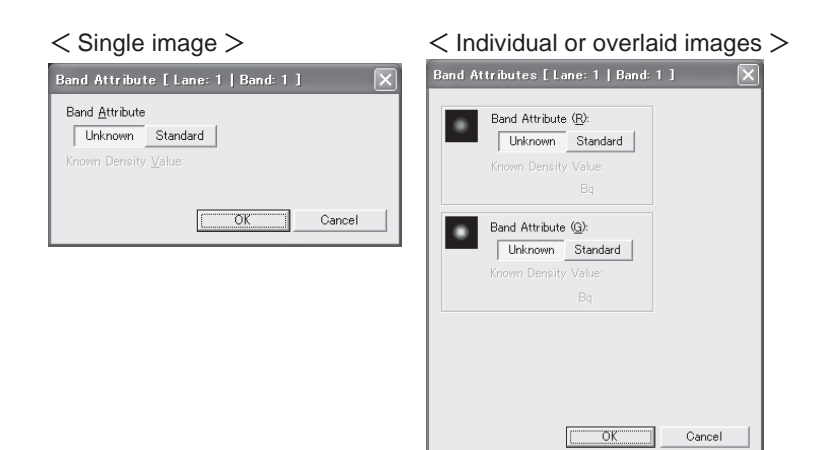

2. Band concentration calibration

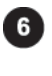

7

Click the Standard button.

Input a standard value in the Know Density Value box.

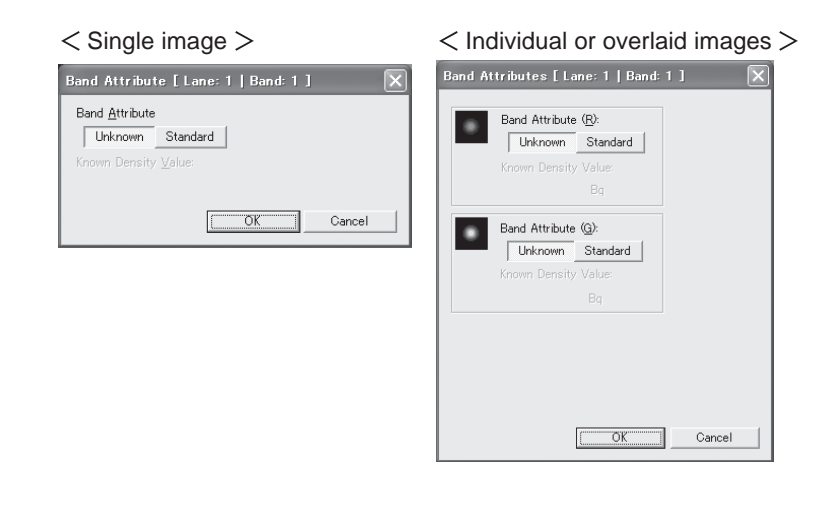

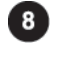

Click the [OK] button.

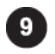

Repeat Step 5 to Step 7 for each band you want to set as standard.

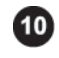

Click the [Calibration] button in Density Calib. field. =>The Density Calibration dialog box is displayed.

| ensity Calibration<br>Con <u>v</u> ert Function: Y = aX | ×                                                                                                    |
|---------------------------------------------------------|----------------------------------------------------------------------------------------------------|
| Known: Linear Log                                       |                                                                                                    |
| 3                                                       | Parameters:           a:         0.031123         0.036918           b:         0.036918         0.036918           b:         0.036918         0.036918           b:         0.036938         0.036938 |
| Measured                                                | Linear Log                                                                                                    |
|                                                         | OK Cancel                                                                                                    |

Part C 2. Band concentration calibration

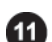

Select the curve function.

| Con <u>v</u> ert Function: | Interpolation 💌                        |
|----------------------------|----------------------------------------|
|                            | Y = aX                                 |
| e                          | Y = aX + b                             |
|                            | Y = aX 2 + bX + c                      |
|                            | Y = aX 3 + bX 2 + cX + d               |
|                            | Y = aX 4 + bX 3 + cX 2 + dX + e        |
|                            | Y = aX b + bX 4 + cX 3 + dX 2 + eX + f |
|                            | Y = aX b                               |
|                            | $Y = a \log(X) + b$                    |
|                            | Y = a 10 (6X)                          |
|                            | log Y = a log X + b                    |
|                            | Interpolation                          |

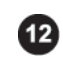

Select parameters for the vertical and horizontal axes of the calibration graph.

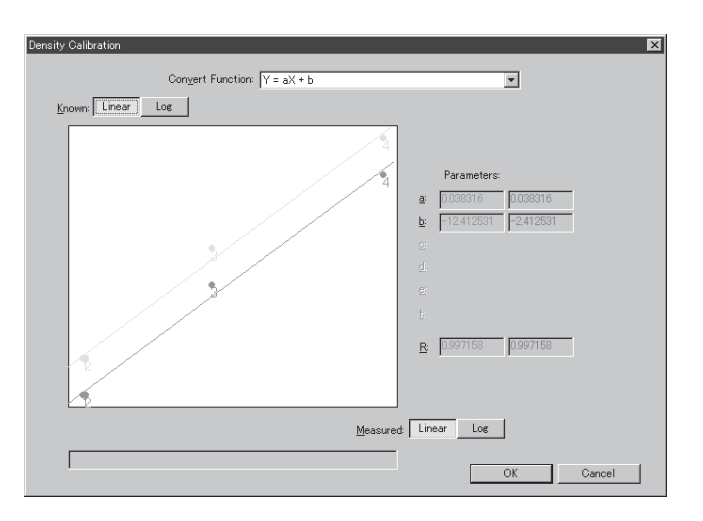

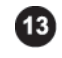

Click the [OK] button.

=>The bands specified as standard is displayed in yellow.

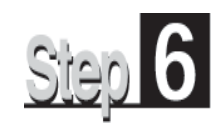

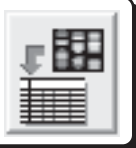

Click the Analysis icon on the navigation panel to enter the Analysis mode. This mode allows you to analyze the quantitative results, which are given as the results table.

In the Analysis mode, image and results table windows are displayed.

The table format varies depending on the quantifying modes used.

To change the quantifying modes, click the desired tab.

The Analysis mode provides the following operation panel. The functions displayed in the operation panel are same regardless of the quantifying modes.

|                                              | Analysis       |
|----------------------------------------------|----------------|
|                                              | Plate Distance |
|                                              | Quant Profile  |
| Set items displayed on the results table     | Table Option   |
| Export the results table —                   | Export         |
| Sets the way to calculate the background $-$ | Setting        |
|                                              |                |
|                                              | ->NE(T         |

In addition to the results table that shows the quantitative results in order, optional tables suitable for each quantifying mode are available.

| (Quant)    | All Display the quantitative results in order.                                    |
|------------|-----------------------------------------------------------------------------------|
|            | Comparisons Arrange the quantitative results so that the corresponding            |
|            | bands are adjacent to each other.                                                 |
| (Profile)  | All Display the quantitative results in order.                                    |
|            | Comparisons Arranges the quantitative results so that the corresponding           |
|            | bands are adjacent to each other.                                                 |
| (Plate)    | All Display the quantitative results in order.                                    |
|            | Comparisons—Arranges the quantitative results so that the corresponding           |
|            | wells are adjacent to each other.                                                 |
|            | Plate Display the quantitative results in the same arrangement as the microplate. |
| (Distance) | Display the results in order.                                                     |

C-79

# 1. Displaying the quantitative results "Quant"

# 1. Displaying the quantitative results "Quant"

The Quant tab allows you to calculate quantitative values and display them in the results table.

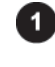

Click the Quant tab on the operation panel. =>The results table and image windows are displayed.

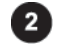

Switch the results views as follows.

#### Listing view

Click the All tab on the results table window. =>Measurement values are listed.

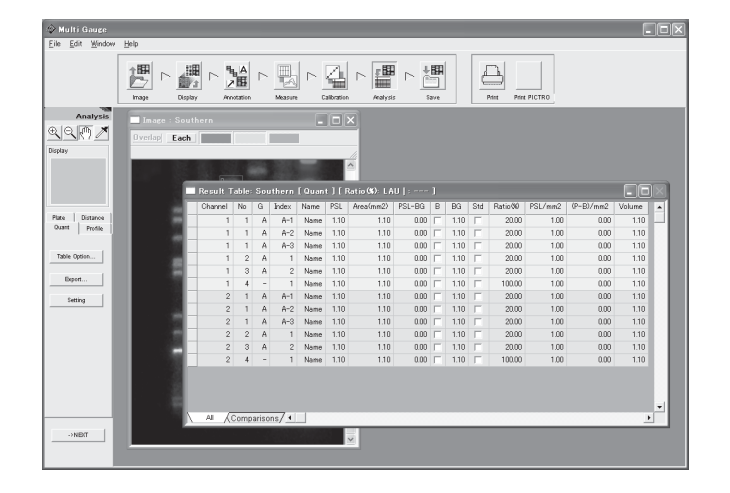

#### Comparison view

Click the Comparison tab on the results table window.

=>Measurement values are arranged side by side on the group basis, which makes it easy to compare the bands with each other.

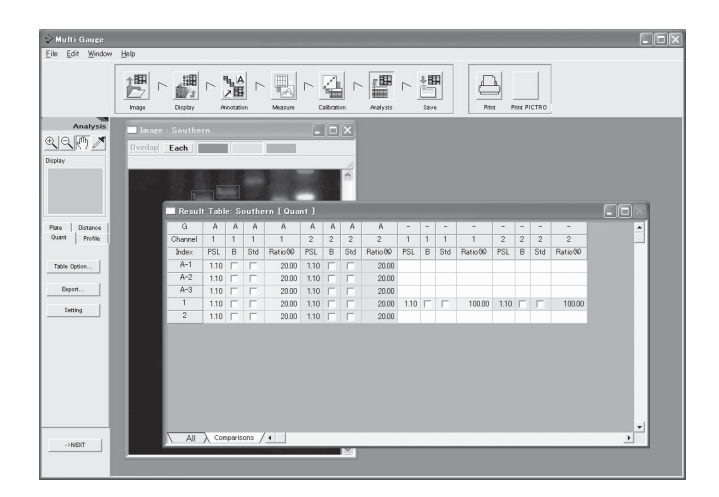
# 2. Displaying the quantitative results "Profile"

# 2. Displaying the quantitative results "Profile"

The Profile tab allows you to calculate quantitative values and display them in the results table.

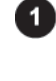

Click the Profile tab on the operation panel. =>The results table and image windows are displayed.

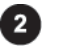

Switch the results views as follows.

# Listing view

Click the All tab on the results table window. =>Measurement values are listed.

| Fow Munch  | Help          |                                                                              |                                                                                                  |                                                                     |                                                                                                    |                                                                                                    |                                                                                                    |                                                                                                    |              |                                                                                                    |                                                                                                    |                                                                                                  |                                                                                                    |    |   |
|------------|---------------|------------------------------------------------------------------------------|--------------------------------------------------------------------------------------------------|---------------------------------------------------------------------|----------------------------------------------------------------------------------------------------|----------------------------------------------------------------------------------------------------|----------------------------------------------------------------------------------------------------|----------------------------------------------------------------------------------------------------|--------------|----------------------------------------------------------------------------------------------------|----------------------------------------------------------------------------------------------------|--------------------------------------------------------------------------------------------------|----------------------------------------------------------------------------------------------------|----|---|
|            |               |                                                                              |                                                                                                  |                                                                     |                                                                                                    |                                                                                                    |                                                                                                    | -                                                                                                    | <b>1</b> 114 | é                                                                                                   | Print Print I                                                                                                    | ICTRO                                                                                            |                                                                                                    |    |   |
| Analysis   | In sea - Sout | harr                                                                         |                                                                                                  |                                                                     | ſ                                                                                                    |                                                                                                    |                                                                                                    |                                                                                                    |              |                                                                                                    |                                                                                                    |                                                                                                  |                                                                                                    |    |   |
| 0.05 /     | In age : Sout | nern                                                                         |                                                                                                  |                                                                     | -                                                                                                    |                                                                                                    |                                                                                                    |                                                                                                    |              |                                                                                                    |                                                                                                    |                                                                                                  |                                                                                                    |    |   |
|            | UverlapEach   |                                                                              |                                                                                                  |                                                                     |                                                                                                    |                                                                                                    |                                                                                                    |                                                                                                    |              |                                                                                                    |                                                                                                    |                                                                                                  |                                                                                                    |    |   |
| ,          |               |                                                                              |                                                                                                  |                                                                     |                                                                                                    |                                                                                                    |                                                                                                    |                                                                                                    |              |                                                                                                    |                                                                                                    |                                                                                                  |                                                                                                    |    |   |
|            |               |                                                                              |                                                                                                  |                                                                     |                                                                                                    | -                                                                                                    |                                                                                                    |                                                                                                    |              |                                                                                                    |                                                                                                    |                                                                                                  |                                                                                                    |    |   |
|            |               |                                                                              |                                                                                                  |                                                                     |                                                                                                    |                                                                                                    |                                                                                                    |                                                                                                    |              |                                                                                                    |                                                                                                    |                                                                                                  |                                                                                                    |    |   |
|            |               | Resu                                                                         | t Table: :                                                                                       | Gouther                                                             | n [ Prof                                                                                                    | ile ] [ Ratio                                                                                                    | OF LAU                                                                                                    | bp: -                                                                                                    |              |                                                                                                    |                                                                                                    |                                                                                                  |                                                                                                    | 66 |   |
| Distance   |               | Lane                                                                         | Channel                                                                                          | Band                                                                | LAU                                                                                                    | Area(mm2)                                                                                                    | LAU-BG                                                                                                    | BG                                                                                                    | Std          | Ratio 00                                                                                            | LAU/mm2                                                                                                    | (L-B)/mm2                                                                                        | Dist(mm)                                                                                                    | bp |   |
| t Profile  | 100           | 1                                                                            | 1                                                                                                | 1                                                                   | 582.86                                                                                                    | 90.00                                                                                                    | 582.96                                                                                                    | 0.00                                                                                                    | Г            | 767                                                                                                 | 6.48                                                                                                    | 6.48                                                                                             | 33.00                                                                                                    |    |   |
|            | 1000          |                                                                              | 1                                                                                                | 2                                                                   | 767.13                                                                                                    | 84.00                                                                                                    | 767.13                                                                                                    | 0.00                                                                                                    | Г            | 10.09                                                                                               | 9.13                                                                                                    | 9.13                                                                                             | 36.20                                                                                                    |    |   |
|            | 1122          |                                                                              |                                                                                                  |                                                                     |                                                                                                    |                                                                                                    |                                                                                                    |                                                                                                    |              |                                                                                                    |                                                                                                    |                                                                                                  |                                                                                                    |    |   |
| le Option  | - 10          | 1                                                                            | 1                                                                                                | 3                                                                   | 481.39                                                                                                    | 72.00                                                                                                    | 481.39                                                                                                    | 0.00                                                                                                    | Г            | 6.33                                                                                                | 6.69                                                                                                    | 6.69                                                                                             | 41.80                                                                                                    |    | - |
| le Option  |               | 1                                                                            | 1                                                                                                | 3                                                                   | 481.39<br>1245.63                                                                                                    | 72.00                                                                                                    | 481.39<br>1245.63                                                                                                    | 0.00                                                                                                    | Г            | 6.33<br>16.39                                                                                       | 6.69<br>10.93                                                                                                    | 6.69<br>10.93                                                                                    | 41.80<br>50.20                                                                                                    |    | - |
| le Option  |               | 1                                                                            | 1                                                                                                | 3<br>4<br>5                                                         | 481.39<br>1245.63<br>828.36                                                                                                    | 72.00<br>114.00<br>78.00                                                                                            | 481.39<br>1245.63<br>828.36                                                                                                    | 0.00                                                                                                    |              | 6.33<br>16.39<br>10.90                                                                              | 6.69<br>10.93<br>10.62                                                                                                | 6.69<br>10.93<br>10.62                                                                           | 41.80<br>50.20<br>52.60                                                                                                    |    |   |
| le Option  |               | 1                                                                            | 1<br>1<br>1                                                                                      | 3<br>4<br>5<br>6                                                    | 481.39<br>1245.63<br>828.36<br>423.41                                                                                                    | 72.00<br>114.00<br>78.00<br>78.00                                                                                   | 481.39<br>1245.63<br>828.36<br>423.41                                                                                                    | 0.00                                                                                                    |              | 6.33<br>16.39<br>10.90<br>5.57                                                                      | 6.69<br>10.93<br>10.62<br>5.43                                                                                        | 6.69<br>10.93<br>10.62<br>5.43                                                                   | 41.80<br>50.20<br>52.60<br>66.40                                                                                                    |    |   |
| le Option  |               | 1                                                                            | 1<br>1<br>1<br>1                                                                                 | 3<br>4<br>5<br>6<br>7                                               | 481.39<br>1245.63<br>828.36<br>423.41<br>360.57                                                                                                  | 72.00<br>114.00<br>78.00<br>78.00<br>66.00                                                                          | 481.39<br>1245.63<br>828.36<br>423.41<br>360.57                                                                                                    | 0.00 0.00 0.00 0.00 0.00                                                                                                    |              | 6.33<br>16.39<br>10.90<br>5.57<br>4.74                                                              | 6.69<br>10.93<br>10.62<br>5.43<br>5.45                                                                                | 6.69<br>10.93<br>10.62<br>5.43<br>5.46                                                           | 41.80<br>50.20<br>52.60<br>66.40<br>71.60                                                                                           |    |   |
| le Option  |               | 1<br>1<br>1<br>1<br>1<br>1                                                   | 1<br>1<br>1<br>1<br>1<br>1                                                                       | 3<br>4<br>5<br>6<br>7<br>8                                          | 481.39<br>1245.63<br>828.36<br>423.41<br>360.57<br>2448.06                                                                                       | 72.00<br>114.00<br>78.00<br>78.00<br>66.00<br>120.00                                                                | 481.39<br>1245.63<br>828.36<br>423.41<br>360.57<br>2448.05                                                                                         | 0.00 0.00 0.00 0.00 0.00 0.00                                                                                                    |              | 6.33<br>16.39<br>10.90<br>5.57<br>4.74<br>32.21                                                     | 6.69<br>10.93<br>10.62<br>5.43<br>5.46<br>20.40                                                                       | 6.69<br>10.93<br>10.62<br>5.43<br>5.46<br>20.40                                                  | 41.80<br>50.20<br>52.60<br>66.40<br>71.60<br>77.20                                                                                  |    |   |
| le Option  |               | 1<br>1<br>1<br>1<br>1<br>1<br>1<br>1                                         | 1<br>1<br>1<br>1<br>1<br>1<br>1                                                                  | 3<br>4<br>5<br>6<br>7<br>8<br>9                                     | 481.39<br>1245.63<br>828.36<br>423.41<br>360.57<br>2448.06<br>209.94                                                                             | 72.00<br>114.00<br>78.00<br>78.00<br>66.00<br>120.00<br>54.00                                                       | 481.39<br>1245.63<br>828.36<br>423.41<br>360.57<br>2448.06<br>209.94                                                                               | 0.00 0.00 0.00 0.00 0.00 0.00 0.00 0.00                                                                                                    |              | 6.33<br>16.39<br>10.90<br>5.57<br>4.74<br>32.21<br>2.76                                             | 6.69<br>10.93<br>10.62<br>5.43<br>5.46<br>20.40<br>3.89                                                               | 669<br>10.93<br>10.62<br>5.43<br>5.46<br>20.40<br>3.89                                           | 41.80<br>50.20<br>52.60<br>66.40<br>71.60<br>77.20<br>92.20                                                                         |    |   |
| k Option   |               | 1<br>1<br>1<br>1<br>1<br>1<br>1<br>1<br>1<br>1                               | 1<br>1<br>1<br>1<br>1<br>1<br>1<br>1<br>1                                                        | 3<br>4<br>5<br>6<br>7<br>8<br>9<br>10                               | 481.39<br>1245.63<br>828.36<br>423.41<br>360.57<br>2448.06<br>209.94<br>252.78                                                                   | 72.00<br>114.00<br>78.00<br>66.00<br>120.00<br>54.00<br>60.00                                                       | 481.39<br>1245.63<br>828.36<br>423.41<br>360.57<br>2448.06<br>209.94<br>252.76                                                                     | 0.00<br>0.00<br>0.00<br>0.00<br>0.00<br>0.00<br>0.00                                                                                                    |              | 6.33<br>16.39<br>10.90<br>5.57<br>4.74<br>32.21<br>2.76<br>3.33                                     | 669<br>10.93<br>10.62<br>5.43<br>5.46<br>20.40<br>3.89<br>4.21                                                        | 6.69<br>10.93<br>10.62<br>5.43<br>5.46<br>20.40<br>3.89<br>4.21                                  | 41.80<br>50.20<br>52.60<br>66.40<br>71.60<br>77.20<br>92.20<br>94.20                                                                |    | _ |
| k Option   |               | 1<br>1<br>1<br>1<br>1<br>1<br>1<br>1<br>1<br>1<br>1<br>1                     | 1<br>1<br>1<br>1<br>1<br>1<br>1<br>1<br>1<br>2                                                   | 3<br>4<br>5<br>6<br>7<br>8<br>9<br>10<br>1                          | 481.39<br>1245.63<br>828.36<br>423.41<br>360.57<br>2448.06<br>209.94<br>252.76<br>3770.14                                                        | 72.00<br>114.00<br>78.00<br>86.00<br>120.00<br>54.00<br>80.00<br>90.00                                              | 481.39<br>1245.63<br>828.36<br>423.41<br>360.57<br>2448.06<br>209.94<br>252.76<br>3770.14                                                          | 0.00 0.00 0. |              | 6.33<br>16.39<br>10.90<br>5.57<br>4.74<br>32.21<br>2.76<br>3.33<br>6.81                             | 669<br>10.98<br>10.62<br>5.43<br>5.46<br>20.40<br>3.89<br>4.21<br>41.89                                               | 6.69<br>10.93<br>10.62<br>5.43<br>5.46<br>20.40<br>3.89<br>4.21<br>41.89                         | 41.80<br>50.20<br>52.60<br>66.40<br>71.60<br>77.20<br>92.20<br>94.20<br>33.00                                                       |    |   |
| le Option  |               | 1<br>1<br>1<br>1<br>1<br>1<br>1<br>1<br>1<br>1<br>1<br>1<br>1<br>1           | 1<br>1<br>1<br>1<br>1<br>1<br>1<br>1<br>2<br>2                                                   | 3<br>4<br>5<br>6<br>7<br>8<br>9<br>10<br>1<br>1<br>2                | 481.39<br>1245.63<br>828.36<br>423.41<br>360.57<br>2448.06<br>209.94<br>252.76<br>3770.14<br>5331.95                                             | 72.00<br>114.00<br>78.00<br>66.00<br>120.00<br>54.00<br>60.00<br>90.00<br>84.00                                     | 481.39<br>1245.63<br>828.36<br>423.41<br>360.57<br>2448.06<br>209.94<br>252.76<br>3770.14<br>5331.95                                               | 0.00 0.00 0. |              | 6.33<br>16.39<br>10.90<br>5.57<br>4.74<br>32.21<br>2.76<br>3.33<br>6.81<br>9.64                     | 669<br>10.93<br>10.62<br>5.43<br>5.46<br>20.40<br>3.89<br>4.21<br>41.89<br>63.48                                      | 669<br>1093<br>1062<br>543<br>546<br>2040<br>389<br>421<br>41,89<br>6348                         | 41.80<br>50.20<br>52.60<br>66.40<br>71.60<br>77.20<br>92.20<br>94.20<br>33.00<br>36.20                                              |    |   |
| le Option  |               | 1<br>1<br>1<br>1<br>1<br>1<br>1<br>1<br>1<br>1<br>1<br>1<br>1<br>1<br>1<br>1 | 1<br>1<br>1<br>1<br>1<br>1<br>1<br>1<br>1<br>2<br>2<br>2<br>2                                    | 3<br>4<br>5<br>6<br>7<br>8<br>9<br>10<br>1<br>1<br>2<br>3           | 481.39<br>1245.63<br>828.36<br>423.41<br>360.57<br>2448.06<br>209.94<br>252.76<br>3770.14<br>5331.95<br>3069.57                                  | 7200<br>114.00<br>78.00<br>86.00<br>120.00<br>54.00<br>60.00<br>90.00<br>84.00<br>72.00                             | 481.39<br>1245.63<br>828.36<br>423.41<br>360.57<br>2448.06<br>209.94<br>252.76<br>3770.14<br>5331.95<br>3089.57                                    | 0.00 0.00 0. |              | 6.33<br>16.39<br>10.90<br>5.57<br>4.74<br>32.21<br>2.76<br>3.33<br>6.81<br>9.64<br>5.58             | 669<br>1098<br>1062<br>543<br>546<br>2040<br>389<br>421<br>41.89<br>6348<br>4291                                      | 669<br>1093<br>1062<br>543<br>546<br>2040<br>389<br>421<br>41.89<br>6348<br>4291                 | 41.80<br>50.20<br>52.60<br>66.40<br>71.60<br>77.20<br>92.20<br>94.20<br>33.00<br>36.20<br>41.80                                     |    |   |
| le Option  |               |                                                                              | 1<br>1<br>1<br>1<br>1<br>1<br>1<br>1<br>1<br>1<br>2<br>2<br>2<br>2<br>2<br>2<br>2<br>2           | 3<br>4<br>5<br>6<br>7<br>8<br>9<br>10<br>10<br>1<br>2<br>3<br>4     | 481.39<br>1245.63<br>628.36<br>423.41<br>360.57<br>2448.06<br>209.94<br>252.76<br>3770.14<br>5331.95<br>3069.57<br>8996.26                       | 7200<br>114.00<br>7800<br>8600<br>12000<br>5400<br>6000<br>9000<br>8400<br>7200<br>114.00                           | 481.39<br>1245.63<br>828.36<br>423.41<br>360.57<br>2448.06<br>209.94<br>252.76<br>3770.14<br>5331.96<br>3089.57<br>8898.26                         | 0.00<br>0.00<br>0.00<br>0.00<br>0.00<br>0.00<br>0.00<br>0.0                                                                                                    |              | 633<br>1639<br>1090<br>557<br>4.74<br>3221<br>2.76<br>3.33<br>6.81<br>9.64<br>558<br>16.08          | 669<br>1098<br>1062<br>543<br>546<br>2040<br>389<br>421<br>4189<br>6348<br>4291<br>7805                               | 669<br>1093<br>1062<br>543<br>546<br>2040<br>389<br>421<br>4189<br>6348<br>4291<br>7805          | 41.80<br>50.20<br>52.60<br>66.40<br>71.60<br>77.20<br>92.20<br>94.20<br>33.00<br>36.20<br>41.80<br>50.20                            |    |   |
| bie Option |               |                                                                              | 1<br>1<br>1<br>1<br>1<br>1<br>1<br>1<br>1<br>1<br>1<br>1<br>1<br>1<br>1<br>2<br>2<br>2<br>2<br>2 | 3<br>4<br>5<br>6<br>7<br>8<br>9<br>10<br>1<br>1<br>2<br>3<br>4<br>5 | 481.39<br>1245.63<br>628.36<br>423.41<br>360.57<br>2448.06<br>209.94<br>252.76<br>3770.14<br>5331.95<br>3069.57<br>8396.26<br>5633.55            | 7200<br>114.00<br>78.00<br>86.00<br>120.00<br>84.00<br>90.00<br>90.00<br>94.00<br>72.00<br>114.00<br>78.00          | 481.39<br>1245.63<br>828.36<br>423.41<br>360.57<br>2448.06<br>209.94<br>252.76<br>3770.14<br>5331.95<br>3089.57<br>8898.26<br>5833.85              | 0.00 0.00 0. |              | 633<br>1639<br>1030<br>557<br>474<br>3221<br>276<br>333<br>681<br>964<br>558<br>1608<br>1054        | 669<br>10.98<br>10.62<br>5.43<br>5.46<br>20.40<br>3.89<br>4.21<br>41.89<br>63.48<br>4.291<br>78.05<br>74.79           | 669<br>1093<br>1062<br>543<br>546<br>2040<br>389<br>421<br>4189<br>6348<br>4291<br>7805<br>7479  | 41.80<br>60.20<br>52.60<br>66.40<br>77.60<br>92.20<br>94.20<br>30.00<br>36.20<br>36.20<br>52.60                                     |    |   |
| ske Opsien |               |                                                                              | 1<br>1<br>1<br>1<br>1<br>1<br>1<br>1<br>1<br>1<br>1<br>1<br>1<br>1<br>2<br>2<br>2<br>2<br>2<br>2 | 3<br>4<br>5<br>7<br>8<br>9<br>10<br>1<br>2<br>3<br>4<br>5<br>6      | 481.39<br>1245.63<br>628.36<br>423.41<br>360.57<br>2448.06<br>209.94<br>252.76<br>3770.14<br>5331.95<br>3069.57<br>8896.26<br>5833.55<br>2617.58 | 7200<br>114.00<br>78.00<br>86.00<br>120.00<br>84.00<br>90.00<br>84.00<br>72.00<br>114.00<br>78.00<br>78.00<br>78.00 | 481.39<br>1245.63<br>828.36<br>423.41<br>300.57<br>2448.06<br>209.94<br>252.76<br>337.70.14<br>5331.95<br>8898.25<br>8898.25<br>5833.55<br>5833.55 | 0.00<br>0.00<br>0.00<br>0.00<br>0.00<br>0.00<br>0.00<br>0.0                                                                                                    |              | 633<br>1639<br>1030<br>557<br>474<br>3221<br>276<br>333<br>681<br>964<br>558<br>1608<br>1054<br>473 | 6.69<br>10.93<br>10.62<br>5.43<br>5.46<br>20.40<br>3.89<br>4.21<br>41.89<br>63.48<br>4.291<br>7.805<br>7.4.79<br>2356 | 669<br>1093<br>1062<br>543<br>2040<br>389<br>421<br>4189<br>6348<br>4291<br>7805<br>7479<br>3356 | 41.80<br>60.20<br>52.60<br>66.40<br>77.60<br>92.20<br>94.20<br>33.00<br>33.00<br>33.00<br>36.20<br>41.80<br>52.60<br>52.60<br>66.40 |    |   |

#### Comparison view

Click the Comparison tab on the results table window.

=>The measurement values of each lane are arranged side by side, which makes it easy to compare the bands with each other.

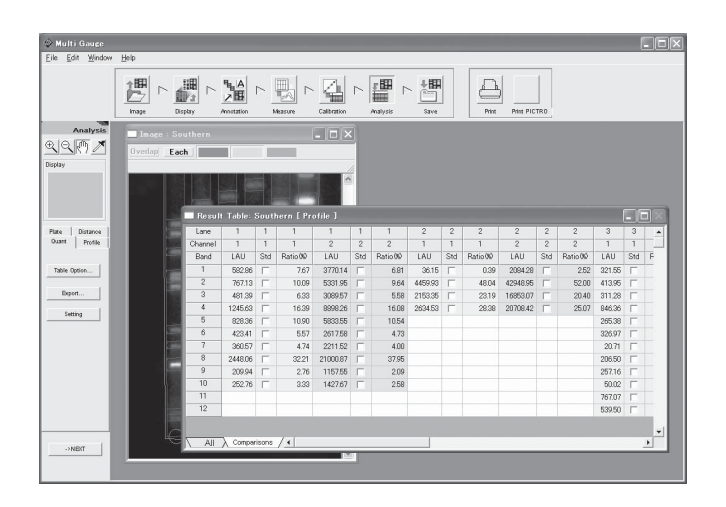

Part C

# 3. Displaying the quantitative results "Plate"

# 3. Displaying the quantitative results "Plate"

The Plate tab allows you to calculate quantitative values and display them in the results table.

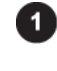

Click the Plate tab on the operation panel. =>The results table and image windows are displayed.

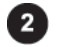

Switch the results views as follows.

#### Listing view

Click the All tab on the results table window. =>Measurement values are listed.

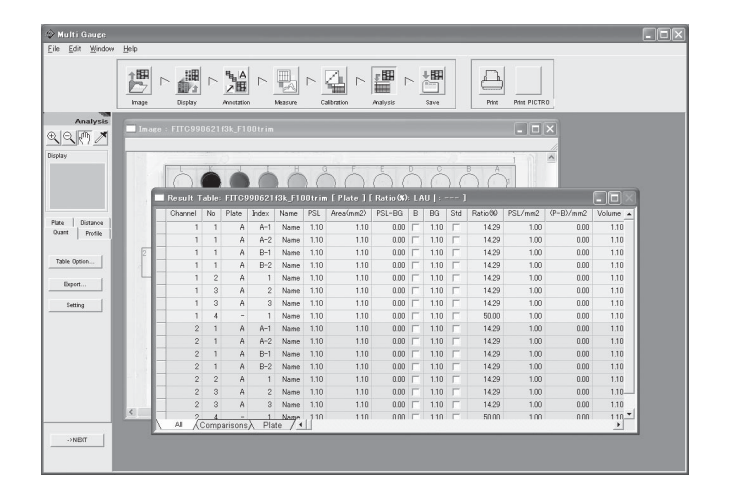

# Comparison view

Click the Comparison tab on the results table window.

=>The measurement values of each well are arranged side by side, which makes it easy to compare the wells with each other.

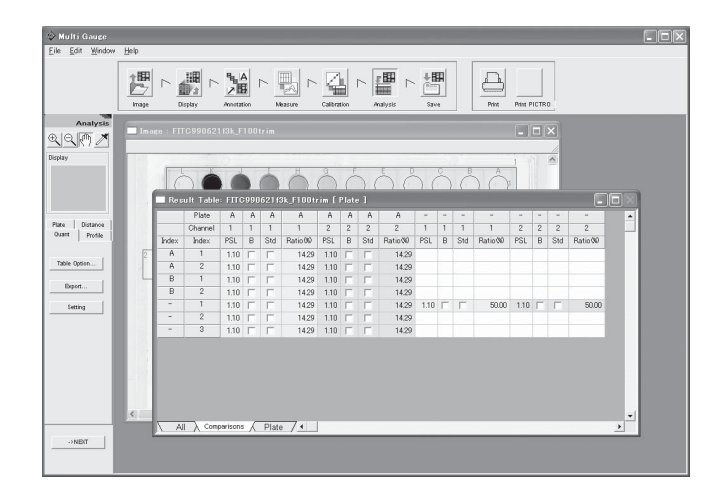

3. Displaying the quantitative results "Plate"

# Plate view

Click the All tab on the results table window.

=>Measurement values are listed in the same arrangement as the plate, which makes it easy to correspond to the image.

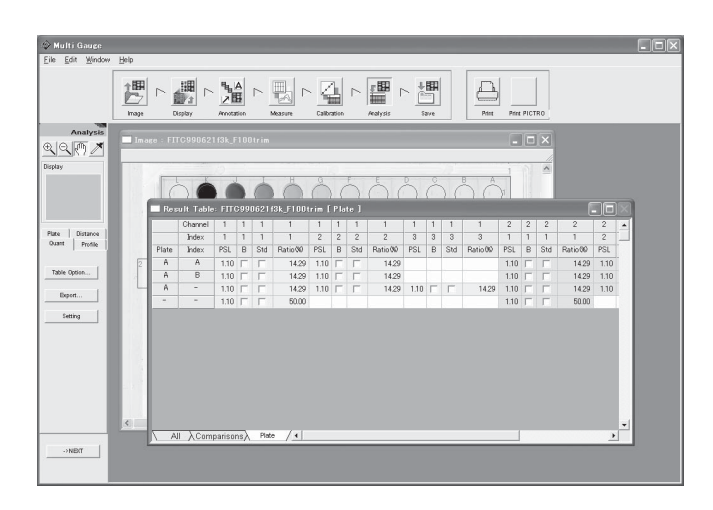

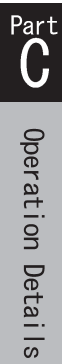

# 4. Displaying the measurement results "Distance"

# 4. Displaying the measurement results "Distance"

The Distance tab allows you to calculate quantitative distances and display them in the results table.

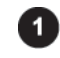

Click the Distance tab on the operation panel. =>The results table and image windows are displayed.

# Results table

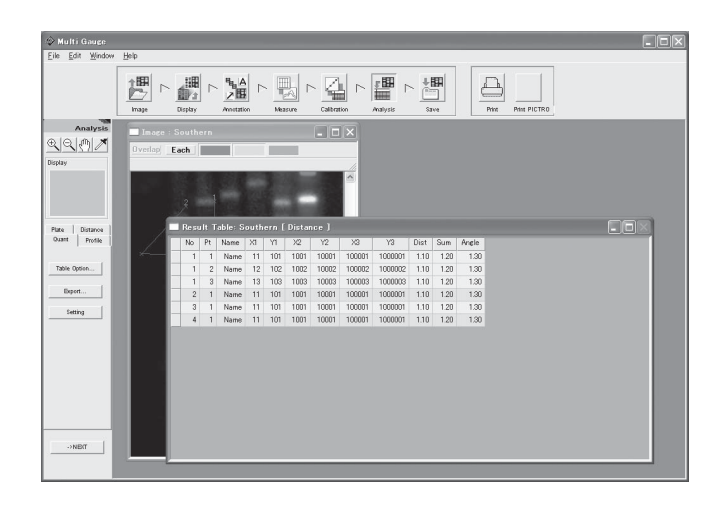

# 5. Selecting items displayed in the results table

# 5. Selecting items displayed in the results table

You can set items displayed in the results table and items for calculating the ratio.

#### Selecting items displayed in the results table

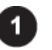

Click the results table window to make it active.

2

Click the Table Option... button on the operation panel.

=>The Table Option dialog box is displayed.

# (Listing view)

#### List Item 🔽 LAU 🔽 Ratio 🕸 🔽 bo 🔽 Area(mm2) ▼ LAU/mm2 ~ ✓ (L-B)/mm2 🔽 LAU-BG 🔽 Dist(mm) 🔽 BG Reference of Ratio® LAU Area(mm2) LAU-BG BG LAU/mm2 (L-B)/mm2 0 Cancel

#### (Comparison or plate view)

| LAU      | Area(mm2) | LAU-BG    |
|----------|-----------|-----------|
| BG       | LAU/mm2   | (L-B)/mm2 |
| )ist(mm) | bp        | 1         |

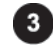

Select items to be displayed in the results table

#### (Listing view)

Check desired items in the List Item field.

| Table Option [All]    |              | ×               | Items checked in the second second s | he List Item   | field appear in the results table.   |
|-----------------------|--------------|-----------------|----------------------------------------------------------------------------------------------------|----------------|--------------------------------------|
| List item             |              |                 | LAURegion                                                                                                    | intensity. LA  | AU stands for Linear Arbitrary       |
| I LAU                 | Iv Ratio®    | <b>∨</b> bp<br> | Unit T                                                                                                    | he intensity i | unit depends on kinds of images      |
| Area(mm2)             | ✓ LAU/mm2    | I.              | A mag(mmm <sup>2</sup> )                                                                                                    | Designal       | lance                                |
| IV LAU-BG             | Dist(mm)     |                 | Area(IIIII-)                                                                                                    | Regional       |                                      |
| je bu                 | j♥ Discumb   |                 | LAU-BG                                                                                                    | "Region        | intensity" - "Background intensity"  |
| Reference of Ratio(%) |              |                 | BGBackgr                                                                                                    | ound on the    | each region basis.                   |
| 1.011                 | (            |                 | Ratio(%)                                                                                                    | Ratio of       | the region to the sum of all regions |
| PG                    | Area(mm2)    | (L=P)/mm2       |                                                                                                    | in each la     | ane (which is 100%)                  |
|                       |              |                 |                                                                                                    | See belo       | w reference of Ratio.                |
|                       | 1            |                 |                                                                                                    | When th        | e check box in the Std field is      |
|                       |              |                 |                                                                                                    | checked.       | the ratio of another region is       |
|                       | ОК           | Cancel          |                                                                                                    | colculate      | a assuming that the ratio of the     |
| <b></b>               |              |                 | •                                                                                                    | abaolrad       | main is 1000/                        |
|                       |              |                 |                                                                                                    | спескец        | legion is 100%.                      |
|                       |              |                 | L→L                                                                                                    |                |                                      |
| (Comparison           | or plate vie | ew)             | Reference of Ratio                                                                                                    | o(%)           | Allows you to select the             |
| Click desired i       | tama         |                 |                                                                                                    |                | reference for calculating the        |
| Click desired I       | tems.        |                 |                                                                                                    |                | ratios.                              |
| Table Option [Compar  | e]           |                 |                                                                                                    |                |                                      |
|                       |              |                 |                                                                                                    |                |                                      |
| LAU                   | Area(mm2)    | LAU-BG          |                                                                                                    |                |                                      |
| BG                    | LAU/mm2 (    | L-B)/mm2        |                                                                                                    |                |                                      |
| Dist(mm)              | bp           |                 |                                                                                                    |                |                                      |
|                       |              |                 |                                                                                                    |                |                                      |
|                       | ОК           | Cancel          |                                                                                                    |                |                                      |

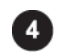

Click the [OK] button.

Part **C** 

Operation Details

# 5. Selecting items that appear in a results table

# Setting items for calculating the ratio

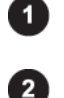

Click the results table window to make it active.

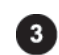

Click the All tab on the results table window.

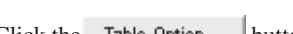

Click the Table Option... button on the operation panel.

=>The Table Option dialog box is displayed.

| Table Option [All]     |             | 5                       |
|------------------------|-------------|-------------------------|
| List Item              |             |                         |
| 🔽 LAU                  | 🔽 Ratio %   | 🔽 bp                    |
| 🔽 Area(mm2)            | 🔽 LAU/mm2   | $\overline{\mathbf{v}}$ |
| 🔽 LAU-BG               | ✓ (L-B)/mm2 |                         |
| 🔽 BG                   | 🔽 Dist(mm)  |                         |
| Reference of Ratio (%) | Area(mm2)   | LAU-BG                  |
| BG                     | LAU/mm2     | (L-B)/mm2               |
|                        |             |                         |
|                        |             |                         |
|                        | OK          | Cancel                  |

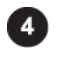

Select the value unit for calculating the ratios from the Reference of Ratio(%) field.

| 1                                                                                          |                                                                                                    |
|--------------------------------------------------------------------------------------------|----------------------------------------------------------------------------------------------------|
| a(mm2) LAU-BG                                                                              |                                                                                                    |
| U/mm2 (L-B)/mm2                                                                            |                                                                                                    |
|                                                                                            |                                                                                                    |
| gion intensity per unit area                                                               | 1.                                                                                                    |
| egion intensity" - "Backgr                                                                 | round intensity") per unit area.                                                                                                    |
| nd migrating distance.                                                                     |                                                                                                    |
| lecular weight derived fro<br>e unit is one specified whe<br>ating the calibration curve   | m the calibration curve in the Calibration mode.<br>In the calibration curve was set. The lane used for<br>is displayed in yellow in the results table.                                                                                                    |
| antitative value derived fro<br>e unit is one specified whe<br>ating the calibration curve | om the calibration curve in the Calibration mode.<br>In the calibration curve was set. The region used for<br>is displayed in yellow in the results table.                                                                                                    |
|                                                                                            | LAU-BG<br>U/mm2 (L-B)/mm2<br>gion intensity per unit area<br>egion intensity" - "Backg<br>nd migrating distance.<br>elecular weight derived from<br>a unit is one specified whe<br>ating the calibration curve<br>antitative value derived from<br>e unit is one specified whe<br>ating the calibration curve<br>ating the calibration curve |

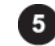

Click the [OK] button.

Note : This selection is enabled only when the listing view is chosen.

# 6. Selecting a way to calculate the background

# 6. Selecting a way to calculate background

Set a calculation method of the background when multiple backgrounds are set.

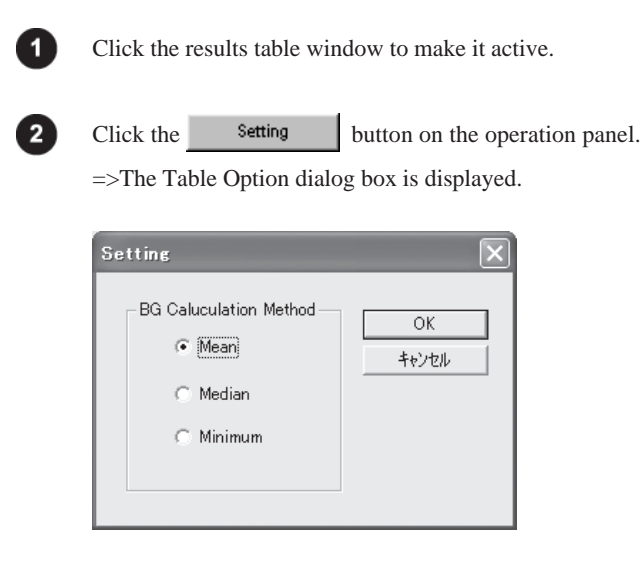

| - |    |
|---|----|
|   | 3  |
|   | ۰, |
|   | ~  |

#### Select a calculation method

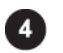

Click the [OK] button.

# 7. Exporting the results table

# 7. Exporting the results table

You can save the results table as a text file or export the data through the Copy & Paste technique.

# Saving the whole results table as a text file Click the results table window to make it active. Click the Export... button on the operation panel. Input a file name to save. Exporting part of the results table Click the results table window to make it active. Drag and select part of the results table you want to export.

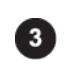

Select the Copy command from the Edit menu. =>The data chosen is copied in the clipboard. Paste it to desired one.

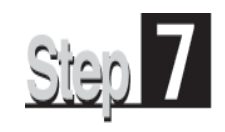

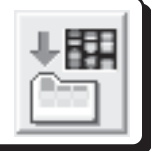

Click the Save icon on the navigation panel to enter the Save mode.

This mode allows you to save images and analyzing results.

The following saving modes are available.

# Image

- Overwriting
- · Saving as a different name
- · Saving in a different file format
- Results table
- · Saving in the text file format

The Save mode provides the following operation panel.

<When the results table window is active > Magnify the image. Magnify the image. Reduce the image. Reduce the image. Hand tool: Scroll the image. Hand tool: Scroll the image. Save Save € |Q €€,∰ ្រុវាហ្ Density Picker tool: Display the Density Picker tool: Display the information of a pixel. information of a pixel. Display Display Plate Distance Quant Profile Save Overwriting. Save as a different name. Save As Save in a different file format. Export a file. Export. Export... Exit Exit

<When the image window is active >

Part C

#### Saving images 1.

#### Saving images 1.

Images can be saved.

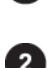

Click the image window to make it active.

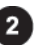

Click the desired saving button on the operation panel.

#### Overwriting a)

Click the button on the operation panel. The image is saved by Save overwritting.

#### b) Saving as a different name

Click the Save As... button on the operation panel. Input a name and save the image.

c) Saving in a different file format

Click the Export... button on the operation panel, select one from the

following file types, change the file name if necessary, and save the image.

| Original Image By Gray TIFF File (*.tif)<br>Original Image By Color TIFF File (*.tif)<br>Window Image By Color TIFF File (*.tif)<br>BMP Image File (*.bmp) |                                                                                                    |
|----------------------------------------------------------------------------------------------------|----------------------------------------------------------------------------------------------------|
| Original Image By Gray TIFF file (*.tif)                                                                                                    | Saves as a gray tiff file with the same<br>number of pixels and bit image as the<br>original.                   |
| Original Image By Color TIFF file (*.tif)                                                                                                    | Saves as an 8-bit color tiff file with t<br>same number of pixels as the<br>original.                           |
| Window Image By Color TIFF file (*.tif)                                                                                                    | <ul> <li>Saves as an 8-bit color tiff file with t<br/>number of pixels displayed on the<br/>monitor.</li> </ul> |
| BMP Image File (*.bmp)                                                                                                    | Saves as a color bmp file with the<br>number of pixels displayed on the<br>monitor.                             |

from a range (between the right and left adjustors) specified by Range Scope.

| Tips                                                                    |   |
|-------------------------------------------------------------------------|---|
| The Save and Save As buttons save the image with the analyzing results. | l |
|                                                                         | , |
|                                                                         |   |

Note : The saving function is disabled for the Profile window.

Saving the results table 2.

#### 2. Saving the results table

The results table can be saved in the text file format.

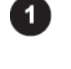

Click the results table window to make it active.

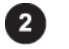

Click the Export... button on the operation panel.

=>The results table is saved in the text file format.

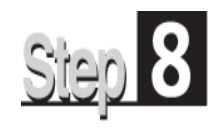

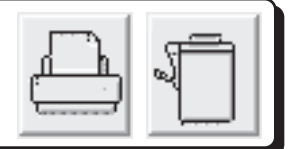

The Print and Print PICTRO icons on the navigation panel allows you to print out images and results tables. The printing function is always enabled in any mode.

# Windows able to be printed

The printing function is enabled only for image and results table windows. When images are overlaid image, only the overlaid image can be printed out. The printing function is disabled for the Profile window.

# Printers usable

- Printer having the printer driver (LBP, etc.)
  - =>Click the Print icon for printing.
- Pictrography (3000, 3500, 4000, and PSD) =>Click the Print PICTRO icon for printing.

# 1. Printing out images

# 1. Printing out images

You can print out the image on the image window or the image on which quantifying regions, comments, arrows, and/or the information file are put.

| Select       | the D        | isplay Op      | tion comm    | and |
|--------------|--------------|----------------|--------------|-----|
| <u>F</u> ile | <u>E</u> dit | <u>W</u> indow | <u>H</u> elp |     |
|              | <u>U</u> ne  | do             | Ctrl+Z       | T   |
|              | Cut          | t              | Ctrl+X       | _   |
|              | Cop          | ру             | Ctrl+C       | - 1 |
|              | <u>P</u> as  | ste            | Ctrl+V       | - 1 |
|              | Dup          | olicate        | Ctrl+D       | - 8 |
|              | Dis          | play Optic     | n            |     |

=>The Display Option dialog box is displayed.

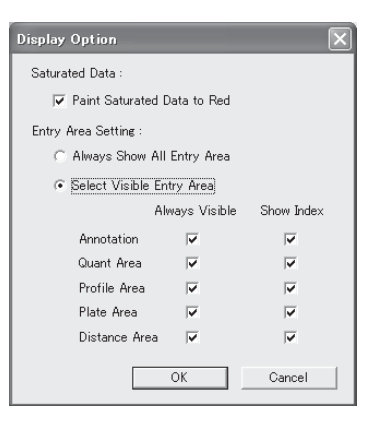

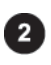

Check the Select Visible Entry Area option in the Entry Area Setting field.

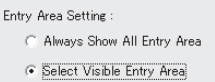

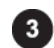

Select the Always Visible check box in a mode in which you created some items to be printed with the target image.

| Display Option                |                      | ×          |  |  |  |  |  |
|-------------------------------|----------------------|------------|--|--|--|--|--|
| Saturated Data :              |                      |            |  |  |  |  |  |
| 🔽 Paint Saturated Data to Red |                      |            |  |  |  |  |  |
| Entry Area Setting :          | Entry Area Setting : |            |  |  |  |  |  |
| C Always Show                 | All Entry Area       |            |  |  |  |  |  |
| Select Visible Entry Area     |                      |            |  |  |  |  |  |
|                               | Always Visible       | Show Index |  |  |  |  |  |
| Annotation                    | V                    |            |  |  |  |  |  |
| Quant Area                    | Γ                    | <b>V</b>   |  |  |  |  |  |
| Profile Area                  | $\checkmark$         | V          |  |  |  |  |  |
| Plate Area                    | Γ                    | <b>V</b>   |  |  |  |  |  |
| Distance Are                  | ea 🔽                 | V          |  |  |  |  |  |
|                               | ОК                   | Cancel     |  |  |  |  |  |

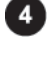

5

Click the [OK] button.

Click the desired image window to make it active.

1. Printing out images

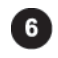

Click the Print or Print PICTRO icon on the navigation panel.

#### LBP

Trimming

Click the Print icon. Pictrography(3000, 3500, 4000, PSD) Click the Print PICTRO icon.

=>The Print or Print PG dialog box is displayed.

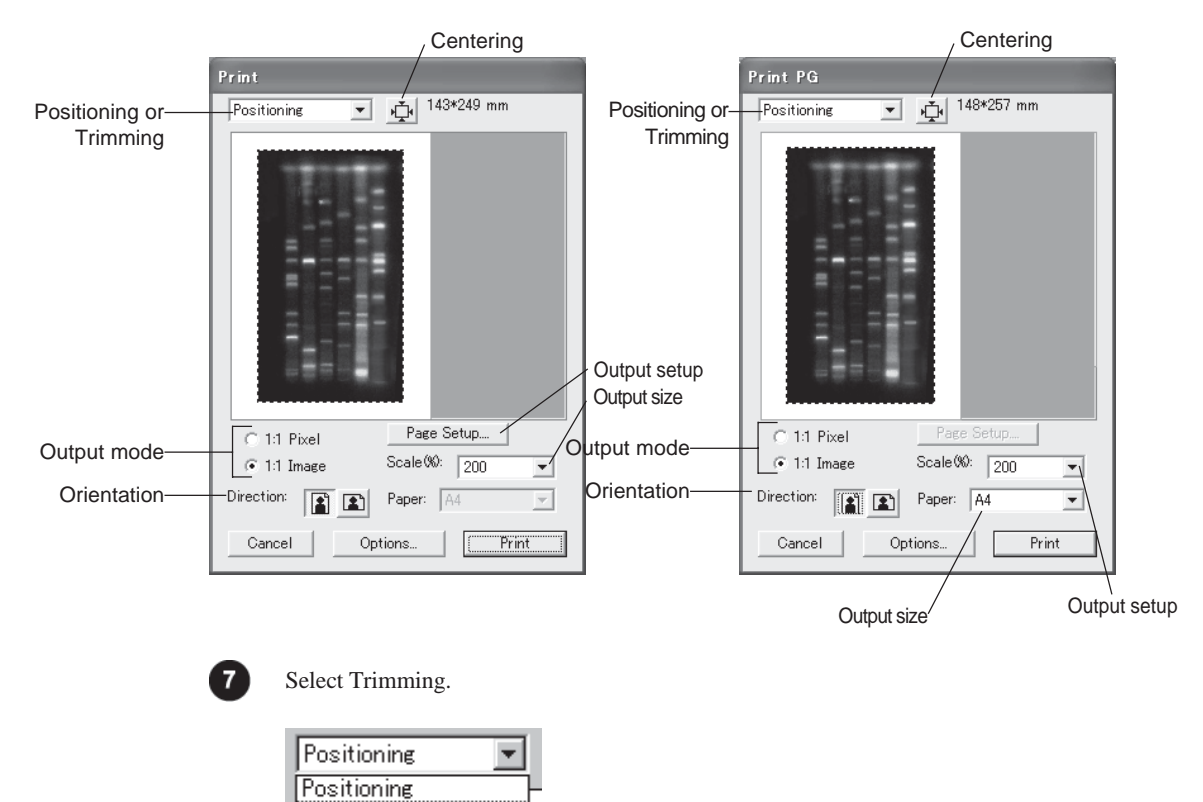

# 1. Printing out images

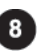

Magnify or reduce the trimming frame on the image window to set the desired printing area.

| Print      |                  |
|------------|------------------|
| Trimming   | 232*439 pixel    |
|            |                  |
|            | Page Setup       |
|            | Scale (%): 900 💌 |
| Direction: | Paper:           |
| Cancel Op  | tions) Print     |

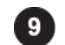

#### Select Positioning.

| Trimming                                                                                                    | - |
|----------------------------------------------------------------------------------------------------|---|
| Positioning<br>Trimming                                                                                                    |   |
| and a second second sec | - |

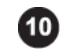

11

Click the Centering button.

=>The image is aligned with the center.

Clicking the Option button displays the Print Option dialog box, which allows you to add comments and a tone bar as well as to finely adjust the printout for higher recordability.

| Background setup for comments | Print Option 🛛 🗙                                                                 |
|-------------------------------|----------------------------------------------------------------------------------|
| Comment entry box             |                                                                                  |
| Comment position              |                                                                                  |
| Tone bar position             | Position I None C Top C Bottom                                                   |
| Printout fine                 | Color Table   None  Top  Bottom  Adjust Width :  100  M  Adjust Height :  100  M |
|                               | OK Cancel                                                                        |

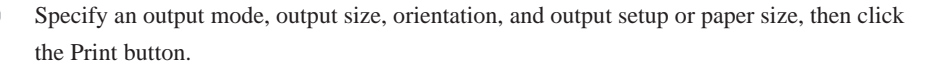

#### Printing out a results table 2.

#### Printing out a results table 2.

The results table can be printed out.

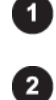

Click the desired result table window to make it active.

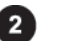

Click the Print or Print PICTRO icon on the navigation panel.

# LBP

Click the Print icon. Pictrography(3000, 3500, 4000, PSD) Click the Print PICTRO icon.

=>The Print Driver window is displayed. Note that this window depends on the printer connected.

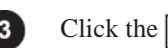

ОK button.

# Pari D

Colony analysis

# 1. About colony analysis

This is the function to mark the colonies of cultured fungi with RI, pigment, or fluorescent substances, to capture the image through a scanner or CCD camera, and to detect and quantify the colonies. The colonies can be detected automatically and be added or modified manually.

# 2. Starting up/ Exitting the Software

# Starting up

The colony analysis is independent software. Double-click the Colony icon to start the software by same manner as Malti Gauge.

# Exitting

Select the Exit command from the File menu, and then determine whether or not to save a file before quitting the software.

# 3. Operation flow with navigation

# 3. Operation flow with navigation

The analysis goes step by step by clicking on the icons on the navigation panel.

| Step 1        | Image mode<br>Allows you to open and trim an image.                                                                                |
|---------------|----------------------------------------------------------------------------------------------------|
| Step 2        | Display mode<br>Allows you to adjust the contrast of the image opened.                                                             |
| Step 3        | Measure mode<br>Allows you to set measurement regions.                                                                             |
| <u>Step</u> 4 | Analysis mode<br>Allows you to detect, add, and modify colonies and display the measurement results.<br>Analyze the data obtained. |
| Step 5        | Annotation mode<br>Allows you to put comments and arrows on the image.                                                             |
| Step 6        | Save mode<br>Allows you to save the image and analyzing results.                                                                   |
| Step 7        | Print or Print PICTRO<br>Allows you to print out the image and analyzing results.                                                  |

# 4. Operation Details

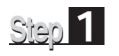

Displaying an image "Image mode"

First of all, open the image you want to analyze in the Image mode. The following two ways are available to open the image.

- 1. Open the image directly.
- 2. Trim the image, then open the trimmed.

The Image mode provides the following operation panel.

| Image   | Magnify the image.<br>Reduce the image.<br>Hand tool: Scroll the image. |
|---------|-------------------------------------------------------------------------|
| View    | Density Picker tool: Display the information<br>of a pixel.             |
| Open    | Open the image file.<br>Trim the image.                                 |
|         |                                                                         |
|         |                                                                         |
| => Next | Proceed to the next mode.                                               |

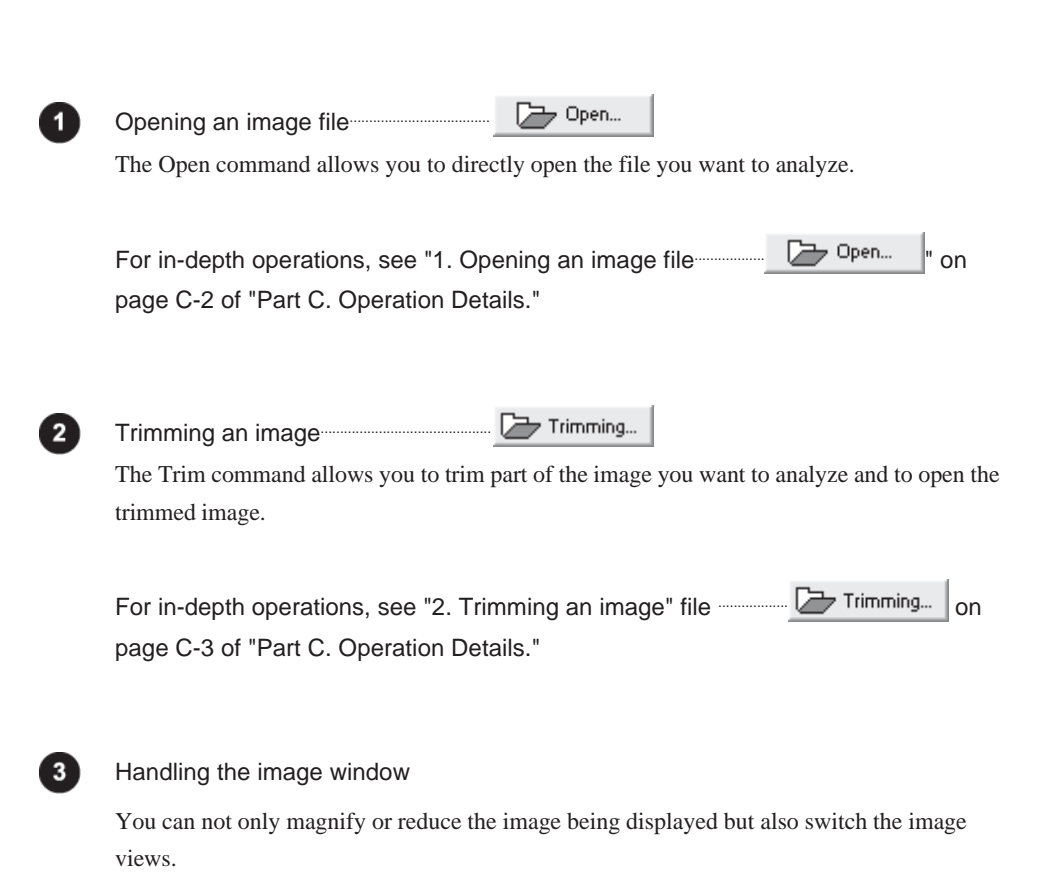

For in-depth operations, see "4. Handling the image window" on page C-8 of "Part C. Operation Details."

# Step 2 Changing the view of the image "Display mode"

Next, adjust the contrast of the opened image in the Display mode. Click on the Display icon on the navigation panel to enter the Display mode. The Display mode provides the following operation panel.

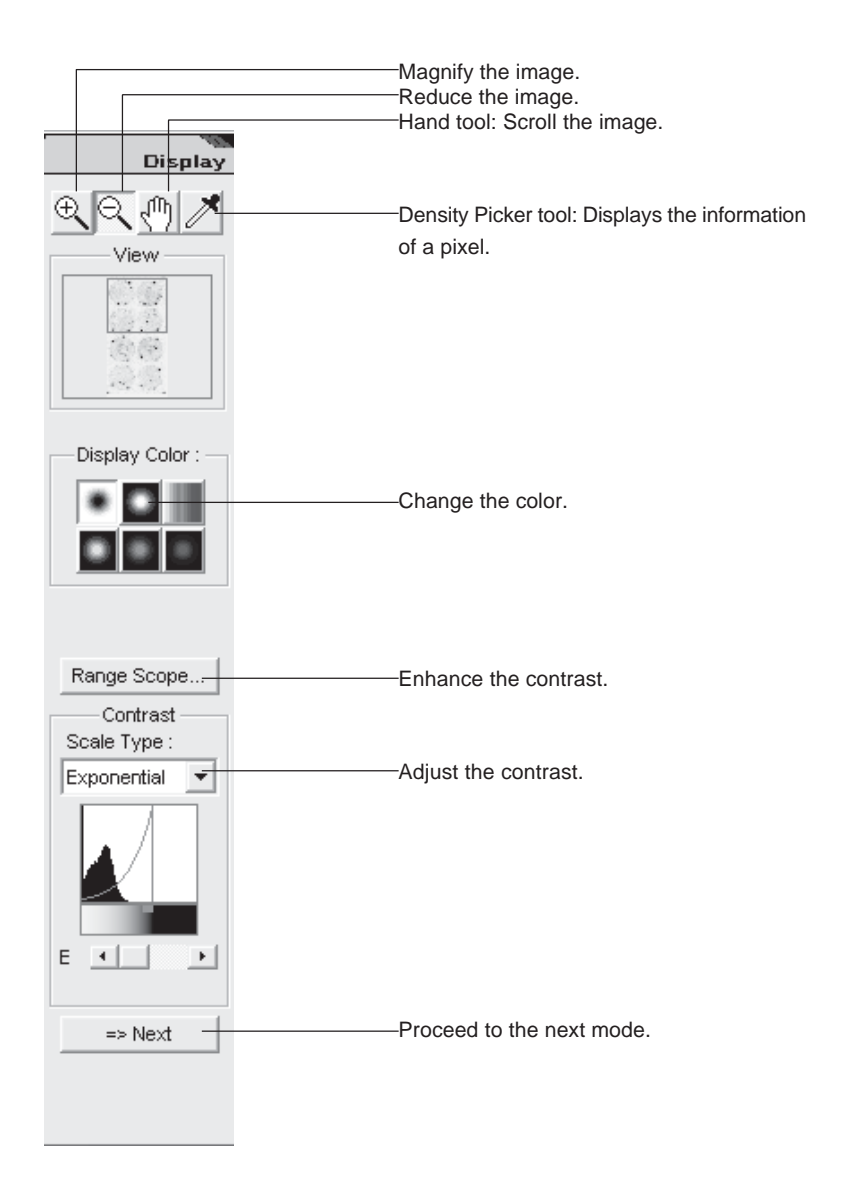

For in-depth operations, see pages C-11 to C-20 of "Step 2: Changing the view of the image."

# Step 3 Setting a measurement region "Measure mode"

Set a measurement region.

Click the Measure icon on the navigation panel to enter the Measure mode. The Measure mode provides the following operation panel.

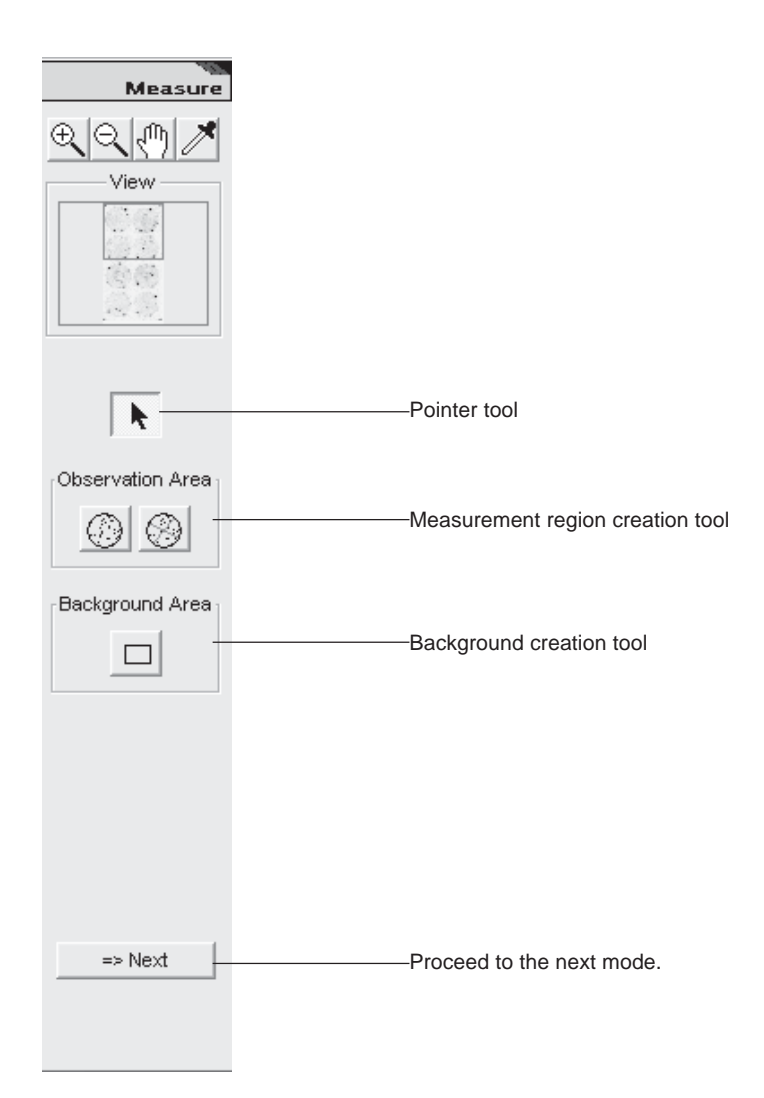

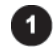

#### Setting a measurement region

Set the region for the petri dish to be measured.

- 1. Click 🔯 in the Observation Area field on the operation panel.
- 2. Move the mouse cursor in the upper left of the petri dish displayed, click the position where the vertical and horizontal auxiliary lines are tangent to the perimeter of the petri dish, and drag to the lower right.

Align the resulting circle with the petri dish, then release the mouse button.

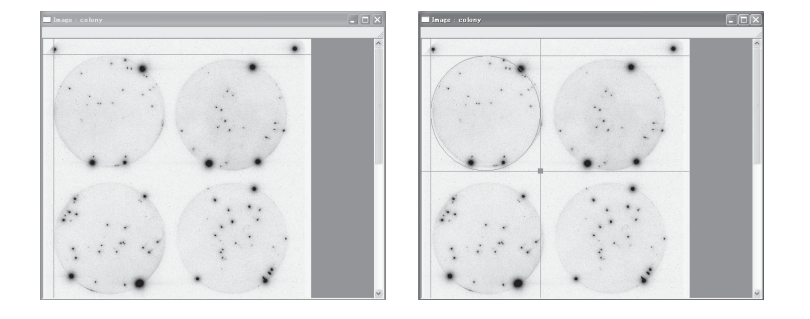

3. If the alignment is not good in Step 2, modify the resulting region.

#### Movement

Place the mouse cursor on the region created.

=>The cursor form changes to  $\sqrt{10}$ .

Press the mouse button, drag to the correct position, and release the mouse button.

#### Size change

Move the mouse cursor onto the lower right dot auxiliary lines of the region.=>The cursor form changes to  $\mathbf{N}$ .

Press the mouse button, drag the dot to magnify or reduce the region, and release the mouse button.

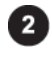

# Splitting the measurement region

Split the petri dish region specified for measurement.

- 1. Click in the Observation Area field on the operation panel.
- Move the mouse cursor on the measurement region specified.
   =>The auxiliary line is displayed, passing the center of the measurement region.

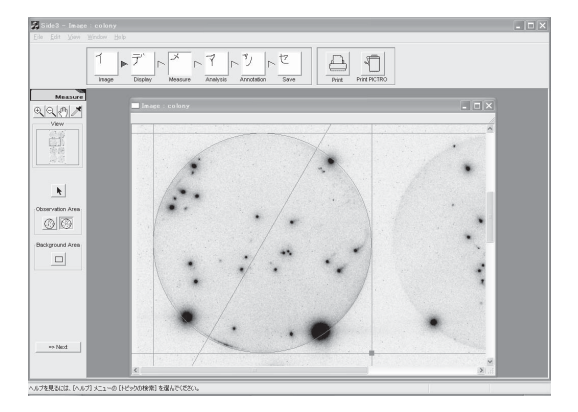

Move the auxiliary line, then click the position at which you want to split the region.
 =>Division lines and numbers are displayed.

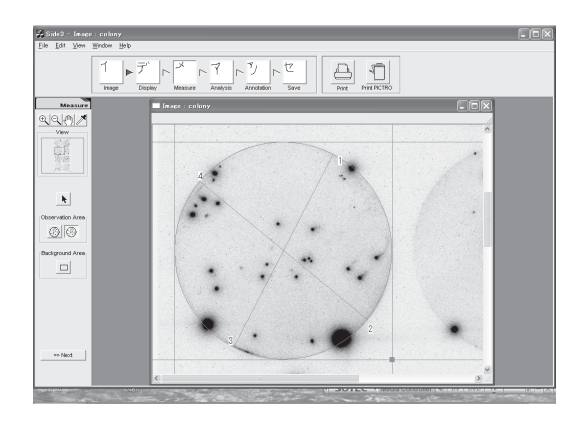

4. Repeat Step 3 to create necessary divisions, and finally double-click the mouse button.

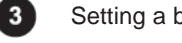

3.

Setting a background

Create a background region.

- Click  $\Box$  in the Background Area field on the operation panel. 1.
- 2. Move the mouse cursor onto the background region on the image.
  - Click and drag. =>The region is displayed the starting point where the mouse button was pressed.
- 4. After determining the region, release the mouse button. =>The background region is displayed.

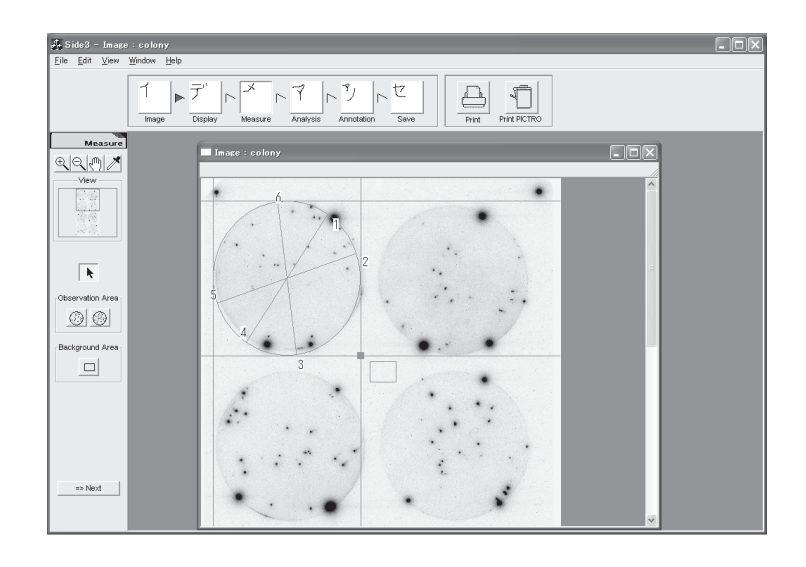

# Step 4 Measuring the image "Analysis mode"

Detect, add, and modify colonies to display the measurement results, and analyze the data. Click the Analysis icon on the navigation panel to enter the Analysis mode. This mode provides the following operation panel.

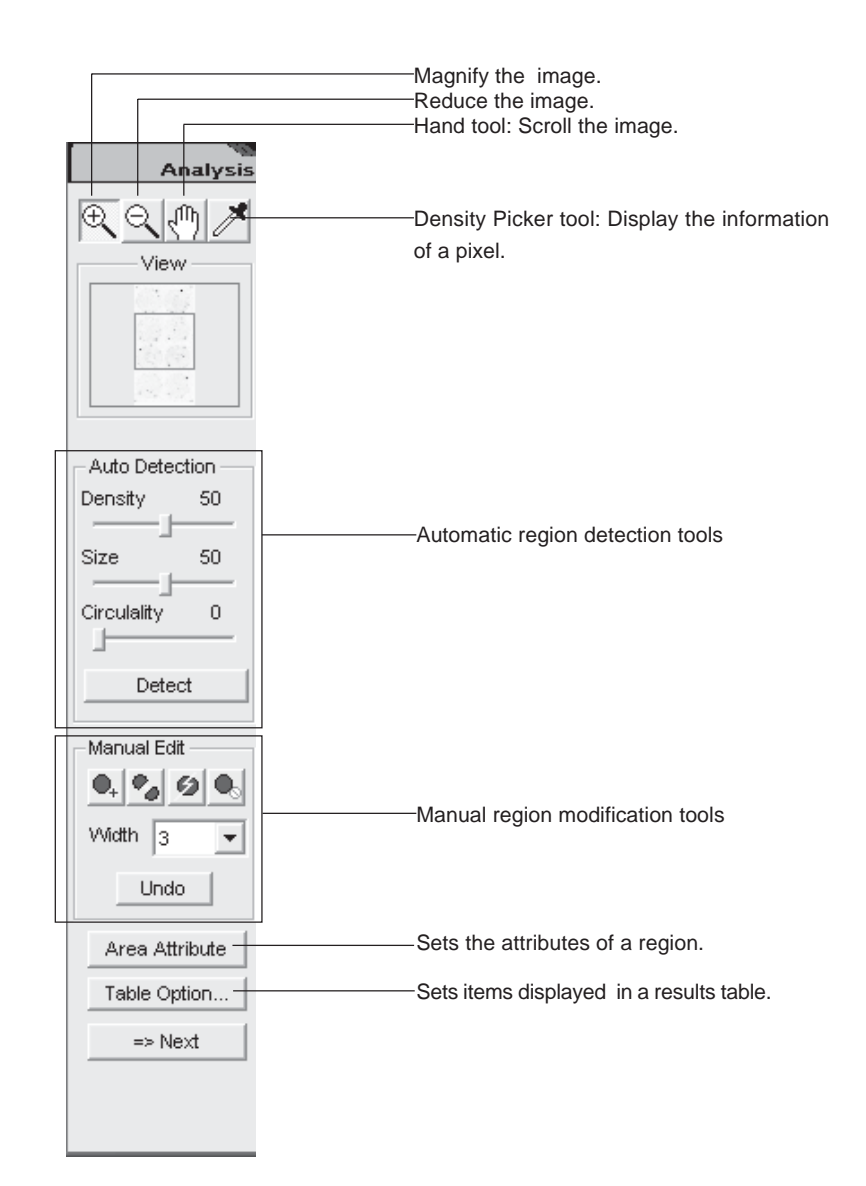

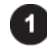

#### Automatic region detection

After the criteria for detecting regions are specified, automatic region detection is executed. Entering in the Analysis mode, automatic region detection is executed with the intial settings and the result is displayed.

 Set the density, size, and circularity in the Auto Detection field on the operation panel. To change the values, place the cursor onto the desired slide bar and drag it.

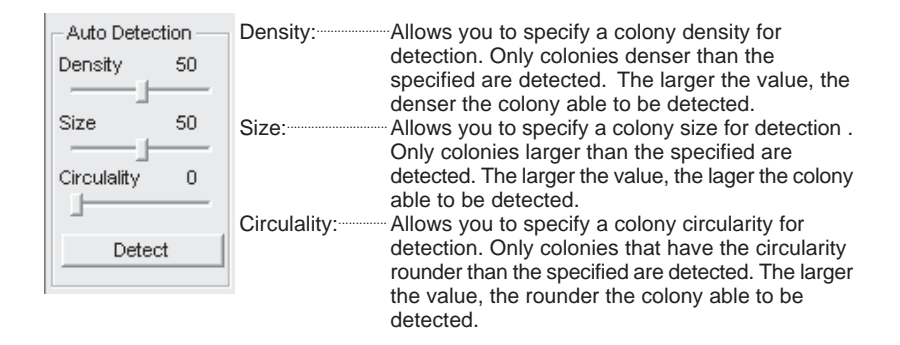

2. Click the Detect button.

=>Detected regions are displayed in blue.

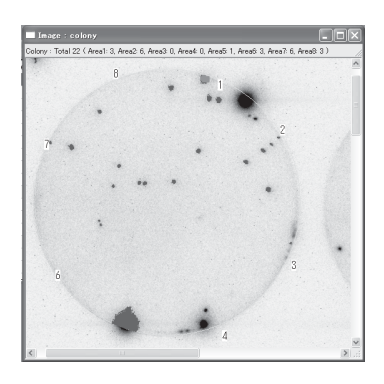

=>The measurement results is displayed in the results table.

| Result : colony |        |          |         |          |              |           |                   |             |           |        |
|-----------------|--------|----------|---------|----------|--------------|-----------|-------------------|-------------|-----------|--------|
| No.             | Area 🛆 | PSL      | PSL/mm2 | PSL-BG   | (PSL-BG)/mm2 | Area(mm2) | Position          | Circulality | Condition | ~      |
| 1               | 1      | 2625.96  | 308.21  | 2625.96  | 308.21       | 8.52      | (77.60, 120.20)   | 116.83      |           |        |
| 2               | 1      | 60.50    | 137.49  | 60.50    | 137.49       | 0.44      | (74.80, 124.20)   | 92.77       |           |        |
| 3               | 1      | 375.66   | 195.66  | 375.66   | 195.66       | 1.92      | (62.80, 144.00)   | 111.21      |           |        |
| 4               | 2      | 495.16   | 162.88  | 495.16   | 162.88       | 3.04      | ( 87.60, 154.80 ) | 169.39      |           |        |
| 5               | 3      | 409.50   | 179.60  | 409.50   | 179.60       | 2.28      | ( 61.40, 155.80 ) | 205.20      |           |        |
| 6               | 3      | 386.36   | 201.23  | 386.36   | 201.23       | 1.92      | ( 59.20, 155.80 ) | 119.39      |           |        |
| 7               | 3      | 419.09   | 205.44  | 419.09   | 205.44       | 2.04      | (76.40, 159.20)   | 113.90      |           |        |
| 8               | 3      | 710.61   | 177.65  | 710.61   | 177.65       | 4.00      | (81.20, 162.60)   | 158.57      |           |        |
| 9               | 4      | 298.36   | 201.60  | 298.36   | 201.60       | 1.48      | (56.20, 162.40)   | 95.47       |           |        |
| 10              | 4      | 31285.14 | 512.87  | 31285.14 | 512.87       | 61.00     | (73.80, 186.20)   | 153.71      |           | - 10 C |
| 11              | 4      | 467.16   | 204.90  | 467.16   | 204.90       | 2.28      | (62.40, 187.60)   | 117.06      |           |        |
| 12              | 7      | 233.73   | 166.95  | 233.73   | 166.95       | 1.40      | ( 40.00, 185.60 ) | 100.93      |           |        |
| 13              | 7      | 280.66   | 116.94  | 280.66   | 116.94       | 2.40      | ( 36.40, 191.60 ) | 1084.61     |           |        |
| 14              | 8      | 197.88   | 190.27  | 197.88   | 190.27       | 1.04      | (44.60, 157.40)   | 87.56       |           |        |
| 15              | 8      | 338.97   | 169.49  | 338.97   | 169.49       | 2.00      | (42.80, 162.40)   | 125.60      |           |        |
| 16              | 8      | 10361.00 | 334.23  | 10361.00 | 334.23       | 31.00     | ( 21.60, 181.00 ) | 126.61      |           |        |
| 4.73            | 0      |          |         |          | 100.00       |           | (                 |             |           |        |

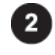

#### Adding, splitting, or deleting the region

You can add, split, or delete the region manually. The changes update the results table automatically.

#### Adding a region

- 1. Click the addition tool  $\mathbf{Q}_{+}$  from the manual region modification tools.
- 2. Select the width in the Width box of the Manual Edit field.
- <u>Note</u> : The width is the diameter of the region to be added. The larger the value, the larger the region.
- Click the point where the region to be added on the image.
   =>The resulting region is displayed and filled with blue.

#### Adding a region by freehand

- 1. Click the freehand addition tool 🗞 from the manual region modification tools.
- 2. Select the width in the Width box of the Manual Edit field.

Note : The width is the thickness of the line to be drawn.

3. Press the mouse button at the desired point, then drag the cursor to create a color-filling region.

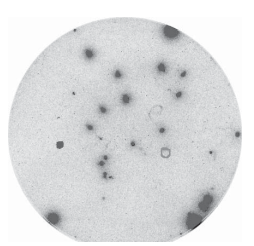

4. Release the mouse button at the last point.

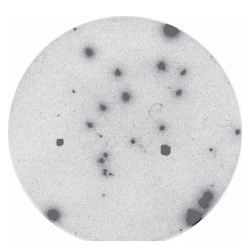

# Splitting the region

- 1. Click the split tool  $\bigstar$  from the manual region modification tools.
- 2. Select the width in the Width box of the Manual Edit field.

 $\underline{\textit{Note}}$  : The width is the thickness of the division line.

3. Press the mouse button at the starting point of the region you want to split, drag the mouse cursor to draw a line which splits the region, and release the mouse button.

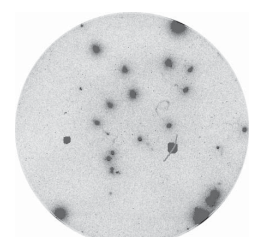

=>The region is divided into two.

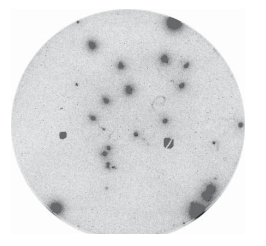

# Deleting the region

- 1. Click the deletion tool  $\bullet_{\circ}$  from the manual region modification tools.
- Click the region you want to delete.
   =>The region is deleted.

| / Tios                                     | 、   |
|--------------------------------------------|-----|
| The Undo command resets the last action.   | - I |
| ·<br>· · · · · · · · · · · · · · · · · · · | /   |

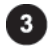

#### Modifying the attributes of the region

You can set whether or not to measure the region and input comments.

- 1. Click the Area Attribute button on the operation panel.
  - =>The Area Attribute button is held down.

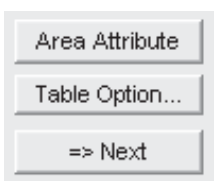

Click the region, the attributes of which you want to change.
 =>The Area Attribute dialog box is displayed.

| Area Attribute                  |
|---------------------------------|
| Area #: 1                       |
| Condition :<br>Target Exclusion |
| Comment :                       |
|                                 |
|                                 |
| ·                               |
|                                 |
| Cancel                          |

3. Select any condition and input comments, then click the button.

| Area Attribute   |   |
|------------------|---|
| Area #: 1        |   |
| Condition :      |   |
| Target Exclusion |   |
| Comment :        |   |
|                  | J |
|                  |   |
|                  |   |
|                  |   |
| Cancel           |   |

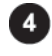

# Setting items displayed the results table

You can specify items displayed in the results table.

- 1. Click the results table window to make it active.
- Click the Table Option... button on the operation panel.
   =>The Table Option dialog box is displayed.

| 1 | able           | Option       |  |  |
|---|----------------|--------------|--|--|
| 1 | Choose Items : |              |  |  |
|   |                | Title        |  |  |
|   | $\checkmark$   | Area No.     |  |  |
|   | $\checkmark$   | PSL          |  |  |
|   | $\checkmark$   | PSL/mm2      |  |  |
|   | $\checkmark$   | PSL-BG       |  |  |
|   | $\checkmark$   | (PSL-BG)/mm2 |  |  |
|   | $\checkmark$   | Area(mm2)    |  |  |
|   | $\checkmark$   | Position     |  |  |
|   | $\checkmark$   | Circulality  |  |  |
|   | $\checkmark$   | Condition    |  |  |
|   |                |              |  |  |
|   | OK Cancel      |              |  |  |

3. Check desired items, then click the OK button.

=>The results table is updated.

| Table Option   |                         |              |  |  |
|----------------|-------------------------|--------------|--|--|
| Choose Items : |                         |              |  |  |
|                |                         | Title        |  |  |
|                | $\overline{\mathbf{v}}$ | Area No.     |  |  |
|                | $\checkmark$            | PSL          |  |  |
|                | $\checkmark$            | PSL/mm2      |  |  |
|                | $\checkmark$            | PSL-BG       |  |  |
|                | $\checkmark$            | (PSL-BG)/mm2 |  |  |
|                | $\overline{\mathbf{v}}$ | Area(mm2)    |  |  |
|                | $\checkmark$            | Position     |  |  |
|                | ~                       | Circulality  |  |  |
|                | $\checkmark$            | Condition    |  |  |
| 1              |                         |              |  |  |
|                |                         | OK Cancel    |  |  |
Step 5 Writing comments on the image "Annotation mode"

The Annotation mode allows you to add arrows, comments, and file information on the image. This mode provides the following operation panel.

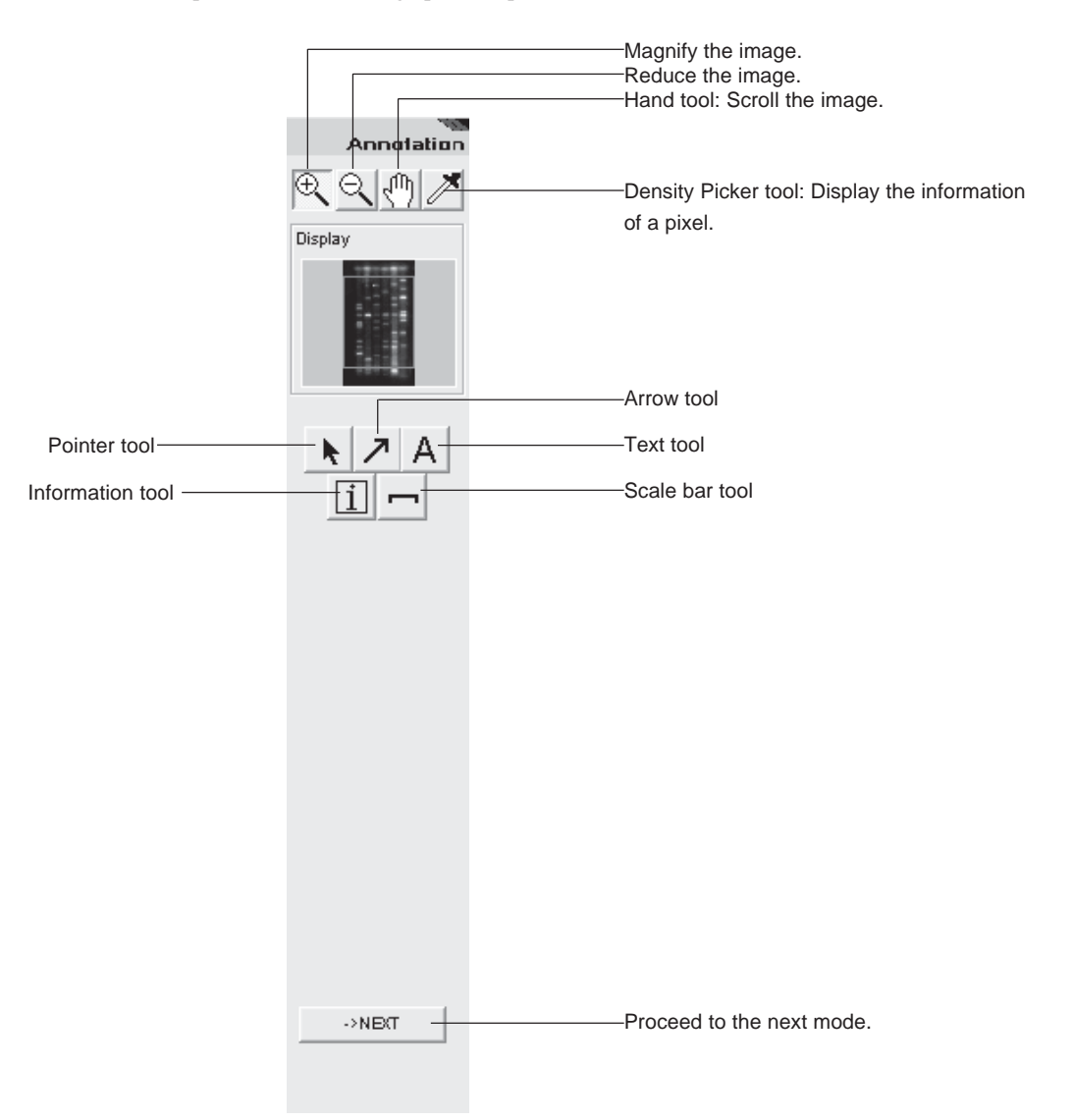

For in-depth operations, see pages C-21 to C-30 in "Step 3: Writing comments on an image."

Step 6 Saving the image and results "Save mode"

<When the image window is active >

Click the Save icon on the navigation panel to enter the Save mode. This mode allows you to save the image and analyzing results. The following saving functions are available.

## Image

- Overwriting
- Saving as a different name
- Saving in a different file format

# Results table

• Saving in the text file format

The Save mode provides the following operation panel.

Save Ð լՈֆ View Display 19 Save -Overwriting Save as a different name. Save As<sub>in</sub> Save in a different format. Export.. Export the file. Export... Exit Exit

<When the results table window is active >

For in-depth operations, seepages C-91 to C94 in "Step 7: Saving images and results."

# Step 7 Printing "Print" and "Print PICTRO"

Click the Print or Print PICTRO icon on the navigation panel to print out the image and result table. This printing function is always enabled in any mode.

## Windows able to be printed

The printing function is enabled only for image and results table windows. When images are overlaid images, only the overlaid image can be printed out. The printing function is disabled for the Profile window.

### Printers usable

- Printer having the printer driver (LBP, etc.)
  - =>Click the Print icon for printing.
- Pictrography (3000, 3500, 4000, PSD) =>Click the Print PICTRO icon for printing.

For in-depth operations, seepages C-95 to C-100 of "Step 8: Printing."

Part

Colony analysis